# UPRAVLJANJE PROJEKTIMA I INVESTICIJAMA

Priručnik za laboratorijske vežbe

Dr Živorad Vasić Dimitrije Majkić Julijana Pantić Milica Jevremović Danijel Penđer

Visoka škola elektrotehnike i računarstva strukovnih studija

Beograd, 2016.

|                  | Dr Živorad Vasić, 1956                                                     |
|------------------|----------------------------------------------------------------------------|
|                  | Dimitrije Majkić, 1975                                                     |
| Autori           | Julijana Pantić, 1978                                                      |
|                  | Milica Jevremović, 1980                                                    |
|                  | Danijel Penđer, 1980                                                       |
|                  | Dr Petar Jovanović                                                         |
| Recenzenti       | Dr Slobodan Obradović                                                      |
| Izdavač          | Visoka škola elektrotehnike i računarstva<br>strukovnih studija u Beogradu |
| Lektor<br>Korice | Verica Rakonjac Pavlović<br>Vladimir Cerić                                 |
| Tiraž            | 260                                                                        |
|                  |                                                                            |
| Štampa           | SVEN, Niš                                                                  |
| ISBN             | 978-86-7982-093-8                                                          |
|                  | VI neizmenjeno izdanje                                                     |

CIP - Каталогизација у публикацији -Народна библиотека Србије, Београд 005.8(075.8)(076) UPRAVLJANJE projektima i investicijama : priručnik za laboratorijske vežbe / Živorad Vasić ... [et al.]. - 6. neizmenjeno izd. - Beograd : Visoka škola elektrotehnike i računarstva strukovnih studija, 2016 (Niš : Sven). - 130 str. : ilustr. ; 30 cm Tiraž 260. - Bibliografija: str. 130. ISBN 978-86-7982-093-8 1. Васић, Живорад, 1956- [аутор] а) Управљање пројектима - Вежбе COBISS.SR-ID 221466124

#### PREDGOVOR

Priručnik iz predmeta Upravljanje projektima i investicijama nastao je kao rezultat pregleda postojeće svetske i domaće literature. Priručnik sadrži sve potrebne elemente za osposobljavanje studenata za upravljanje sopstvenim projektima. Kroz brojne primere prikazani su različiti načini vođenja projekata čijim se izučavanjem studenti pripremaju za samostalni ili timski rad u oblasti upravljanje projektima.

Ovaj priručnik namenjen je studentima Visoke škole elektrotehnike i računarstva u Beogradu. Gradivo je podeljeno u osam vežbi koje svojim sadržajem prate predavanja u ovoj školi.

Autori

| EVIDENCIJA RADA STUDENATA |        |        |  |
|---------------------------|--------|--------|--|
| Broj vežbe                | Bodovi | Potpis |  |
| Vežba 1                   |        |        |  |
| Vežba 2                   |        |        |  |
| Vežba 3                   |        |        |  |
| Vežba 4                   |        |        |  |
| Vežba 5                   |        |        |  |
| Vežba 6                   |        |        |  |
| Vežba 7                   |        |        |  |
| Vežba 8                   |        |        |  |
| PROJEKAT                  |        |        |  |

## SADRŽAJ:

| UPUTSTVO ZA POPUNJAVANJE ŠABLONA                                          | 1    |
|---------------------------------------------------------------------------|------|
| 1. Zahtev za realizaciju projekta                                         | 1    |
| START – UP DOKUMENT STRUKTURA                                             | 6    |
| VEŽBA 2_UVOD U PRIMAVERU                                                  | . 35 |
| 2. UVOD U PRIMAVERU                                                       | . 37 |
| 2.1. Početak rada sa Project Management modulom                           | . 38 |
| 2.2. Projektna struktura preduzeća – EPS / enterprise project structure / | . 39 |
| 2.3. OBS dijagram /Organization Breakdown Structure/                      | . 41 |
| 2.4. Kreiranje pozicije posla (WBS)                                       | . 42 |
| VEŽBA 3_OTVARANJE NOVOG PROJEKTA                                          | . 45 |
| 3. OTVARANJE NOVOG PROJEKTA                                               | . 47 |
| 3.1 Kreiranje novog projekta pomoću čarobnjaka                            | . 47 |
| 3.2. Opcije za podešavanje projekta                                       | . 50 |
| 3.2.1 Kartica General                                                     | . 52 |
| 3.2.2 Kartica Notebook                                                    | . 53 |
| 3.2.3 Kartica Settings                                                    | . 54 |
| 3.2.4 Kartica Defaults                                                    | . 55 |
| 3.3 Kreiranje WBS-a i aktivnosti                                          | . 55 |
| 3.3.1 Kreiranje faza i podfaza WBS-a                                      | . 55 |
| 3.3.2 Kreiranje aktivnosti                                                | . 57 |
| 3.4. Upoznavanje sa opcijama za manipulisanje aktivnostima                | . 59 |
| 3.4.1 Kartica General                                                     | . 59 |
| 3.4.2 Kartica Status                                                      | . 60 |
| 3.4.3 Kartica Relationships                                               | . 60 |
| 3.4.4 Kartica Resources                                                   | . 61 |
| 3.4.5 Kartica Notebook                                                    | . 61 |
| VEŽBA 4_DEFINISANJE RESURSA                                               | . 67 |
| 4. DEFINISANJE RESURSA                                                    | . 69 |
| 4.1. Pridruživanje resursa                                                | . 72 |
| 4.2. Planiranje troškova                                                  | . 74 |
| 4.3. Analiza angažovanih resursa/troškova                                 | . 75 |
| 4.5. Podešavanje vremenske skale                                          | . 78 |
| 4.6. Prikazivanje zaduženja resursa po aktivnostima                       | . 79 |
| VEŽBA 5_PRIKAZI PROJEKATA                                                 | . 81 |
| 5. PRIKAZI PROJEKATA                                                      | . 83 |
| 5.1. Prikazi aktivnosti                                                   | . 83 |
| 5.1.1. Otvaranje postojećeg prikaza                                       | . 84 |
| 5.1.2. Tabela sa prikazom angažmana aktivnosti                            | . 85 |
| 5.2. Prilagođavanje ekranskih prikaza aktivnosti                          | . 86 |
| 5.2.1. Obeležavanje kolona                                                | . 86 |
| 5.2.2. Prikazivanje detalja aktivnosti                                    | . 87 |
| 5.3. Snimanje ekranskog prikaza                                           | . 88 |
| 5.4. Grupisanje, sortiranje i filtriranje podataka                        | . 88 |
| 5.4.1. Grupisanje podataka                                                | . 88 |
| 5.4.2. Sortiranje aktivnosti                                              | . 89 |
| 5.4.3. Filtriranje aktivnosti                                             | . 89 |
| 5.4.4. Pravljenje filtera                                                 | . 91 |
| VEŽBA 6_FORMIRANJE IZVEŠTAJA U PRIMAVERI                                  | . 95 |
| 6. FORMIRANJE IZVEŠTAJA U PRIMAVERI                                       | . 97 |
| 6.1. Čarobnjak za pravljenje izveštaja                                    | 100  |

| VEŽBA 7_OPTIMIZACIJA PROJEKTNOG PLANA | 107 |
|---------------------------------------|-----|
| 7. OPTIMIZACIJA PROJEKTNOG PLANA      | 109 |
| 7.1. Analiza planiranih datuma        | 109 |
| 7.2. Analiza zaduženja resursa        | 114 |
| VEŽBA 8 PREZENTÁCIJA PODATAKA         | 117 |
| 8. PREZENTACIJA PODATAKA              | 119 |
| LITERATURA:                           | 128 |
|                                       |     |

## UPUTSTVO ZA POPUNJAVANJE ŠABLONA

### 1. Zahtev za realizaciju projekta

Naziv projekta – Naziv projekta mora biti definisan tako da se sa lakoćom može zaključiti o kakvom projektu je reč.

Skraćenica – Svaki projekat mora imati svoju jedinstvenu skraćenicu. Na osnovu skraćenice, kompanije koje se bave multi projektnim upravljanjem veoma lako mogu vršiti uvid u sve projekte koji se nalaze u bazama softverskih alata kao što je to Primavera Project Planer.

Vrsta projekta – postoje različite vrste i klasifikacije projekata. Jedna od podele projekata svrstava projekte na: Investicione, Biznis i Društvene projekte.<sup>1</sup>

Definicija problema i svrha projekta – Da biste mogli da napišete ovaj deo dokumenta, najbolje je da odgovora na pitanja: Zašto se sprovodi projekat, odnosno, koji su razlozi sprovođenja projekta? Kakvi su dobici od realizovanog projekta? Šta projekat rešava?...

Ciljevi projekta – Ciljevi projekta mogu bit razni. Kod biznis projekata glavni cilj bi bio generisanje profita, dok sporedni ciljevi mogu biti unaprađenje kvaliteta proizvoda ili usluge, ili otvaranje specijalizovanog servisa. Generalno gledano, ciljeve možemo podeliti na glavne i sporedne ciljeve. Sporedni ciljevi se mogu posmatrati kao događaji koji se moraju odigrati da bi se ostvario glavni cilj – glavni događaj.

Sredstava / Rezultati – Rezultati su zapravo sva ona sredstva i opipljive stvari koje su neophodne da bi se ostvarili sporedni ciljevi i glavni cilj. To su mašine, alati, ljudi, novac, usluge podizvođača...

Naručilac projekta / Klijent – Naručioci projekta mogu biti eksterni i interni. U slučaju da kompanija realizuje projekat koji bi se koristio u svrhu neke druge organizacije, naručilac projekta je eksterni. Ako kompanija realizuje projekat u svoje svrhe, onda se naručilac projekta može smatrati internim.

Projektni menadžer – je "jedna osoba" koja poznaje sve tehničko-tehnološke procese u industrijskoj oblasti kojom se projekat bavi, kao i metode i tehnike upravljanja projektom. Projektni menadžer ima svoj projektni tim koji mu pomaže da realuzuju projekat.

Projektni tim – Projektni tim čine specijalisti iz svih tehničko-tehnoloških oblasti bez kojih projekat nije moguće realizovati.

Stejkholderi / Podizvođači – Stejkholderi su sva ona lica koja pomažu projekat i vrše presudan uticaj na njegovu realizaciju.

<sup>&</sup>lt;sup>1</sup> P. Jovanović "Upravljanje projektom", Fakultet organizacionih nauka, Beograd, 2006.

Stejkholderi mogu biti fizička i pravna lica. Stejkholderi su: finansijeri, specijalisti, država, podizvođači...

Planirani start i planirani kraj – Prilikom planiranja projekta potrebno je odrediti planirani početak i planirani kraj. Kao planirani start treba uneti planirani datum početka realizacije projekta, jer svaki projektni menažer će se zalagati da njegov projekat krene što pre, a kao kraj datum kada bi projekat trebalo da se završi.

Planirani budžet projekta – Planirani budžet je suma koju projektni menadžer odredi kao adekvatnu za realizaciju projekta. Ovo je pretpostavljena suma i piše se kao okrugao broj (na primer: 18.500 evra). Preciznija suma koštanja projekata izračunava se nakon što neko obezbedi izvor finansiranja za pretpostavljenu sumu i odobri projekat.

Izvori finansiranja – Koji su izvori finansiranja? Da li su to banke-krediti, donacije, firme naručioci ili su to neki drugi izvori finansiranja?

#### 2. Definisanje projekta

Ovo je praktično početak pisanja Start up dokumenta sa čijim pisanjem se počinje tek nakon što su izvori finansiranja obezbeđeni i nakon što je projekat odobren. Ovaj deo dokumenta ne treba da bude duži od 2 stranice i sadržinski treba da da odgovor na neka glavna pitanja:

- Koji je razlog za sprovođenje projekta?
- Definicija problema ili mogućnosti,
- Ko je naručilac projekta (interni / eksterni)?
- Ko su korisnici rezultata projekta?

Ako ste napisali zahtev za realizaciju projekta, na neka od ovih pitanja ste već dali odgovore. Sada treba izvršiti malu razradu i dati detaljnija objašnjenja. Ovde možete koristiti grafikone, kretanja na tržištu, konkurenciju, analize...

#### 3. Sadržaj projekta

Za pisanje ovog dela dokumenta vodite se sledećim tezama:

- Kratak opis projekta glavne aktivnosti i faze projekta
- Detaljan opis novog proizvoda / usluge / sistema / nove kompanije
- Analiza konkurencije (slični proizvodi/usluge/kompanije)
- Opis postojećih proizvoda/usluga/sistema
- Dizajn i pakovanje proizvoda
- Tehnologije (oprema, mašine, alati)
- Tržišta gde se proizvodi i usluge prodaju (koriste)
- Predlog projekta sa najvažnijim elementima
- Ostala dokumentacija: studija izvodljivosti, slični realizovani projekti, građevinske dozvole itd.
- Zatvaranje projekta primopredaja / garantni rok / održavanje

Sadržaj projekta ne treba da bude duži od 10 stranica. Ovde možete uključiti razne grafikone, dizajnerska rešenja, skice, tabele, fotografije itd.

#### 4. Ciljevi i Sredstva

Ciljeve i sredstva (rezultate) ste ukratko obradili u dokumentu *Zahtev za realizaciju projekta*. Sada je potrebno da malo detaljnije sagledate definisane ciljeve i izvršite analizu potrebnih sredstava.

#### 5. Analiza učesnika u realizaciji projekta

Učesnici su subjekti koji vrše izuzetan uticaj na projekat i bez kojih projekat ne može biti realizovan. Svaki učesnik se odlikuje svojom ulogom, rangom važnosti, tipom (eksterni ili intereni), problemom koji rešava, i sredstvima komunikacije koje koristi.

#### 6. Analiza ograničenja na projektu

Ograničenja projekta mogu biti: ljudski resursi sa svojim znanjima i veštinama, ili su u pitanju mašine i alati, ingerencije organizacije ili funkcionalne oblasti u preduzeću (istraživanje i razvoj, proizvodnja, marketing i td.) Ukoliko postoje druge vrste organičenja i njih treba upisati.

#### 7. Work break-down struktura / WBS

WBS ili *work break-down structure,* je najčešće korišćeni metod kojim je projekat moguće podeliti na određen broj *radnih paketa* (work package) ili faza. Postoji više načina koncipirtanja WBS-a, a kao najčešće korišćen metod koristi se podela projekata na objekte. Projekat se može podeliti i prema funkcijama u preduzeću, ili na faze. U zavisnosti od vrste projekta zavisi i kako će WBS biti koncipiran.

WBS sadrži radne pakete višeg i nižeg nivoa. Ako je neki posao previše komplikovan da bi mogao da se isplanira u jednoj fazi ili radnom paketu, onda je tu fazu (radni paket) potrebno podeliti na dve ili više pod faza (radnih paketa) i nikada ne treba ići ispod trećeg nivoa raščlanjavanja.

#### 8. Analiza događaja

Događaj predstavlja jedan trenutak na vremenskoj osi kada je neka aktivnost ili radni paket (faza) završen, ili pak treba da počne. Tako mogu postojati važniji i manje važni događaji. U analizi događaja potrebno je definisati događaje sa većom važnosti, odnosno događaje od kojih u velikoj meri zavisi dalji tok projekta.

U projektnom menadžmentu se dosta srećemo sa činjenicom da neke veoma bitne aktivnosti zavise od drugih više ili manje bitnih aktivnosti. Trenutak vremena između takvih aktivnosti se može smatrati događajem. Događaji se najčešće nalaze na kraju radnih paketa, odnosno nakon što je neka faza projekta realizovana, ali se takođe mogu odigrati nakon neke od aktivnosti.

#### 9. Nadležnosti i odgovornosti

Ovaj metod poznatiji je kao *responsibility matrix*, a omogućava projektnom menadžeru da na veoma lak način izvrši podelu poslova i odgovornosti na projektu, što zahteva izradu matrice odgovrnosti.

U levu kolonu (Radni paket) potrebno je upisati sve radne pakete (faze) koje čine projekat, dok je u gornjem redu potrebno upisati sve osobe odgovorne za implementaciju, koordinaciju i kooperaciju. Kooperanti su najčešće podizvođači, dok se koordinatori mogu odrediti za obavljanje određenih tipova posla u radnom paketu. Osoba odgovorna za implemenatciju je najčešće neko iz projektnog tima.

Prilikom popunjavanja ove tabele treba znati to da jedan radni paket može imati samo jednu osobu odgovornu za implementaciju, dok kooperanata i koordinatora može postojati više.

#### 10. Analiza aktivnosti

U strukturi projekta aktivnost se nalazi na najnižem nivou. Aktivnost je nedeljiva i podrazumeva posao koji je neophodno obaviti. Jedan radni paket ili faza sastoje se od niza direktno i indirektno povezanih aktivnosti. Svaka aktivnost se odlikuje vremenom, resursima i troškovima.

Aktivnosti se odlikuju i zavisnošću. Aktivnost može zavisti od jedne i više aktivnosti. To znači da početak jedne aktivnosti nije moguć dok se ne završe sve aktivnosti koje joj direktno prethode.

Neke aktivosti se odlikuju i vremenskom zadrškom - *Lag*. Vremenska zadrška predstavlja vremenski period koji može prethoditi početku aktivnosti ili sledi nakon njenog završetka. Na primer aktivnost nalivanje ploče betonom iziskuje odlaganje početka aktivnosti zidanja zbog samog procesa sušenja ploče. Vremenski period potreban za sušenje ploče predstavljao bi *Lag* navedene aktivnosti.

#### 11. Projektni plan

U ovom delu projektne dokumentacije potrebno je ubaciti 2 dijagrama. Mrežni dijagram i gantov dijagram. Ova dva dijagrama nije potrebno crtati ručno, već je njihove prikaze moguće dobiti uz pomoć specijalizovanih softverskih alata za upravljanje projektima. Da bi uopšte bilo moguće dobiti ova dva dijagrama, neophodno je da se ceo projekat ubaci u predviđeni program, u našem slučaju: Primavera Project Planer.

#### 12. Troškovi projekta – budžet projekta

Troškovi projekta odnosno budžet projekta se može izračunati tek nakon što su definisane sve aktivnosti projekta, resursi i obim njihovog korišćenja tokom obavljanja aktivnosti, kao i vreme trajanja aktivnosti. Troškovi nekih aktivnosti zavise isključivo od cene koju podizvođač koji obavlja tu aktivnost definiše (tender).

Da bi se lakše upravljalo budžetom projekta napravljena je tabela u kojoj je moguće na jednostavan način klasifikovati sve vrste troškova po fazama (radnim paketima).

Troškovi mogu biti direktni i indirektni. U direktne troškove ubrajaju se:

- Troškovi ljudskih resursa
- Troškovi materijala
- Troškovi opreme i
- Troškovi podizvođača

Indirektni troškovi mogu biti razni i najčešće se ne razmatraju već se u zavisnosti od vrste projekta određuju u visini od 10 do 20 % od ukupne sume direktnih troškova.

#### 13. Analiza rizika

Uspeh projekta zavisi od mnogo faktora, zato je analiza rizika neizostavna u upravljanju projektom. Rizici mogu biti razni i sve ih treba uzeti u obzir, kao što treba pripremiti i odgovore na rizik, ukoliko rizik nastupi. Rizici se generalno mogu podeliti na **interne i** eksterne rizike, a rizik se odlikuje sledećim:

- Rang važnosti (R) ocenjuje se od 1 do 5, gde 5 predstavlja najveću štetu od nastupanja rizika.
- Rang verovatnoće (P) ocenjuje se od 1 do 5, gde 5 prestavlja najveću mogućnost da će rizik nastupiti.
- Faktor rizika (RF) dobija se tako što se ocene ranga važnosti i ranga verovatnoće pomnože.
- Karakter rizika postoje 3 karaktera, biznis rizik, tehnički rizik, i pravni rizik.

#### Zadatak za studente:

Odaberite svoj projekat. Imate veliki broj mogućnosti:

- Razvoj novog proizvoda;
- Razvoj nove usluge;
- Projekat reorganizacije biznis procesa;
- Projekti koji podstiču rast kompanije (uvođenje novih tehnologija, osvajanje novih tržišta, integracije biznisa, redukcija troškova, investicioni projekti, marketing projekti...);
- Projekti razvoja kompanija (Projekti upravljanja ljudskim resursima, projektovanje informacionog sistema, projekti za treniranje i edukaciju zaposlenih...);
- Organizacioni projekti;
- Projekat osnivanja nove kompanije, društva, grupe građana, udruženja, kluba...;
- Drugi projekti.

Za odabrani projekat potrebno je da pripremite Start Up dokument prema šablonu koji je predstavljen u nastavku praktikuma.

Priprema projekta je timski rad za koji je potrebno da formirate grupu od 3 do 4 studenta. Nakon što ste formirali svoju grupu javite se nadležnom predavaču-laborantu-demonstartoru da odobri vaš projekat.

### **START – UP DOKUMENT STRUKTURA**

Start Up dokument se sastoji od niza dokumenata koje treba "dobro" pripremiti. Start Up dokument čine:

- 1. Definisanje projekta definicija problema i rešenje; Opis poslovne ideje, ili potrebe koja mora biti ostvarena realizovanjem projekta; Ko su korisnici rezultata projekta?
- 2. Sadržaj projekta
- 3. Svrha projekta, ciljevi i sredstva
- 4. Opis projektnih rezultata (nije razmatran u priručniku)
- 5. Projektni plan:
  - Događaji milestones
  - Work break-down structure (WBS),
  - Mrežni plan,
  - Gantogram,
- 6. Projektna organizacija Matrica odgovornosti
- 7. Projektna ekonomija (budžet projekta, kretanje troškova projekta)
- 8. Plan kontrole projekta

## Start Up

#### O vašem projektu

| Naziv projekta              |  |
|-----------------------------|--|
| Vrsta projekta              |  |
| Projektni menadžer          |  |
| Korisnik i klijent projekta |  |

#### Informacije o studentima koji sarađuju na izradi Start Up dokumenta

| Ime          |  |
|--------------|--|
| Prezime      |  |
| Broj indeksa |  |

| Ime          |  |
|--------------|--|
| Prezime      |  |
| Broj indeksa |  |

| Ime          |  |
|--------------|--|
| Prezime      |  |
| Broj indeksa |  |

| Ime          |  |
|--------------|--|
| Prezime      |  |
| Broj indeksa |  |

## Zahtev za realizaciju projekta

| Naziv projekta:       |                     |
|-----------------------|---------------------|
|                       |                     |
|                       |                     |
| Skraćenica:           | Prioritet projekta: |
|                       |                     |
| Vesto projektor       |                     |
| vista projekta:       |                     |
|                       |                     |
|                       |                     |
| Definicija problema i |                     |
| svrha projekta        |                     |
|                       |                     |
|                       |                     |
| Ciljevi projekta      |                     |
|                       |                     |
|                       |                     |
|                       |                     |
|                       |                     |
|                       |                     |
| Sredstava / Rezultati |                     |
|                       |                     |
|                       |                     |
|                       |                     |
| Naručilac projekta /  |                     |
| Klijent               |                     |
| Projektni menadžer    |                     |
|                       |                     |
| Projektni tim         |                     |
|                       |                     |
|                       |                     |
| Stejkholderi /        |                     |
| Podizvođači           |                     |
|                       |                     |

| Planiran start            |  |
|---------------------------|--|
| Planiran kraj             |  |
| Planirani budžet projekta |  |
| Izvori finansiranja       |  |
| Ostalo:                   |  |
|                           |  |

| Dokument pripremio: |  |
|---------------------|--|
| Odgovorna osoba:    |  |

| Datum:   |  |
|----------|--|
| Odobrio: |  |

#### Definisanje projekta (1-2 stranice)

- ٠
- •
- Koji je razlog za sprovođenje projekta? Definicija problema ili mogućnosti. Ko je naručilac projekta (interni / eksterni)? Ko su korisnici rezultata projekta? •
- •

#### Sadržaj projekta (maksimalno 10 stranica sa skicama, tabelama, prikazima...)

- Kratak opis projekta glavne aktivnosti i faze projekta
- Detaljan opis novog proizvoda / usluge / sistema / nove kompanije
- Analiza konkurencije (slični proizvodi/usluge/kompanije)
- Opis postojećih proizvoda/usluga/sistema
- Dizajn i pakovanje proizvoda
- Tehnologije (oprema, mašine, alati)
- Tržišta gde se proizvodi i usluge prodaju (koriste)
- Predlog projekta sa najvažnijim elementima
- Ostala dokumentacija: studija izvodljivosti, slični realizovani projekti, građevinske dozvole itd.
- Zatvaranje projekta primopredaja / garantni rok / održavanje

### PROJEKTNI CILJEVI I SREDSTVA

Projekat: \_\_\_\_\_

Projektni menadžer: \_\_\_\_\_\_

| Ciljevi | Sredstva |
|---------|----------|
| 1.      | 1.       |
|         |          |
| 2.      | 2.       |
|         |          |
|         |          |
| 3.      | 3.       |
|         |          |
| 4.      | 4.       |
|         |          |
| 5.      | 5.       |
|         |          |

#### ANALIZA UČESNIKA/STEJKHOLDERA

Projekat: \_\_\_\_\_

Projektni menadžer:

| Subjekat | Uloga | R | Тір | Šta obezbeđuje / Koji problem rešava | Sredstva komunikacije |
|----------|-------|---|-----|--------------------------------------|-----------------------|
|          |       |   |     |                                      |                       |
|          |       |   |     |                                      |                       |
|          |       |   |     |                                      |                       |
|          |       |   |     |                                      |                       |
|          |       |   |     |                                      |                       |
|          |       |   |     |                                      |                       |
|          |       |   |     |                                      |                       |
|          |       |   |     |                                      |                       |
|          |       |   |     |                                      |                       |

R – rang važnosti (od 1 do 5);

Tip - "I" interni - "E" eksterni subjekat

## ANALIZA OGRANIČENJA NA PROJEKTU

Projektni menadžer:

| OBLAST                                 | TIP OGRANIČENJA |
|----------------------------------------|-----------------|
| LJUDSKI RESURSI                        |                 |
| ORGANIZACIJA                           |                 |
| FUNKCIONALNE OBLASTU U<br>ORGANIZACIJI |                 |
| DRUGI RESURSKI                         |                 |
| DRUGO                                  |                 |

#### Work break-down struktura / WBS

• Predstavite WBS projekta sa hijerarhijom faza i podfaza, odnosno radnih paketa /work packages.

### ANALIZA DOGAĐAJA

Projekat: \_\_\_\_\_\_

Projektni menadžer: \_\_\_\_\_

| DOGAĐAJ | RADNI PAKET | KRITERIJUM | START | KRAJ |
|---------|-------------|------------|-------|------|
|         |             |            |       |      |
|         |             |            |       |      |
|         |             |            |       |      |
|         |             |            |       |      |
|         |             |            |       |      |
|         |             |            |       |      |
|         |             |            |       |      |
|         |             |            |       |      |
|         |             |            |       |      |
|         |             |            |       |      |
|         |             |            |       |      |
|         |             |            |       |      |

| MATRICA NADLEŽNOSTI I<br>ODGOVORNOSTI |                    | Projekat: |  |  |  | _ |   |
|---------------------------------------|--------------------|-----------|--|--|--|---|---|
| Odgovorna<br>osoba<br>Radni paket     | Project<br>manager |           |  |  |  |   | _ |
|                                       |                    |           |  |  |  |   |   |
|                                       |                    |           |  |  |  |   |   |
|                                       |                    |           |  |  |  |   |   |
|                                       |                    |           |  |  |  |   |   |
|                                       |                    |           |  |  |  |   |   |
|                                       |                    |           |  |  |  |   |   |
|                                       |                    |           |  |  |  |   |   |
|                                       |                    |           |  |  |  |   |   |

I – odgovoran za implementaciju; C – kooperant; CO – koordinator;

| ANALIZA AKTIVNOSTI | Projekat:           |
|--------------------|---------------------|
|                    |                     |
|                    | Projektni menadžer: |

| AKTIVNOST | ODGOVORNOSTI | VREME TRAJANJA | TROŠKOVI | ZAVISI OD AKTIVNOSTI |
|-----------|--------------|----------------|----------|----------------------|
|           |              |                |          |                      |
|           |              |                |          |                      |
|           |              |                |          |                      |
|           |              |                |          |                      |
|           |              |                |          |                      |
|           |              |                |          |                      |
|           |              |                |          |                      |
|           |              |                |          |                      |
|           |              |                |          |                      |
|           |              |                |          |                      |
|           |              |                |          |                      |
#### Projektni plan

- Predstavite gantov dijagram vašeg projekta
- Predstavite mrežni plan vašeg projekta

Koristite softver za upravljanje projektima kao što su: Primavera, MS Project, Ganttproject. Ubacite prikaze oba dijagrama iz nekog od navedenih softvera!

## TROŠKOVI PROJEKTA BUDŽET PROJEKTA

Projekat: \_\_\_\_\_

Projektni menadžer: \_\_\_\_\_\_

| Radni paket/ Work Package |                                 | Direktni troš                                                                    | kvi / Direct costs | Indirektni troškovi /<br>Indirect costs                         | Ukupni   |  |
|---------------------------|---------------------------------|----------------------------------------------------------------------------------|--------------------|-----------------------------------------------------------------|----------|--|
|                           | Troškovi<br>ljudskih<br>resursa | Troškovi<br>ljudskih Troškovi Troškovi Troškovi<br>materijala opreme podizvođača |                    | Troškovi projektog<br>menadžmenta i administrativni<br>troškovi | troškovi |  |
|                           |                                 |                                                                                  |                    |                                                                 |          |  |
|                           |                                 |                                                                                  |                    |                                                                 |          |  |
|                           |                                 |                                                                                  |                    |                                                                 |          |  |
|                           |                                 |                                                                                  |                    |                                                                 |          |  |
|                           |                                 |                                                                                  |                    |                                                                 |          |  |
|                           |                                 |                                                                                  |                    |                                                                 |          |  |
|                           |                                 |                                                                                  |                    |                                                                 |          |  |
| SUMA SVIH TROŠKOVA        |                                 | 1                                                                                |                    | 1                                                               | 1        |  |

| ANALIZA RIZIKA NA<br>PROJEKTU |                  | Projekat:<br>Projektni | menadžer:          |   |   |    |                      |
|-------------------------------|------------------|------------------------|--------------------|---|---|----|----------------------|
| Identifikovani izvori rizika  | Externi<br>rizik | Interni<br>rizik       | Risk<br>character. | R | Р | RF | Mere predustrožnosti |
|                               |                  |                        |                    |   |   |    |                      |
|                               |                  |                        |                    |   |   |    |                      |
|                               |                  |                        |                    |   |   |    |                      |
|                               |                  |                        |                    |   |   |    |                      |
|                               |                  |                        |                    |   |   |    |                      |
|                               |                  |                        |                    |   |   |    |                      |
|                               |                  |                        |                    |   |   |    |                      |
|                               |                  |                        |                    |   |   |    |                      |
|                               |                  |                        |                    |   |   |    |                      |
|                               |                  |                        |                    |   |   |    |                      |
|                               |                  |                        |                    |   |   |    |                      |
|                               |                  |                        |                    |   |   |    |                      |

R – Rang važnosti rizika (od 1 - 5 ; 5 - nastaje najveća šteta od nastupanja rizika)

P – Rang verovatnoće (od 1 – 5; 5 - najveća mogućnost da će rizik nastupiti)

# PLAN KONTROLE PROJEKTA

Projekat: \_\_\_\_\_

Projektni menadžer: \_\_\_\_\_\_

| Broj | Svrha kontrole | Šta se kontroliše? | Kontrolna tačka | Učesnici kontrolnog sastanka |
|------|----------------|--------------------|-----------------|------------------------------|
|      |                |                    |                 |                              |
|      |                |                    |                 |                              |
|      |                |                    |                 |                              |
|      |                |                    |                 |                              |
|      |                |                    |                 |                              |
|      |                |                    |                 |                              |
|      |                |                    |                 |                              |
|      |                |                    |                 |                              |
|      |                |                    |                 |                              |
|      |                |                    |                 |                              |
|      |                |                    |                 |                              |
|      |                |                    |                 |                              |
|      |                |                    |                 |                              |

# VEŽBA 2

# **UVOD U PRIMAVERU**

## 2. UVOD U PRIMAVERU

#### Uslovi za rad Primavera paketa

Primavera softverski paket može da radi na jednoj radnoj stanici apsolutno nezavisno od ostalog softvera, a na aktuelnim operativnim sistemima. Takođe, može da radi u mrežnom okruženju što mu je i namena.

#### Instalacija primavera paketa

Primavera softverski paket može se instalirati uz korišćenje tzv. čarobnjaka / *vizardi*, gde korisnik odgovara na postavljene uslove, ali se radi ustede u vremenu, a zbog instalacije na veći broj radnih stanica ili većeg broja korisnika, može kreirati tzv. nepraćena instalacija koja se može pojedinačno pozivati, ali i objaviti u aktivnom direktorijumu.

Ukoliko korisnik želi da Primavera radi na samo jednoj radnoj stanici može prilikom instalacije da odabere opciju INTERBASE kojom bira da se instalira Primaverina baza podataka koja je deo instalacionog paketa, a zasnovana je na majkrosoftovoj SQL bazi podataka ali sa skromnijim mogućnostima.

Ukoliko postoji potreba da Primavera radi u mrežnom tj. ozbiljnijem i većem okruženju potrebno je imati instaliranu bazu podataka MS SQL ili Oracle. U tom slučaju prilikom instalacije treba definisati putanju ka bazi podataka.

#### Administracija

Nakon uspešne instalacije Primavera paketa potrebno je definisati korisnike i njihova prava. Automatski je kreiran administratorski nalog i njegova lozinka je opšte poznata te je treba u prvom trenutku promeniti.

Primavera pruža mogućnost preuzimanja korisničkih naloga iz baze aktivnog direktorijuma sa domen kontrolera. Međutim, potrebno je u samoj Primaveri podesiti korisnička prava. Deo koji se bavi korisničkim nalozima i pravima urađen je slično aktivnom direktorijumu te je moguće korisnike smeštati u grupe, čime se skraćuje vreme administracije. Sistemski administrator ukoliko ne poseduje znanje o Primavera paketu, ne može administrirati Primaveru, ali je preporučljivo da se on obuči i obavlja taj posao. Preporučljivo je i da neko ovlašćeno lice administrira Primaveru u domenu resursa i njihovih parametara, jer je to deo koji se dovodi u direknu vezu sa finansijama (kako to ne bi radio sistemski administrator). Posle verzije 3 resursi su globalni parametri i ne mogu se unositi na projektu.

#### 2.1. Početak rada sa Project Management modulom

Pre početka korišćenja Project Managment modula, moraju se uneti korisničko ime i lozinka, kako je dato u primeru na sl. 2.1.

| Login Name | 🖌 ок     |
|------------|----------|
| Student    | O Cancel |
| Password   |          |
| ******     | - Holp   |
| Database   |          |
| Database   |          |

Korisničko ime i lozinku definiše administrator Primavere.

Slika 2.1. Obrazac za logovanje

Administrator Primavere mora tesno sarađivati sa sistemskim administratorom, jer Primavera dozvoljava preuzimanje korisničkih naloga i lozinki iz baze aktivnog direktorijuma.

Prvi korak koji korisnici Primavere moraju preduzeti je upoznavanje sa radnom površinom prikazanom na sl. 2.2:

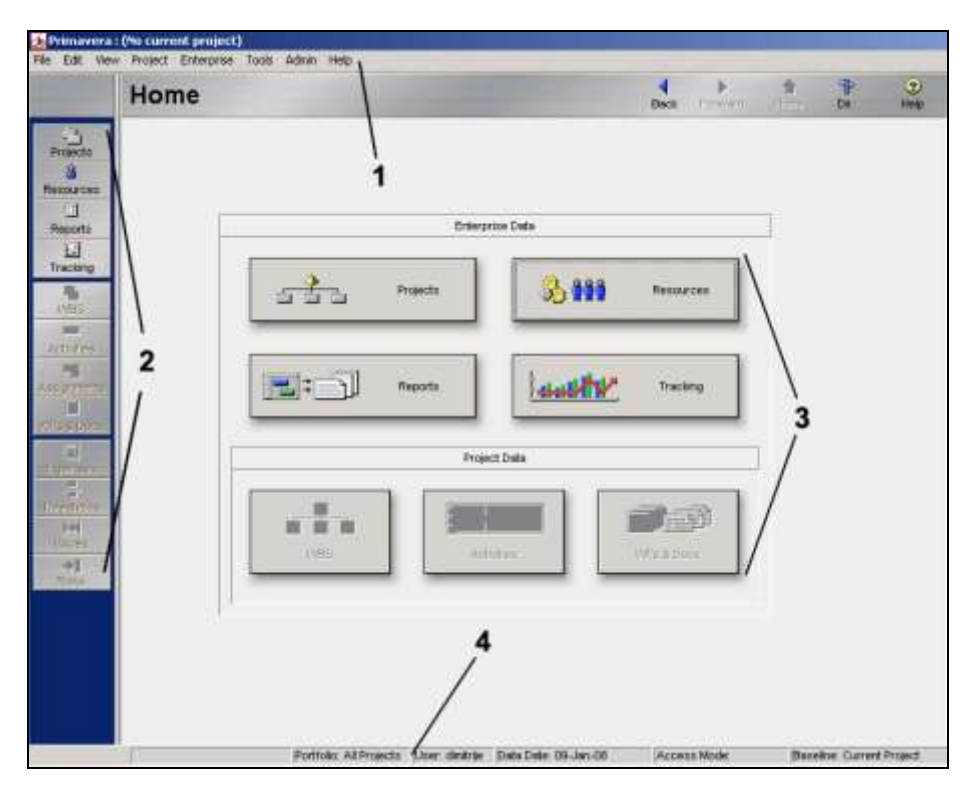

Slika 2.2. Radna površina

Označeni brojevi na slici predstavljaju:

- 1. Menu bar
- 2. Directory bar
- 3. Enterprise/Project data
- 4. Status bar

Primavera je paket proizvoda/alata koji se koriste za upravljanje preduzećem pomoću projekata i pruža sveobuhvatne podatke o svim projektima u okviru preduzeća, od rezimea, na nivou projektnog tima, do detaljnih radnih zadataka za svakog člana tima. Podaci u Primaveri mogu biti projektni i globalni. Globalni podaci pružaju strukturu podataka potrebnu za upravljanje u višeprojektnom okruženju. Na raspolaganju su svim projektima unutar preduzeća i pružaju strukturu potrebnu za centralizovano upravljanje projektima i resursima.

**Globalni podaci** su: projektna struktura, projektni kodovi, administrativne kategorije i korisničke postavke, resursi, troškovni računi, resursni kodovi.

**Projektni podaci** su na raspolaganju samo onim projektima u kojima su zadati (definisani). Tu spadaju: datum, pozicije posla (WBS), aktivnosti, odnosi među aktivnostima, ciljni planovi, troškovi, rizici, projektni pragovi i pitanja (nedoumice), radni proizvodi i dokumenti, projektna web strana.

Sistem administratori zadaju globalne podatke, dok rukovodioci projekta mogu zadati projektne podatke da bi dalje kontrolisali svoje projekte. Tu spadaju: kalendari, izveštaji, kodovi aktivnosti.

# 2.2. Projektna struktura preduzeća – EPS / *enterprise project structure*/

EPS ili *projektna struktura preduzeća* je hijerarhija koja je razvijena da pomogne da se smisleno organizuju projekti, kako je prikazano na sl. 2.3 i sl. 2.4.

Svojstva – EPS se sastoji od korena i čvorista.

- Svaki koren u EPS-u može biti raščlanjen na mnogo čvorišta;
- Čvorišta su različiti nivoi unutar EPS-a;
- Čvorišta mogu predstavljati organizacione celine unutar preduzeća, faze ili projekta;
- Svi projekti moraju biti uključeni u neko od čvorišta;
- Svako čvorište može da sadrži neograničeni broj projekata;
- Projekti uvek predstavljaju najniži hijerarhijski nivo u ovoj strukturi.

Kada se dodaje novi EPS treba popuniti tri polja:

EPS ID – identifikuje se izabrano EPS čvorište;

EPS Name – Opis izabranog čvorišta;

Responsable Manager – ovo polje se koristi kako bi se izabrani nivo EPS-a dodelio određenom elementu OBS (Organization Breakdown Structure).

Na slici 2.4. može se videti da se čvorište UPI-VEŽBE sastoji od 7 čvorišta, odnosno 7 studijskih programa koji postoje u VISER-u. Svako čvorište je označeno sa zutom piramidom. Svako čvorište u okviru ovog EPS-a podeljeno je na nova čvorišta.

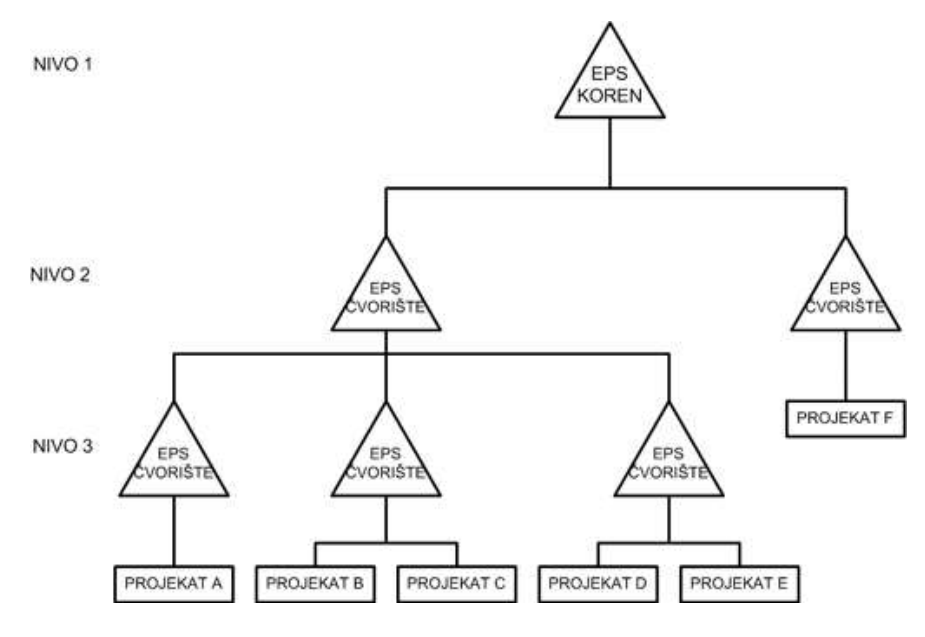

Slika 2.3. Blok šema EPS čvorišta

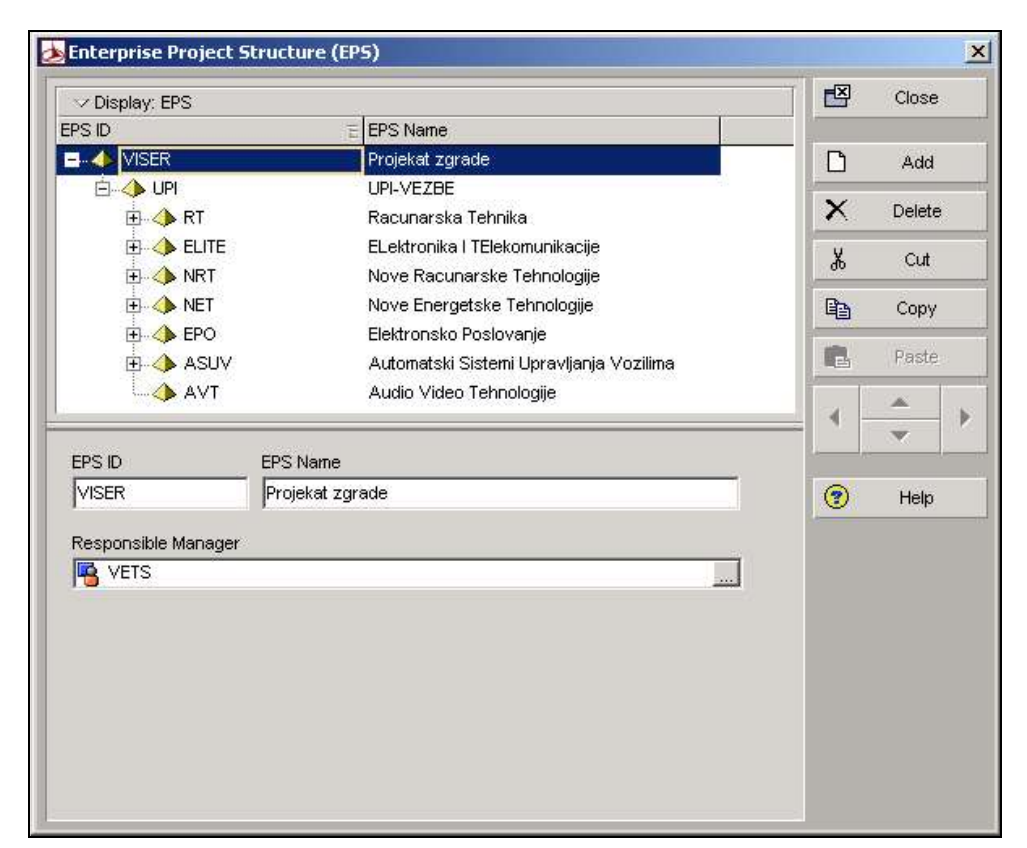

*Slika 2.4. Primer projektne strukture EPS čvorišta za UPI-VEŽBE* 

Napomena: Projektnu strukturu preduzeća EPS mogu kreirati samo administratori.

#### 2.3. OBS dijagram / Organization Breakdown Structure/

OBS tehnika je metod struktuiranja jedne organizacije, odnosno njene organizacione strukture na određene poslove i zadatke i određivanje izvršioca tih poslova i zadataka. Preciznije rečeno, WBS dijagram pokazuje poslove koje u okviru jednog projekta treba uraditi, a OBS dijagram pokazuje ko je sposoban da uradi te poslove i zadatke. Primer OBS strukture prikazan je na sl. 2.5.

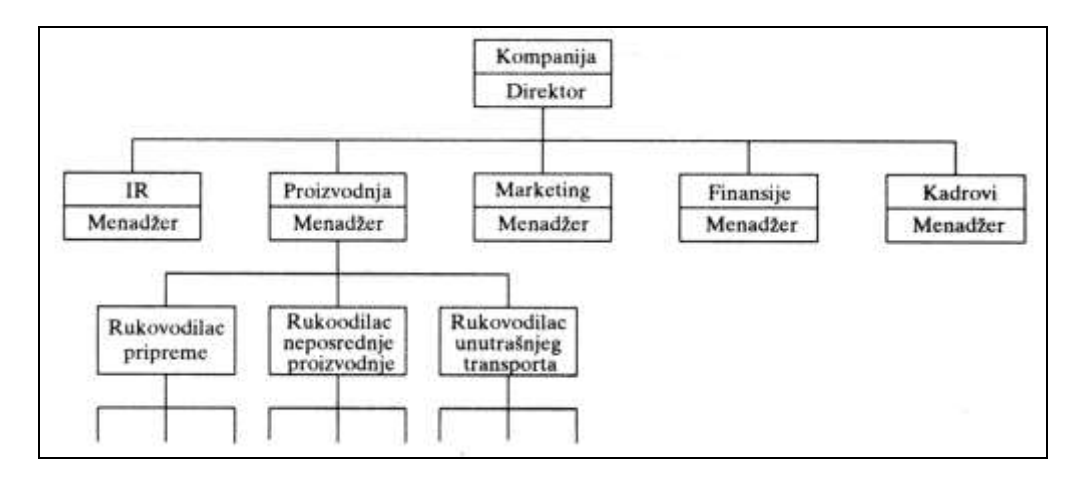

Slika 2.5. Primer OBS strukture

OBS dijagram je hijerarhijski orjentisan i pokazuje formalne odnose u jednoj organizaciji, odnosno pokazuje odgovornost pojedinaca iz jedne organizacije u realizaciji određenog projekta, kako je prikazano na sl. 2.6.

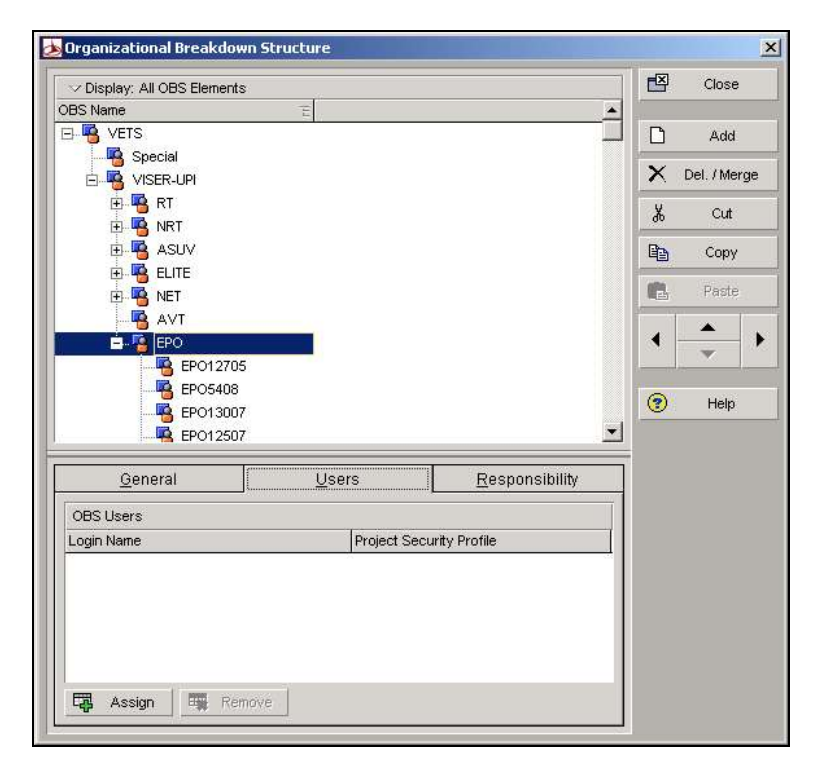

Slika 2.6. Prikaz OBS strukture VETS-UPI

### 2.4. Kreiranje pozicije posla (WBS)

WBS tehnika pokazuje poslove i zadatke koje treba uraditi da bi se jedan poduhvat završio. WBS tehnika omogućava da se projekat raščlani na nekoliko tehnološki zaokruženih delova (ili faza), odnosno podcelina, zatim da se ove podceline dalje raščlanjuju na niže tehnološki zaokružene delove i tako redom dok se ne dođe do aktivnosti tj. poslova koji predstavljau najniži upravljački nivo u smislu upravljanja realizacijom projekta. Svaki projekat ima sopstveni WBS.

Primer blok šeme za izgradnju fabrike prikazan je na sl. 2.7., a WBS dijagram za projekat proširenja zgrade, dat je na sl. 2.8.

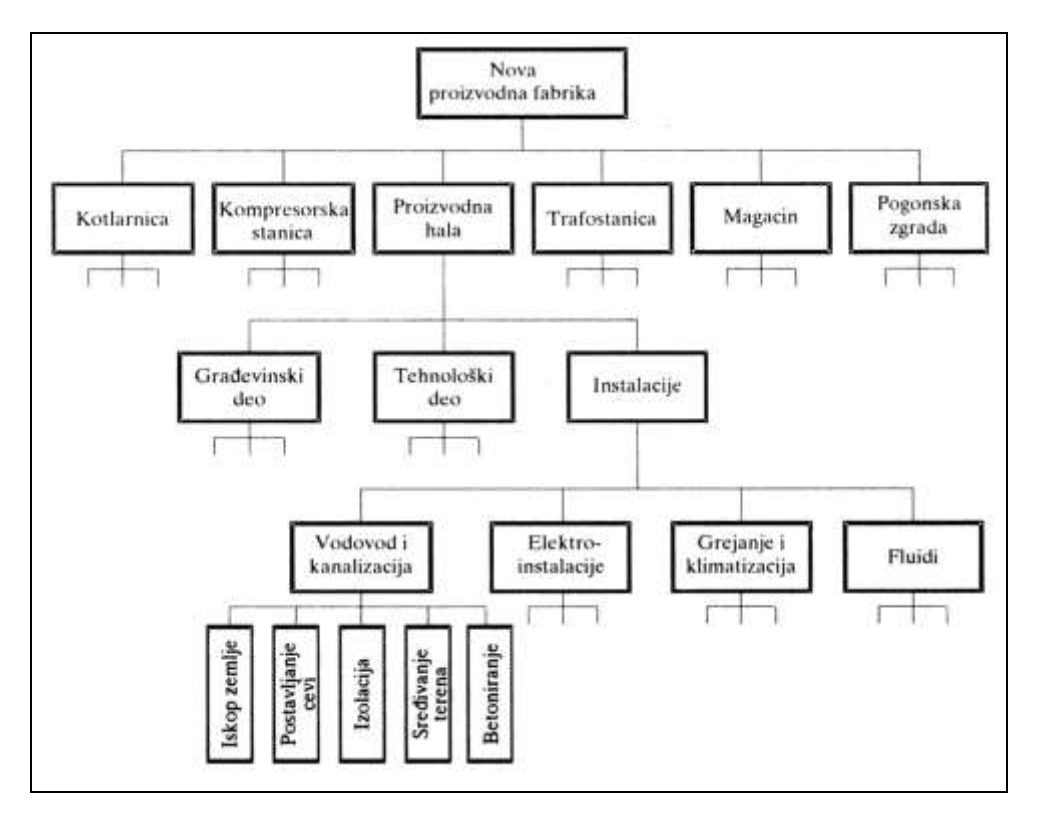

Slika 2.7. Blok šema WBS-a za projekat izgradnje fabrike

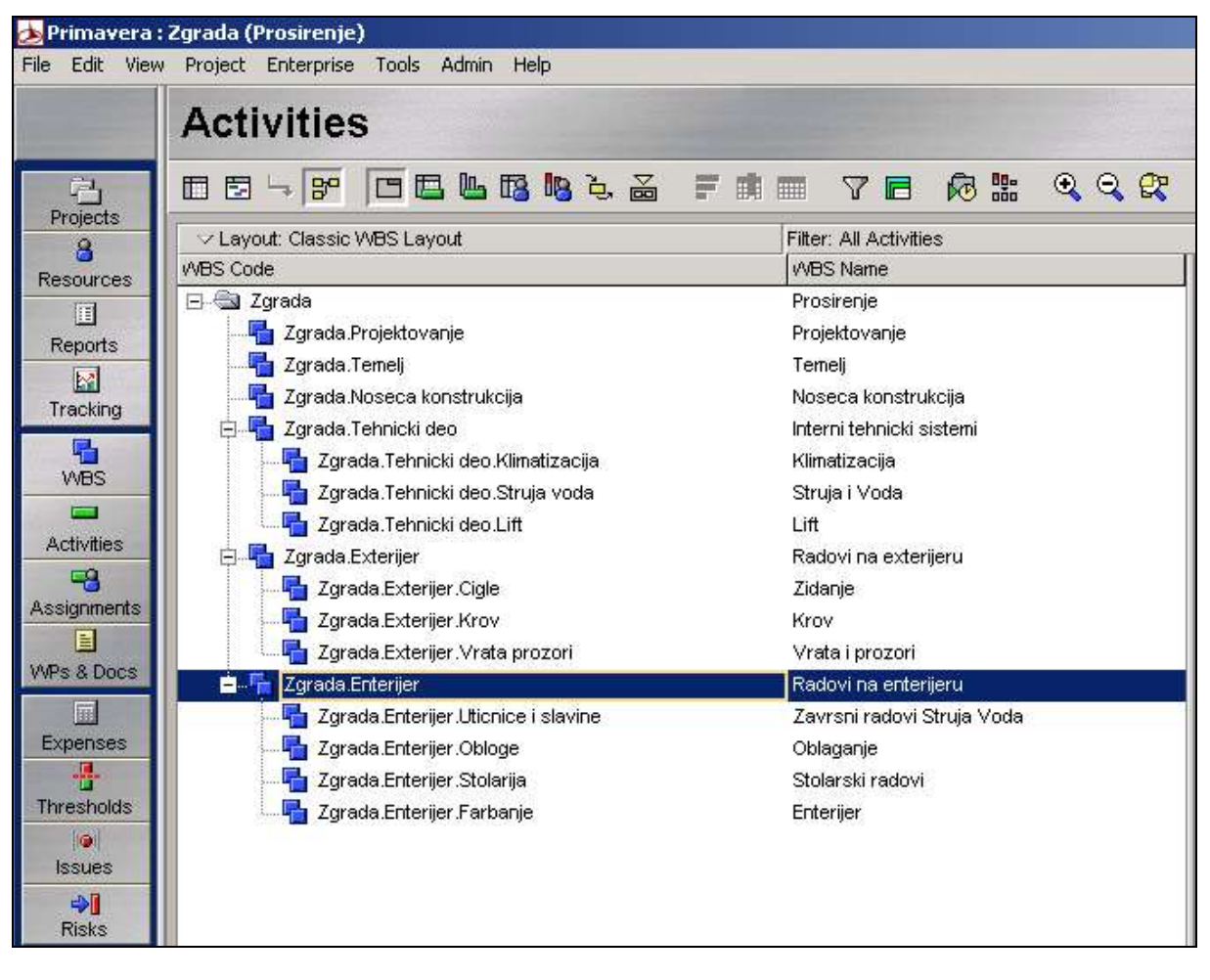

Slika 2.8. Prikaz WBS-a za projekat proširenja zgrade

# VEŽBA 3

# OTVARANJE NOVOG PROJEKTA

# 3. OTVARANJE NOVOG PROJEKTA 3.1 Kreiranje novog projekta pomoću čarobnjaka

Da bi novi projekat bio kreiran potrebno je ulogovati se u Primaveru putem svog korisničkog naloga. Zatim je potrebno izaberiti opciju **File>New** kao što je prikazano na sl. 3.1.

| 🌛 Primavera :  | NEWPROJ-277, R   | PN, NEWPROJ-485, NEWPROJ-4 |
|----------------|------------------|----------------------------|
| File Edit View | Project Enterpri | se Tools Admin Help        |
| New            | Ctrl+N           |                            |
| 🚰 Open         | Gtrl+O           | 5                          |
| 🖾 Close All    | Ctrl+W           |                            |

Slika 3.1. Kreiranje novog projekta

Za jednostavnije i brže pokretanje *čarobnjaka za kreiranje projekta* moguće je koristiti i kombinaciju tastera *CTRL*+*N*. U novom prozoru otvara se čarobnjak za kreiranje projekta kao na slici 3.2.

| Create a New Project                  |                                                                    | ×    |  |  |  |  |  |  |
|---------------------------------------|--------------------------------------------------------------------|------|--|--|--|--|--|--|
| Create a New Project                  |                                                                    |      |  |  |  |  |  |  |
| Select EPS                            |                                                                    |      |  |  |  |  |  |  |
| Select the Enterprise Project Structu | Select the Enterprise Project Structure level for the new project. |      |  |  |  |  |  |  |
| Select EPS                            |                                                                    |      |  |  |  |  |  |  |
| (New EPS)                             |                                                                    |      |  |  |  |  |  |  |
| Cancel                                | 🔹 Brev Next 🕨 🔀 Fin                                                | nish |  |  |  |  |  |  |

Slika 3.2. Čarobnjak za kreiranje projekta – Korak 1 – Definisanje pozicije projekta u EPS-u

U ovom koraku čarobnjak daje mogućnost pozicioniranja projekta u okviru EPS-a. Studenti svoje projekte mogu kreirati samo u okviru svog EPS-a. Iz tog razloga ovaj korak je moguće preskočiti klikom na dugme *Next*. Primavera će u tom slučaju automatski dodeliti projekat onom delu strukture EPS-a kojoj pripada i ulogovani korisnik - student.

Čarobnjak za kreiranje projekta u koraku 2 daje mogućnost imenovanja projekta u polju *Project Name* i dodeljivanja jedinstvenog broja projekta (šifre projekta) u polju *Project ID*. Nakon dodavanja šifre i imena projekta potrebno je kliknuti na dugme *Next* za prelazak na sledeći korak – slika 3.3.

Za izradu ove vežbe kreiran je *Projekt uvođenja električnih instalacija u fabrici farmaceutskih proizvoda*, sa šifrom *EI1*.

| Create a New Project 🛛 🔀                                                    |
|-----------------------------------------------------------------------------|
| Create a New Project                                                        |
| Project Name                                                                |
| Enter the Project ID and Project Name.                                      |
| The Project ID is a short, unique identifier for your project.              |
| Project ID<br>EI1                                                           |
| Project Name                                                                |
| Projekat uvodenja elektricnih instalacija u fabrici farmaceutskih proizvoda |
|                                                                             |
| Cancel <u>Prev</u> Next Sinish                                              |

*Slika 3.3.Čarobnjak za kreiranje projekta – Korak 2 – Dodeljivanje imena i šifre projektu* 

U koraku 3 čarobnjak za kreiranje projekta postavlja pitanje koje se odnosi na početak i završetak projekta.

- Ako projekat ima definisan rok do kada mora biti završen, onda je potrebno uneti samo datum završetka projekta polje *Must Finish By*, i kliknuti na dugme *Next*, da bi kasnije nakon unonešenja svih aktivnosti, vremena i resursa, kao i svih ostalih podešavanja koja odlikuju projekat, Primavera sama izračunala datum kada projekat treba da počne da bi mogao biti završen u definisano vreme.
- Ako projekat nema definisani rok završetka, ali ima definisan planirani početak, tada
  je moguće uneti samo datum planiranog početka polje *Planed Start*, i kliknuti na
  dugme *Next*, a nakon unošenja svih aktivnosti, vremena i resursa, kao i svih ostalih
  podešavanja koja odlikuju projekat, Primavera će sama izračunati datum završetka
  projekta. Opcija kreiranja početka projekta prikazana je na sl.3.4.
- Ako su definisani i početak i završetak projekta onda je neophodno uneti oba podatka u ovom koraku i kliknuti na dugme *Next*.

| Create a New Project 🔀                                                                                                    |  |  |  |  |  |  |  |  |  |
|----------------------------------------------------------------------------------------------------|--|--|--|--|--|--|--|--|--|
| Create a New Project                                                                                                    |  |  |  |  |  |  |  |  |  |
| Project Start and End Dates                                                                                                    |  |  |  |  |  |  |  |  |  |
| Specify the planned start date and must finish by date for the project.                                                                                              |  |  |  |  |  |  |  |  |  |
| The Must Finish By date is the date by which all project activities must finish. If entered, it is used<br>as the project late finish date by the project scheduler. |  |  |  |  |  |  |  |  |  |
| Planned Start Must Finish By 13-Dec-09                                                                                                    |  |  |  |  |  |  |  |  |  |
| Cancel                                                                                                    |  |  |  |  |  |  |  |  |  |

Slika 3.4.Čarobnjak za kreiranje projekta – Korak 3 – Definisanje početka i završetka projekta

U koraku 4 potrebno je definisati odgovornog menadžera projekta, što je moguće uraditi klikom na tri tačkice (sl.3.5.) u polju *Responsible Manager*. Tada se otvara prozor *Select Responsible Manager* u kojem je moguće selektovati odgovornog menadžera. Studenti u ovom koraku treba da definišu sebe kao odgovornog menadžera i kllikom na dugme *Next* pređu u naredni korak.

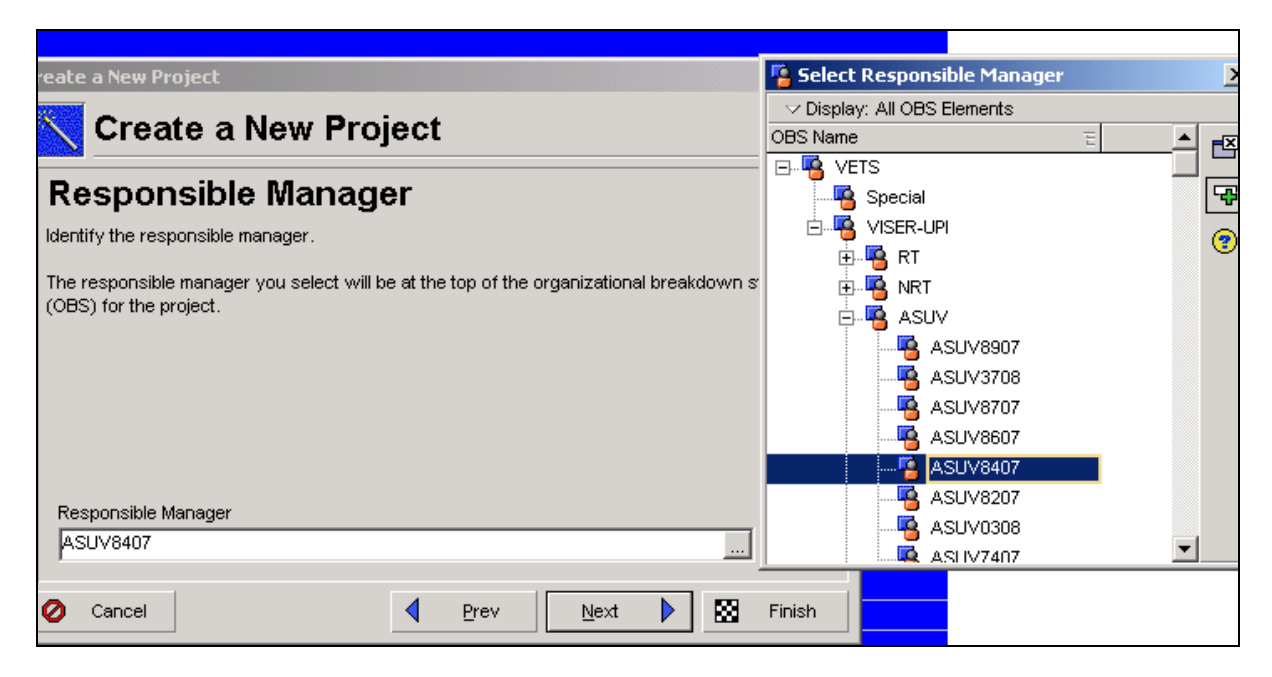

Slika 3.5. Čarobnjak za kreiranje projekta – Korak 4 – Definisanje odgovornog menadžera

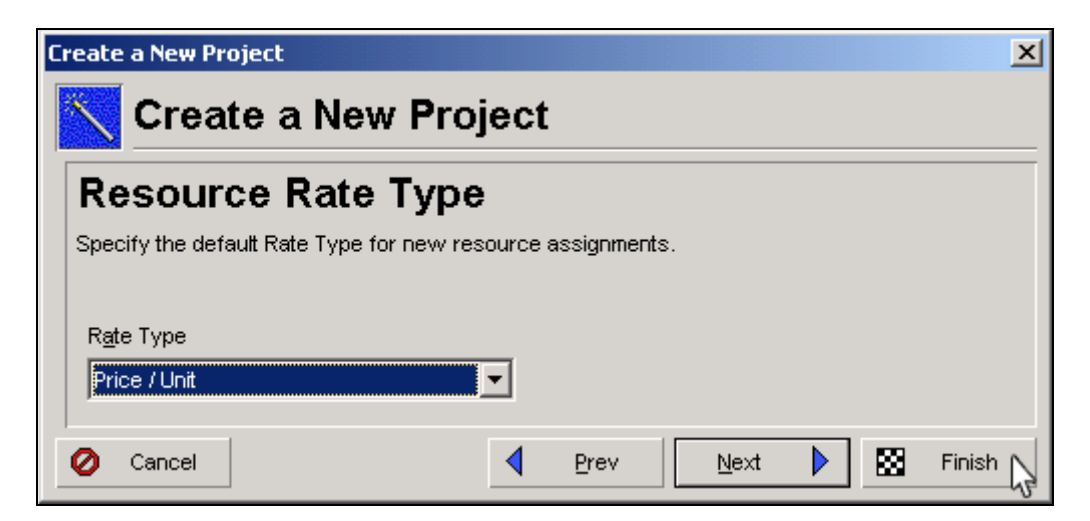

Slika 3.6. Čarobnjak za kreiranje projekta – Korak 5 – Definisanje novčanih jedinica

Korak 5 čarobnjaka za kreiranje projekta nudi mogućnost izbora novčane jedinice u kojoj će biti iskazan projekat. Ovaj korak je moguće preskočiti jer će novčane jedinice biti iskazane u onoj valuti koja je dodeljena anagažovanim resursima, a te troškove definiše viši menadžment.

Na ovom kursu troškovi projekta će se iskazivati na osnovu angažovanih resursa koje definiše administrator Primavere. U realnom poslovnom okruženju resurse definiše viši menadžment, dok odgovorni menadžer projekta može iskoristiti neke od definisanih resura. Iz tog razloga novčane jedinice nije potrebno podešavati. Klikom na dugme *Finish* završava se procedura kreiranja projekta.

## 3.2. Opcije za podešavanje projekta

Nakon što je novi projekat kreiran potrebno je upoznati se sa opcijama za podešavanje projekta. U *Directory* baru potrebno je kliknuti na dugme *Projects*. Tada se dobija prikaz novokreiranog projekta, gde je sa leve strane moguće videti *Enterprise Project Structure* (EPS). U EPS-u je potrebno pronaći projekat i selektovati ga da bi se aktivirao *Bottom Layout Bar* (sl.3.7.).

Podešavanje projekta vrši se u karticama koje se nalaze u *Bottom Layout Bar*-u. Ukoliko se bottom Layout Bar ne vidi, potrebno je kliknuti na dugme *Show/Hide Bottom Layout*.

| 💩 Primavera :  | Zgrada (Prosirenje)             |                                              |                                     |                  |              |
|----------------|---------------------------------|----------------------------------------------|-------------------------------------|------------------|--------------|
| File Edit View | Project Enterprise Tools Adm    | in Help                                      |                                     |                  |              |
|                | Projects                        |                                              |                                     |                  |              |
| Projects       | °; E ♣ ≧ 🖡 🛱                    | <b>76 4 4</b>                                |                                     |                  |              |
| 8              | └── Layout: Projects Grouped by | Status                                       |                                     |                  |              |
| Resources      | Project ID                      | Project Name                                 | ⊤ Start                             | Finish           | Data Date    |
| Benorte        |                                 | Projekat zavada                              | 80.ac1.e0                           | 15.0 et 10       |              |
| Inteports      |                                 | (New Project)                                | 0000000                             | 10 00010         | 21-Apr-10    |
| Tracking       | MPB                             | Master program iz Bioetike                   |                                     |                  | 00 E-F 10    |
| 4              | E NEWPROJ-287                   | ODMOR                                        |                                     | Dette            |              |
| WBS            | 💼 org1                          | odmor                                        |                                     | Botto            | m Layout bar |
|                |                                 | <u> </u>                                     |                                     |                  | 7/           |
| Activities     | Budget Log Budget Summary       | Calculations Codes Dates Defaults Funding Ge | neral Notebook Resources Settings S | Spending Plan    | 0            |
| Assignments    | Project ID                      | Project Name                                 |                                     |                  |              |
|                | Zgrada                          | Prosirenje                                   |                                     |                  |              |
| WPs & Docs     | Statue                          | Reconscible Menager                          |                                     | Riek Laval       |              |
|                | Active                          | VETS                                         |                                     | Low              |              |
| Expenses       |                                 |                                              |                                     | Data Observation |              |
| Thresholds     |                                 |                                              |                                     | Date Checked (   | Jut          |
| [ <b>@</b> ]   |                                 | <u> </u>                                     |                                     | 1. S             |              |
| Issues         | Project Web Site URL            |                                              |                                     |                  |              |
| Pieke          | www.vets.edu.yu/upi             |                                              |                                     |                  |              |
| TUSKS          |                                 |                                              |                                     |                  |              |

Slika 3.7.Podešavanje projekta

U *Bottom Layout Bar*-u nalaze se kartice kao što su: General, Dates, Notebook, Budget Log, Spending Plan, Defaults itd. U svakoj od tih kartica moguće je izvršiti određeno podešavanje, u zavisnosti od potrebe.

Bitno je napomenuti da se projekat može realizovati sa opšte ustanovljenim radnim kalendarom (podrazumeva 5 radnih dana u nedelji) ali i sa jedinstvenim radnim kalendarom koji se razlikuje od već pomenutog. Tako se jedinstvenim radnim kalendarom može podesiti da radna nedelja sadrži i 7 radnih dana kao što se mogu definisati i neradni dani, kao što su državni praznici, slave, itd.

Manipulisanje karticama podrazumeva i kreiranje prikaza potrebnih kartica, a to je moguće uraditi tako što se pokazivač miša pozicionira bilo gde u *Bottom Layout Bar*, da bi se desnim klikom miša otvorio pomoćni meni u kojem je potrebno izabrati opciju *Customize Project Details*. (sl.3.8.)

|                  |                               | Hide Detail Window                                                             |
|------------------|-------------------------------|--------------------------------------------------------------------------------|
| Project ID       | Project Name<br>Projekat uvod | Customize Project Details<br>jenja elektricnih instalacija u radnji prehramben |
| Status<br>Active | Responsible M                 | fanager                                                                        |

Slika 3.8.Podešavanje prikaza kartica

Otvara se prozor *Project Details* (sl. 3.9.) koji je podeljen u dve kolone. Leva kolona sadrži sve kartice koje nisu trenutno prikazane a moguće ih je prikazati, dok se u desnoj koloni nalaze kartice koje su već prikazane. Ukoliko se neka od kartica ne prikazuje u *Bottom Layout Bar-u*, a neophodna je zbog podešavanja opcija koje ta kartica omogućava, potrebno je selektovati karticu u levoj koloni i kliknuti na dugme *Add to list*. Da bi nove kartice bile prikazane potrebno je kliknuti na dugme *OK*.

| 💩 Project Details                 |                                       |          |   |         | × |
|-----------------------------------|---------------------------------------|----------|---|---------|---|
| Available Tabs                    | Display Tabs                          | 1        | 1 | ок      |   |
| Calculations<br>Codes<br>Defaults | Budget Log<br>Budget Summary<br>Dates |          | 0 | Cancel  |   |
| Funding<br>Notebook<br>Settings   | Add to list al<br>Resources           | <b>_</b> |   | Apply   |   |
| Spending Plan                     |                                       |          | ▶ | Default |   |
|                                   | •                                     |          | • | Help    |   |

Slika 3.9. Project Detail prozor

#### 3.2.1 Kartica General

Ukoliko je tokom kreiranja projekta čarobnjakom napravljena greška prilikom unosa šifre, naziva projekta ili dodeljivanja odgovornog menadžera, to je moguće ispraviti na kartici General u poljima *Project ID, Project Name i Responsible Manager*. (sl.3.10.)

| General                     | Notebook                      | Funding | Codes                                                                                                    | Settings | Defaults |   |                            |          |    |        |   |
|-----------------------------|-------------------------------|---------|----------------------------------------------------------------------------------------------------|----------|----------|---|----------------------------|----------|----|--------|---|
| Project ID<br>El1<br>Status |                               |         | Project Name Projekat uvodjenja elektricnih instalacija u radnji prehrambene robe Responsible Manager Risk Level Project Leveling Priority |          |          |   |                            |          |    |        |   |
| Chec<br>Chec                | ve<br>k Out Status<br>cked In | •<br>;  | Checked                                                                                                    | I Out By |          | ] | Medium<br>Date Checked Out | <u> </u> | 10 |        | Ţ |
| Proje                       | ct Web Site                   | URL     |                                                                                                    |          |          |   |                            |          |    | Launch |   |
|                             |                               |         |                                                                                                    |          |          |   |                            |          |    |        |   |
|                             |                               |         |                                                                                                    |          |          |   |                            |          |    |        |   |

Slika 3.10.Kartica General

Opcijom Status se definiše trenutni status projekta koji može biti: Aktivan, Neaktivan, itd.

U polju *Risk Level* se definiše predviđeni rizik projekta, dok se u polje *Project Leveling Priority* dodeljuje određeni prioritet projekta.

Opcija *Checked IN* služi za proveru statusa projekta, dok se polje *Checked Out By* odnosi na osobu koja je izvršila proveru, a datum kada je izvršena provera se unosi u polje *Date Checked Out*.

Ukoliko projekat ima i svoj web sajt, web adresu projekta je potrebno uneti u polje Project Web Site URL.

#### 3.2.2 Kartica Notebook

U kartici Notebook upisuju se beleške o projektu. Klikom na dugme *Add* otvara se prozor *Assign Notebook Topics* (sl.3.11) gde je moguće izabrati tematiku beleške. Beleška se bira selektovanjem tematike u koloni *Notebook Topics* i klikom na zeleni plus u desnom delu prozora *Assign Notebook Topic*. Istu operaciju je moguće obaviti duplim klikom na tematiku u koloni *Notebook Topics*.

Nakon izbora tematike u desnom prozoru se aktivira editor teksta pomoću kojeg se unosi beleška i edituje tekst.

| G | eneral                     | Notebook  | Funding | Codes | Settings           | Defaults                   |                  |         |                |          |          |          |
|---|----------------------------|-----------|---------|-------|--------------------|----------------------------|------------------|---------|----------------|----------|----------|----------|
|   | Notebo                     | ook Topic |         |       |                    |                            |                  | ntebook | :Topics<br>플 킄 | elected) | .+= .= . |          |
|   |                            |           |         | Ū     | 🚽 Assign           | Notebook<br>: Notebook     | Topic            |         |                | ×        |          |          |
|   | V Display: Notebook Topics |           |         |       |                    |                            |                  |         |                |          |          |          |
|   | Project Objectives         |           |         |       |                    |                            | - <b>F</b>       |         |                |          |          |          |
|   |                            |           |         | Ċ     | Project<br>Problem | Manager's f<br>is Encounte | Varrative<br>red |         |                |          |          |          |
|   | Anticipated Problems       |           |         | IS    |                    |                            | •                |         |                |          |          |          |
|   |                            |           |         | Ľ     |                    |                            |                  |         | ŀ              |          |          |          |
|   | D                          | Add 🖌     | X De    | elete |                    |                            |                  |         |                |          |          | <b>y</b> |

Slika 3.11.Kartica Notebook

#### 3.2.3 Kartica Settings

U kartici *Settings* (sl. 3.12) moguće je izvršiti Sumiranje projekta. Sumiranje projekta vrši se na osnovu nivoa u WBS strukturi, u okviru određenog projekta. Ovde je moguće definisati i kritične aktivnosti na osnovu dva kriterijuma, a to su: *vremenska rezerva* i *najduži put*. Takođe, kartica *Settings* omogućava da se definiše početak fiskalne godine kao i karakteri za odvajanje faza po principu hijerarhije (sl. 3.16).

Slika 3.12.Kartica Settings

#### 3.2.4 Kartica Defaults

Kartica *Defaults* (sl. 3.13) je veoma praktična kada je reč o kreiranju aktivnosti, jer je u ovoj kartici moguće izvršiti takva podešavanja koja kasnije, prilikom kreiranja aktivnosti, omogućavaju uštedu vremena koje se ogleda u automatizaciji podešavanja aktivnosti.

| General    | Notebook       | Funding      | Codes       | Settings    | Defaults |              |      |           |           |           |  |
|------------|----------------|--------------|-------------|-------------|----------|--------------|------|-----------|-----------|-----------|--|
| Defau      | lts for Nev    | v Activiti   | es          |             |          | <u> </u>     |      |           |           |           |  |
| Duratio    | п Туре         | Fi           | xed Dura    | tion & Unit | s 🔽      | Cost Account | 8    |           |           |           |  |
| Percent    | t Complete 1   | Type D       | uration     |             |          | Calendar     | 5 Da | ay (Corps | + SFVMD I | Holidays) |  |
| Activity   | Туре           | Te           | ask Depe    | ndent       | -        |              | , -  |           |           |           |  |
| Auto-r     | numbering      | ,<br>Default | s           |             | _        |              |      |           |           |           |  |
| Activ<br>A | vity ID Prefi> |              | Activity ID | Suffix      | Inci     | rement<br>10 |      |           |           |           |  |
|            | ncrement A     | ctivity ID k | ased on     | selected a  | activity |              |      |           |           |           |  |
|            |                |              |             |             |          |              |      |           |           |           |  |
|            |                |              |             |             |          |              |      |           |           |           |  |
|            |                |              |             |             |          |              |      |           |           |           |  |
|            |                |              |             |             |          |              |      |           |           |           |  |

Slika 3.13.Kartica Defaults

Preporučuje se da se u ovoj kartici podese kalendar, tip aktivnosti i automatska numeracija aktivnosti.

#### 3.3 Kreiranje WBS-a i aktivnosti

Svaki projekat se sastoji od određenog broja faza i podfaza. Svaka od tih faza i podfaza sadrži određen broj aktivnosti koje je potrebno obaviti. Iz tog razloga, pre kreiranja aktivosti u Pimaveri, neophodno je kreirati tačno definisan broj faza i podfaza u okviru WBS-a, da bi se nakon toga, fazama i podfazama mogle dodavati aktivnosti.

#### 3.3.1 Kreiranje faza i podfaza WBS-a

U *Directory* baru potrebno je kliknuti na dugme *WBS*, nakon čega se otvara prozor za manipulisanje fazama i podfazama u okviru WBS-a (sl. 3. 14).

| 💩 Primavera :  | EII (Projekat uvodjenja elektricnih instalacija u radnji prehram | ben | e rob | e)   |        |    |    |  |  |  |  |
|----------------|------------------------------------------------------------------|-----|-------|------|--------|----|----|--|--|--|--|
| File Edic View |                                                                  |     |       |      |        |    |    |  |  |  |  |
|                | Work Breakdown Structure                                         |     |       |      |        |    |    |  |  |  |  |
|                | ▝▖▆▙                                                             |     |       |      |        |    |    |  |  |  |  |
| 8              | ∠ Layout: WBS                                                    |     |       |      |        |    |    |  |  |  |  |
| Resources      | WBS CodeWBS Name                                                 |     |       | Marc | :h 201 | 0  |    |  |  |  |  |
|                | E                                                                | 2   | 01    | 08   | 15     | 22 | 29 |  |  |  |  |
| Reports        | 📾 El 1 Projekat uvodjenja elektricnih instalacij                 |     |       |      |        |    |    |  |  |  |  |
|                |                                                                  | L . |       |      |        |    |    |  |  |  |  |
| Tracking       |                                                                  | L . |       |      |        |    |    |  |  |  |  |
| MBS 📐          |                                                                  |     |       |      |        |    |    |  |  |  |  |
| ···            |                                                                  | L . |       |      |        |    |    |  |  |  |  |
| Activities     |                                                                  |     |       |      |        |    |    |  |  |  |  |
|                |                                                                  |     |       |      |        |    |    |  |  |  |  |

Slika 3.14. WBS prozor

Sada je moguće kreirati faze i podfaze. Da bi faza bila kreirana potrebno je levim klikom miša selektovati naziv i šifru projekta, a zatim desnim klikom miša na selekciju (otvara se dodatni meni) izabrati opciju *Add* (sl. 3.15).

| Reports     | 🖨 El1 | Projeka) wes dissis at | ails   |
|-------------|-------|------------------------|--------|
| Tracking    |       | X Cut                  | Ctrl+X |
|             |       | 🗎 Сору                 | Ctrl+C |
| WBS         |       | 💼 Paste                | ⊂trl+V |
|             |       | Ξ↓ Fill Down           |        |
| Activities  |       |                        | N Ins  |
| Assignments |       | × Delete               | S Del  |

Slika 3.15.Kreiranje faze projekta u WBS-u

Za kreiranje bilo koje faze projekta, neophodno je izabrati naziv i šifru projekta u okviru WBS i tada je definisati, a ukoliko se radi o podfazi, neophodno je selektovati fazu projekta u okviru koje će se biti kreirana podfaza, a zatim kliknuti desnim klikom miša i izabrati opciju Add.

Leva kolona WBS prikaza sadrži šifru faze, dok je u desnoj koloni moguće dodeliti naziv za fazu ili podfazu.

Na slici 3.16. moguće je videti WBS koji sadrži 3 faze, od kojih faza 1 i faza 2 sadrže po dve podfaze.

| ∽ Layout: WBS              |                                           |
|----------------------------|-------------------------------------------|
| WBS Code                   | WBS Name                                  |
| ⊡🤤 El1                     | Projekat uvodjenja elektricnih instalacij |
| 📮 📲 El1**Faza 1            | (New WBS)                                 |
| 🚹 El1**Faza 1**Podfaza 1   | (New WBS)                                 |
| 🔤 🖶 El1**Faza 1**Podfaza 2 | (New WBS)-1                               |
| 🖨 📲 El1**Faza 2            | (New WBS)-1                               |
| - 💾 El1**Faza 2**Podfaza 1 | (New WBS)                                 |
| 🔤 💾 El1**Faza 2**Podfaza 2 | (New WBS)-1                               |
| El1**Faza 3                | (New WBS)-2                               |

Slika 3.16. Faze i podfaze WBS-a

## 3.3.2 Kreiranje aktivnosti

Nakon što su faze i podfaze WBS-a kreirane može se početi sa kreiranjem aktivnosti. U *Directory* baru potrebno je kliknuti na dugme *Activities koje* otvara prozor *Activities*. Ako je podešen *Clasic WBS Layout*, prikaz će izgledati kao na slici 3.17.

|                                                                                                    | Activities               |              |        |                  |     |     |
|----------------------------------------------------------------------------------------------------|--------------------------|--------------|--------|------------------|-----|-----|
| Projects                                                                                                    |                          | 🗏 🖳 🌇 🐚 è. 🚠 |        | 7 🗖 🖡            | ē 📴 | • • |
| 8                                                                                                    | ✓ Layout: Classic WBS La | ayout        | Filter | : All Activities |     |     |
| Resources                                                                                                    | WBS Code                 | WBS N        |        |                  |     |     |
| II                                                                                                    | 🗉 🖂 El1                  | Projek       |        |                  |     |     |
| Reports                                                                                                    | 🗄 🖶 El1**Faza 1          | (New         |        |                  |     |     |
| Reports                                                                                                    | 🗄 📑 El1**Faza 2          | (New         |        |                  |     |     |
| - <u>11</u>                                                                                                    | El1**Faza 3              | (New         |        |                  |     |     |
| Tracking                                                                                                    | _                        | <b>`</b>     |        |                  |     |     |
| Hanna Kanala Kanala Kan |                          |              |        |                  |     |     |
|                                                                                                    |                          |              |        |                  |     |     |
| Activities                                                                                                    |                          |              |        |                  |     |     |

Slika 3.17. Prozor Activities

Potrebno je odrediti fazu ili podfazu u kojoj će aktivnost biti kreirana. Primera radi, u podafazi 2 faze 1 potrebno je kreirati aktivnost. To se postiže tako što se u levom prozoru (WBS code) selektuje podfaza 2 faze 1, a zatim se pokazivač miša pozicionira na belu površinu desnog prozora, da bi se desnim klikom miša izabrala opcija *Add*, kao što je prikazano na slici 3.18.

| 💩 Primavera :  | 🖢 Primavera : EI1 (Projekat uvodjenja elektricnih instalacija u radnji prehrambene robe) |                |                                       |                  |  |  |  |  |  |  |
|----------------|------------------------------------------------------------------------------------------|----------------|---------------------------------------|------------------|--|--|--|--|--|--|
| File Edit View | Project Enterprise Tools Admin Hel                                                       | P              |                                       |                  |  |  |  |  |  |  |
|                | Activities                                                                               |                |                                       |                  |  |  |  |  |  |  |
|                |                                                                                          | 🍋 🕹 👗          | Fi VE 🖗                               | \$; • <b>€</b> ⊂ |  |  |  |  |  |  |
| 8              | ✓ Layout: Classic WBS Layout                                                             | -              | Filter: All Activities                |                  |  |  |  |  |  |  |
| Resources      | WBS Code                                                                                 | WBS Name       |                                       | 4                |  |  |  |  |  |  |
|                | EI1                                                                                      | Projekat uvodj | (New VVBS)                            | -1               |  |  |  |  |  |  |
| Reports        | 📮 🖷 El1**Faza 1                                                                          | (New WBS)      |                                       |                  |  |  |  |  |  |  |
|                | 🔚 🔚 El1**Faza 1**Podfaza 1                                                               | (New WBS)      |                                       |                  |  |  |  |  |  |  |
| Tracking       | 🛄 두 El1**Faza 1**Podfaza 2                                                               | (New WBS)-1    | · · · · · · · · · · · · · · · · · · · |                  |  |  |  |  |  |  |
| in doking      | 庄 📲 El1**Faza 2                                                                          | (New WBS)-1    | 🗖 Activity Details                    |                  |  |  |  |  |  |  |
| 10000          | El1**Faza 3                                                                              | (New WBS)-2    | ¥ cut                                 | CENTRY           |  |  |  |  |  |  |
| WBS            |                                                                                          |                | Bo con                                | Cunt x           |  |  |  |  |  |  |
|                |                                                                                          |                | 唱首 Copy                               | C01+C            |  |  |  |  |  |  |
| Activities     |                                                                                          |                | Paste                                 | Ctrl+∀           |  |  |  |  |  |  |
| -8             |                                                                                          |                | ≡∔ Fill Down                          |                  |  |  |  |  |  |  |
| Assignments    |                                                                                          |                | D Add                                 | Ins              |  |  |  |  |  |  |
|                |                                                                                          |                | X poloto                              | Dol              |  |  |  |  |  |  |
| WPs & Docs     |                                                                                          |                | Prese 0                               | Dei              |  |  |  |  |  |  |
|                |                                                                                          |                | Dissolve                              |                  |  |  |  |  |  |  |

Slika 3.18. Kreiranje aktivnosti

Nakon kreiranja aktivnosti prikaz će izgledati kao na slici 3.19.

| ◼ਙਙਲ਼                               | 18 è. 🚠 🚦       |               | 7 🗖           | <b>R</b>     | ୍ ର୍ 🖁 | 3     |  |
|-------------------------------------|-----------------|---------------|---------------|--------------|--------|-------|--|
| └─ Layout: Classic WBS Layout       |                 | Filter        | All Activitie | s            |        |       |  |
| WBS Code                            | WBS Name        |               |               |              |        |       |  |
| 🖃 🔁 El1                             | Projekat uvodj  | (Nev          | v VVE         | S)-1         |        |       |  |
| 🖨 📲 El1**Faza 1                     | (New WBS)       | (New WBS)     |               |              |        |       |  |
| 🔤 🖶 El1**Faza 1**Podfaza 1          | (New WBS)       |               |               |              |        |       |  |
| 📖 두 El1**Faza 1**Podfaza 2          | (New WBS)-1     |               |               |              |        | _     |  |
| 庄 📲 El1**Faza 2                     | (New WBS)-1     | <u> </u>      | 1000          |              |        |       |  |
| El1**Faza 3                         | (New WBS)-2     |               |               |              |        |       |  |
|                                     | Bottom Layout B | ar            | lew Activity  |              |        |       |  |
| General Status Relationships Resour | rces Notebook 🖌 |               |               |              |        |       |  |
| Activity A1000                      |                 | New Activity  |               |              |        |       |  |
| Activity Type                       | Duratio         | on Type       |               |              |        | % Cor |  |
| Task Dependent                      | Fixed           | Duration & Un | its           |              | -      | Durat |  |
| WBS                                 |                 |               | Re            | sponsible Ma | nager  |       |  |
| El1**Faza 1**Podfaza 2 (New WBS)-1  |                 |               |               |              |        |       |  |
|                                     |                 |               |               |              |        |       |  |

Slika 3.19. Izgled nakon kreiranja aktivnosti

Kreirana aktivnost u ovom prikazu predstavljena je žutim pravougaonikom, a nakon kreiranja Primavera joj je automatski dodelila šifru (ID aktivnosti) A1000. Da bi se moglo manipulisati novokreiranom aktivnošću, na istu je potrebno pozicionirati miša i selektovati je. Aktivnost postaje uokvirena plavom linijom, a *Bottom Layout Bar* postaje aktivan.

## 3.4. Upoznavanje sa opcijama za manipulisanje aktivnostima

Manipulisanje aktivnostima obavlja se na sličan način kao i manipulisanje projektom. Aktivnosti takođe imaju *Bottom Layout Bar* koji sadrži određen broj kartica koje je po potrebi moguće podesiti da budu vidljive ili skrivene.

#### 3.4.1 Kartica General

Karica General (sl. 3.20) omogućava podešavanje tipa aktivnosti koji može biti:

1. *Task dependent* – Aktivnost treba da bude završena u određenom vremenskom roku ne uzimajući u obzir raspoloživost dodeljenih resursa. Resursi se planiraju prema kalendaru aktivnosti koji je definisan u okviru nedeljnog kalendara.

2. *Resource dependent* – Jednoj aktivnost moguće je dodeliti više resursa koji se mogu angažovati nezavisno.

3. *Start milestone* – Aktivnost kojom se markira početak projekta, faze ili podfaze. Ovaj tip aktivnosti nema vreme trajanja, a odlikuje se datumom početka.

4. *Finish milestone* – Aktivnost kojom se markira završetak projekta, faze, ili podfaze. Ovaj tip aktivnosti nema vreme trajanja, a odlikuje se datumom završetka.

| ii) | ∋eneral            | Status                        | Relationships            | Resources                | Notebook            |                      |                                                  |
|-----|--------------------|-------------------------------|--------------------------|--------------------------|---------------------|----------------------|--------------------------------------------------|
|     | *<br>•             | Activi                        | ty A1000                 | New Activity             | Project             | El1                  |                                                  |
|     | Activity<br>Task E | <sup>,</sup> Type<br>)epender | Duration<br>nt 💌 Fixed [ | n Type<br>Duration & Uni | % Con<br>ts 💌 Durat | nplete Type<br>ion 💌 | Activity Calendar<br>5 Day (Corps + SFVMD Holid: |
|     | VVBS               | **Faza 1                      | **Podfaza 2              | Responsi                 | ole Manager         | Primary Re           | source                                           |
|     |                    |                               |                          |                          |                     |                      |                                                  |

Slika 3.20. Kartica General

Ukoliko se unosi aktivnost za koju ne važi globalni kalendar projekta, to je moguće podesiti u okviru opcije *Activity Calendar*.

U ovoj kartici je moguće izvršiti i podešavanje faze ili podfaze u kojoj će se aktivnost nalaziti, a može se dodeliti i primarni resurs.

## 3.4.2 Kartica Status

U kartici *Status* (sl. 3.21) vrše se podešavanja za planirani početak i završetak aktivnosti. Ukoliko se u okviru ove opcije manipuliše kalendarom, početak ili završetak aktivnosti će biti fiksiran za odabrani datum što može da rezultira kašnjenjem projekta, ili stvaranjem vakuma između prethodne ili naredne aktivnosti, ako se ti datumi ne utvrde precizno.

Napomena: Studentima se preporučuje da za većinu aktivnosti ne koriste ovu opciju, a ako utvrde da je za njihovu aktivnost potrebno manipulisanje kalendarom u okviru opcije Status, predlažemo da se pre izvršavanja tih podešavanja posavetuju sa svojim predavačem.

| General Status Relationships Reso | urces Notebook                  |               |
|-----------------------------------|---------------------------------|---------------|
| Activity A1000                    | New Activity Project El1        | 1             |
| Duration                          | Status                          | ✓ Labor Units |
| Original 1                        | Started 25-Feb-10 Duration % 0% | Budgeted 0    |
| Actual 0                          | Finished 25-Feb-10 Total Float  | Actual 0      |
| Remaining 1                       | Exp Finish Free Float           | Remaining 0   |
| At Complete 1                     |                                 | At Complete 0 |
|                                   | Constraints                     |               |

Slika 3.21. Kartica Status

U koloni Duration unose se i nalaze podaci o vremenskoj dimenziji aktivnosti. U polju *Original* upisuje se predviđeno vreme trajanja aktivnosti a iskazuje se u danima. U polju *Remainig* prikazuje se podatak koji govori o broju radnih dana koji je preostao da bi aktivnost bila završena, dok je u polju *At Complete* moguće videti koliko je radnih dana prošlo od kako je aktivnost započela.

#### 3.4.3 Kartica Relationships

Kartica *Relationships* (sl.3.22) služi za kreiranje veza između aktivnosti. Aktivnosti koje se povezuju moraju imati: aktivnosti koje prethode posmatranoj aktivnosti sa kojom se povezuje (*Predecessors*) i aktivnosti koje slede nakon aktivnosti sa kojom se povezuje (*Successors*). Jedine aktivnosti koje nemaju prethodnika/sledbenika su Start milestone/Finish milestone. Povezivanje se vrši selektovanjem određene aktivnosti da bi se nakon toga klikom na dugme

*Assign* otvorio novi prozor sa listom kreiranih aktivnosti u kojem je potrebno odabrati aktivnost sa kojom se selektovana aktivnost povezuje.

| General Status | Relationships F | Resources N | lotebook |              |           |             |            |
|----------------|-----------------|-------------|----------|--------------|-----------|-------------|------------|
| ▲<br>▼         | Activity A1000  | )           |          | New Activity | Project E | 11          |            |
| Predecessors   |                 |             |          | Successors   |           |             |            |
| Project ID     | WBS             | Activity ID | Lŧ       | Project ID   | WBS       | Activity ID | ∇ Activity |
|                |                 |             |          |              |           |             |            |
|                |                 |             |          |              |           |             |            |
|                |                 |             | ►        |              |           |             |            |
| Assign         | Remove          | e 👕 G       | юТо      | 🛱 Assign     | Remove    | •           | GoTo       |

Slika 3.22. Kartica Relationships

#### 3.4.4 Kartica Resources

Kartica Resources (sl.3.23) omogućava da se određenoj aktivnosti dodele resursi. Da bi se aktivnosti dodelili resursi potrebno je selektovati tu aktivnost da bi se aktivirale opcije iz kartice, a onda je potrebno kliknuiti na dugme *Assign* da bi se u dodatnom prozoru prikazala lista raspoloživih resursa iz koje je moguće odabrati potrebne resurse i dodeliti ih selektovanoj aktivnosti.

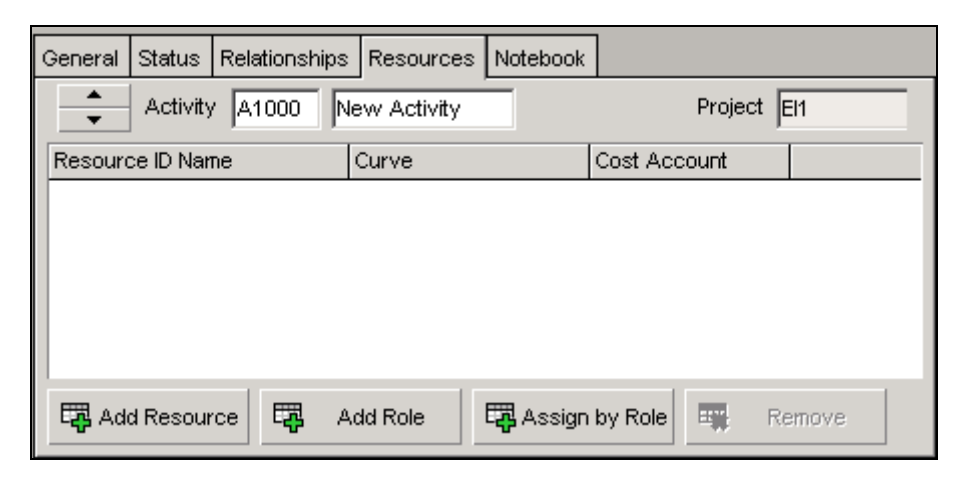

Slika 3.23. Kartica Resources

#### 3.4.5 Kartica Notebook

Kao što je to bio slučaj i sa karticom *Notebook* (sl.3.24), koja se odnosi na projektne beleške, na isti način je moguće dodavati beleške aktivnostima, selektovanjem određene aktivnosti,

klikom na dugme *Add* i izborom određene tematike (*Topic*) beleške, da bi se nakon toga aktivirao desni prozor kartice koji predstavlja editor teksta.

| General Status Relationships Res | ources Notebook              |
|----------------------------------|------------------------------|
| Activity A1000                   | New Activity Project El1     |
| Notebook Topic                   | (No Notebook Topic selected) |
|                                  | A EII EE EE                  |
|                                  |                              |
|                                  |                              |
| Add X Delete                     |                              |

Slika 3.24. Kartica Notebook

Savet studentima: U vežbi 3 prikazane su i objašnjene samo neke od katrica Bottom Layout Bara koje se odnose na projekat i aktivnosti. Napravite prikaze svih kartica i prođite kroz njihov interfejs kako biste se bolje upoznali sa mogućnostima koje te kartice nude.

#### Zadatak za studente

- Kopirajte projekat Projekat uredjenja i adaptacije rafting kampa Monting u svoj koren.
- Selektujte projekat Projekat uredjenja i adaptacije rafting kampa Monting u svoj koren.
- Desnim klikom miša označite COPY,
- Označite svoj koren (svoj broj indeksa)
- Desnim klikom miša označite PASTE

| Pn   | ojects          |                                                 |                |              |                 |
|------|-----------------|-------------------------------------------------|----------------|--------------|-----------------|
| 4.1  |                 |                                                 | 1.1.4          |              |                 |
| Prop | Layoul Protects | Pryort theme                                    | Total + contem |              | 1 In which Prov |
|      | VISER-OPI       | VERBE                                           | 100            |              |                 |
| Γ    | Bi nécen        | Studier<br>Hadkmain                             | Û<br>Û         | 1            |                 |
| 80   | A NET           | Nove energets                                   | Sal Open Pro   | gent On      | 10              |
|      | Interaction     | (New EPS)<br>Provem n<br>Prost of perdenies and | Trices         |              |                 |
|      | ->-net-1/12     | (New EPS)                                       | 1.104          |              | 1.0             |
|      | 100.00          | press + + + + + + + + + + + + + + + + + +       | Mai            |              |                 |
|      | > h/vet-2/13    | (New EPS)                                       | and the summer |              |                 |
|      | 3 net-2010      | (New EPS)                                       |                |              |                 |
|      | 3-net-2011      | (New EPS)                                       | E CLASS        |              | 2               |
|      | D net-32111     | (New EPS)                                       |                |              |                 |
|      | ). net-6/13     | (New EPS)                                       | DE Colemie     |              |                 |
|      | HOVER04         | <ul> <li>Tivi pişdi al</li> </ul>               | AZ result to   | d set line - |                 |
|      | P Hechaerra     | (New EPS)                                       | T His by       | 10110211     |                 |
|      | 2 04 113        | Marco Million                                   | C Goth R       | utSet By     |                 |
|      | a material      | Hinton Million                                  | Assess         |              | 67. L           |
|      | - Internet      | Desire wheat                                    | - Collapse     | 36 ID#+1&    | are a           |

| Projects                                                                                                    |                            |                                                                                                    |     |       |
|----------------------------------------------------------------------------------------------------|----------------------------|----------------------------------------------------------------------------------------------------|-----|-------|
| N II & # P                                                                                                    | RH 78                      | 1.1.1                                                                                                    |     |       |
| r Legeni Pepini<br>Pepini D                                                                                                    | -                          | Name and T                                                                                                    | -   |       |
| # 4 VISBR-UPI                                                                                                    | VERIE                      | - 25                                                                                                    |     | 20    |
| 10.948                                                                                                    | linke                      |                                                                                                    | 3.1 | 100   |
| The state of the second second | deltard .                  | 5.8.5                                                                                                    | 8.1 | 70    |
| III LIMAN                                                                                                    | Poet at undertail stop     | s (b)                                                                                                    | 11  | . 90  |
| ele Men                                                                                                    | Nove energetai             | 1                                                                                                    |     | 100   |
| EIN HHE DETT.                                                                                                    | THE 2251                   |                                                                                                    |     |       |
| 24 TO 4                                                                                                    | Pany GB Open Project       | 1.18+0                                                                                                    | 1   | - 20  |
| SA MAINT                                                                                                    | Print Print Date           | ALC: NO. SOL                                                                                                    | 1   | .90   |
| 3-746-1112                                                                                                    | Ove Louisaue               | head-                                                                                                    | 1   | - 90  |
| Line Co.                                                                                                    | press.                     | Concernanting of the local distance of the local distance of the l | 3   | . 908 |
| 3 biner-2/12                                                                                                    | We L Gr.                   | 0446                                                                                                    |     | .94   |
| (b. met-28/10                                                                                                    | die 18 Circl               | CHEC                                                                                                    |     | 1.00  |
| Si net-31111                                                                                                    | in the                     |                                                                                                    |     | - 200 |
| St. mat. 32711                                                                                                    | state in contrast.         |                                                                                                    |     |       |
| - 141-0-12                                                                                                    | Children Children          | 314                                                                                                    |     |       |
| DA TATA PROPERTY.                                                                                                    | Tree X Dates               | 56                                                                                                    | 1   |       |
| a net-2412                                                                                                    | Chief and                  |                                                                                                    | 100 | . 12  |
| In WARRAN                                                                                                    | H Left de Lans Come        | - 03                                                                                                    | -   | 50    |
| a ret-2/12                                                                                                    | (The                       |                                                                                                    | -   |       |
| in Part Service                                                                                                    | Trans. By                  | 20                                                                                                    |     | - 10  |
| 14 1011/1                                                                                                    | Group and 2                | 178) P.                                                                                                    |     |       |
| ALC: NOT THE                                                                                                    | States of Street of Street | - Dormann -                                                                                                    | -   |       |

Slika 3.25. Kopiranje projekta

• Prilikom kopiranja Primavera će tražiti da podesite opcije kopiranja. Za Copy project option ostavite sve štiklirano i kliknite na OK

| Optionally Include      | 🧹 ок    |
|-------------------------|---------|
| Risks                   | Ø Cance |
| ✓ Issues and Thresholds |         |
| ✓ Reports               | 😗 Help  |
| ✓ Documents             |         |
| Funding Sources         |         |

Slika 3.26. Podešavanje opcija kopiranja projekta

• Isti korak ponovite i za opcije kopiranja WBS-a. Ostavite sve štiklirano i kliknite na OK

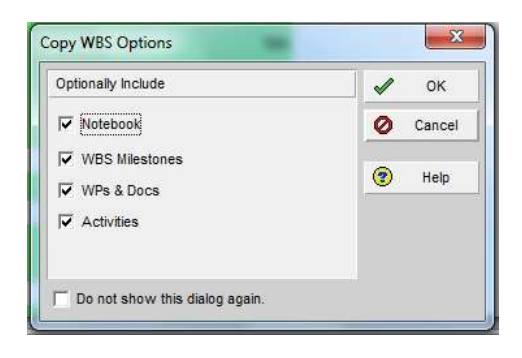

Slika 3.27. Podešavanje opcija kopiranja WBS-a

• Za opcije kopiranja aktivnosti ostavite takođe sve štiklirano i kliknite na OK

| Specify the Activity information to be co | giet .            |          | 🖌 ok     |
|-------------------------------------------|-------------------|----------|----------|
|                                           |                   |          | O Cancel |
| Festurce & Role Assignments               | 🖓 Expenses        | Patetana | (P) 1444 |
| 🖓 Rebellenships                           | GP Activity Codes | SP Steps | C. out   |
| V Only between copied activities          | 12 WPe & Doce     |          |          |

Slika 3.28. Podešavanje opcija kopiranja aktivnosti

Otvorite kopirani projekat u svom korenu (broju indeksa)

- Promenite naziv wbs VOLONTERI u DOBROVOLJCI
- Promenite naziv wbs RAFTING u SPLAVARENJE
- Koliko načina postoji za promenu imena WBS-a?
- Na WBS nabavka ubacite vaš komentar kao rukovodioca projekta u notebook karticu kako bi dobili prikaz kao na slici 3.29.

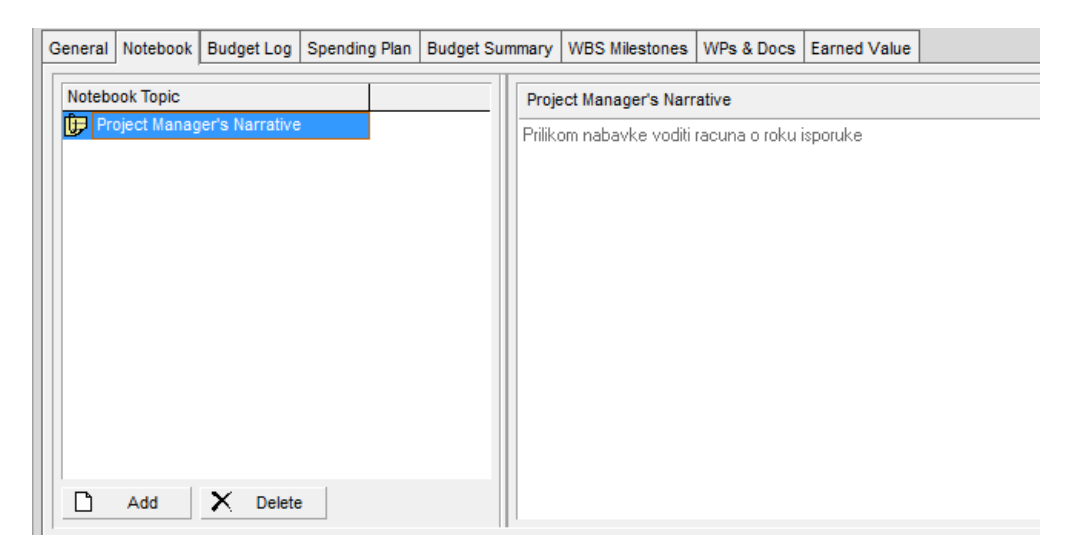

Slika 3.29. Mesto za ubacivanje komentara rukovodioca projekta

Podesite status ovog projekta u projekat tipa what if? Kao na slici 3.30.

| andrei Cantan |   | MRI Anna                                                                                                    |  |
|---------------|---|----------------------------------------------------------------------------------------------------|--|
| in the case   | _ | Para da la composición de la composición de la composicinde la composición de la composición de la composición de la com |  |
| <u>.</u>      |   |                                                                                                    |  |
| Distra        |   | Responsible Manaper                                                                                                    |  |
| Aceve         |   | ADUM ADUM                                                                                                    |  |
| Pared         |   |                                                                                                    |  |
| Albit         |   |                                                                                                    |  |

Slika 3.30. Podešavanje statusa projekta

Da li je moguće podesiti status projekta iz WBS prozora?

- Pronaći način za podešavanja statusa projekta i izmeniti status ovog projekta na **what if** status.
- Promenite nivo rizika vašeg projekta (risk level) na Very high.
- Promenite prioritet ovog projekta (project leveling priority) na 5.

#### Zadatak za samostalni rad:

Osmisliti projekat organizacije rođendanske proslave.

- Projekat mora da ima minimum 4 WBS, i u svakom WBS-u po 3 aktivnosti.
- Prikazati u donjem delu ekrana samo kartice: General, Status, Resources, Notebook
- Za aktivnosti staviti da su tip: task dependent
- Za duration tipe tipe staviti da je Fixed duration &units
- Za activity calendar staviti: svaki dan
- Odrediti proizvoljno za svaku aktivnost trajanje u kartici status
- Dodeliti resurse proizvoljno iz liste resursa
- Za svaki resurs odrediti koliko sati dnevno rade na toj aktivnosti
- Za svaku aktivnost dodati belesku u kartici notebook
# VEŽBA 4

## **DEFINISANJE RESURSA**

### 4. DEFINISANJE RESURSA

Još jedan korak u procesu planiranja je planiranje resursa i troškova. Rukovodioci projekta su zaduženi za određivanje resursa koji će biti angažovani na projektima. Kada se doda aktivnost, naprave odnosi između aktivnosti, izvrši proračun mreže projekta i utvrde ograničenja može se preći na pregled raspoloživih resursa koji se mogu angažovati na projektu.

Resurs je sve što se koristi da bi određena aktivnost bila izvršena. Resursi se dele u tri kategorije:

| Ljudski resursi       | _ | vode se vremenski                                                         |
|-----------------------|---|---------------------------------------------------------------------------|
|                       | _ | mogu se više puta koristiti na projektu                                   |
|                       | _ | vode se veličinama trošak/jedinice, na pr. 8sati/dan                      |
| Oprema i mehanizacija | _ | vode se vremenski                                                         |
|                       | _ | vode se u veličinama trošak/jedinice na pr. 1 računarska<br>učionica/dan  |
| Materijalni resursi   | _ | vode se u veličini trošak/jedinici mere, na pr. 500 dinara/m <sup>2</sup> |

Koraci za upravljanje resursima:

- 1. Definisanje resursa u prozoru resursa treba odrediti raspoloživost resursa i odrediti naziv resursa, opis, trošak, uloge i svojstva koja kontrolišu uticaj resursa na proračun mreže.
- 2. Pridruživanje resursa u prozoru aktivnosti unosi se ime resursa i iznos njegovog angažovanja planiranog za aktivnost. Trošak se računa na osnovu količine angažovanog resursa i cene po jedinici određenoj u prozoru resursa.
- 3. Analiziranje resursa u prozoru aktivnosti ili prozoru za praćenje, koristi se profil resursa da bi se video grafički prikaz količina/troškova resursa koji prikazuje kada i koliko resursa će biti upotrebljeno.

Prvi korak u upravljanju resursima, određivanje resursa, već je izvršen od strane projektnog tima. Zbog toga na prvom mestu treba pregledati rečnik resursa.

Prozor resursa (sl. 4.1) sadrži podatke o svim resursima u okviru preduzeća. Ove resurse dele svi projekti u organizaciji, čime je omogućeno centralizovano upravljanje resursima. Da bi bili u mogućnosti da vidimo raspoložive resurse treba pratiti sledeće korake:

- Iz Directory bara kliknite na Resources
- Iz Display Options bara odaberite All Resources
- Odaberite resurs projektant el. Instalacija Mirko

| Primavera:<br>File Edit View | Zgrada (Prosirenje)<br>Project Enterprise Tools A | dmin Help                                                                                 |               |                                              |
|------------------------------|---------------------------------------------------|-------------------------------------------------------------------------------------------|---------------|----------------------------------------------|
|                              | Resources                                         |                                                                                           |               |                                              |
| <u></u>                      | Display: All Active Resource                      | ces                                                                                       | <i>.</i>      |                                              |
| Projects                     | Resource ID                                       | E Resource Name                                                                           | Resource Type | Primary Role It Units / Time Unit of Measure |
| Basauraaa                    | 🖃 🔒 Dostupni resursi                              | Uredjenje i adaptacija kampa Monting                                                      | Labor         | 8/d                                          |
| Resources                    | - 🗞 R-16 Prevoz 1                                 | Autobuske karate - 15 komada                                                              | Material      | 8/d                                          |
| Densite                      | - Prevoz 2                                        | KombiiLand Rover                                                                          | Nonlabor      | 8/d                                          |
| Reports                      | 🛁 🥎 R-15 Daske                                    | Daske za shalovanje i izolaciju peska od zemlje                                           | Material      | 8/d                                          |
|                              | 🔗 R-15 Internet                                   | Internet konekcija                                                                        | Nonlabor      | 8/d                                          |
| Tracking                     | 😽 😽 R-15 Pesak                                    | Pesak za teren za odbojku                                                                 | Material      | 8/d                                          |
| -                            | 🛁 🥎 R-15 Sljunak                                  | Sljunak za pesacku stazu                                                                  | Material      | 8/d                                          |
| WBS                          |                                                   | Zemlja za sadnice                                                                         | Material      | 8/d                                          |
| -                            | 📋 🛞 R-15 Kamion                                   | Kamion za transport materijala                                                            | Material      | 8/d                                          |
| Activities                   | 🔤 🥌 R-15 Traka                                    | Traka za obelezavanje terena za odbojku                                                   | Material      | 8/d                                          |
| -8                           | 🛛 💊 R-15 Mreza                                    | Mreza za odbojku                                                                          | Material      | 8/d                                          |
| Assignments                  | General Codes Details Unit<br>Shift Calendar:     | s & Prices Roles Notes Timesheets Shift: 1 文 Max Units / Time Price / Unit 32/d \$24.00/h |               |                                              |

Slika 4.1. Prikaz prozora resursa

U donjem delu ekrana nalaze se kartice koje se odnose na resurse i koje korišćene resurse bliže objašnjavaju.

Kartica **General** se koristi za unos opštih podataka o obeleženom resursu, na primer može se uneti šifra resursa, ime resursa, titula, e-mail adresa, telefonski broj i status.

Kartica **Codes** omogućava da se pridruže resursni kodovi u cilju razvrstavanja, grupisanja i organizovanja resursa.

Da bi se dodali, pregledali ili prepravili detaljni podaci o resursu mora se koristiti kartica detalja resursa koji se može videti na slici 4.2.

| Resource Type                               |                                                      | Profile  |
|---------------------------------------------|------------------------------------------------------|----------|
| • Labor C Nonlabor                          | C Material<br>Unit of Measure                        | Calendar |
| Currency and Overtime<br>Currency<br>Dollar | Auto Compute Actuals      Calculate costs from units |          |
| ,<br>☐ Overtime Allowed<br>Overtime Factor  | _                                                    |          |

Slika 4.2. Prikaz kartice Details

Karica **Details** omogućava da se unese za određeni resurs oznaka da li je resurs ljudski, materijalni, oprema ili mehanizacija, mogućnost prekovremenog rada, valuta i profil.

- u delu kartice Details na prvom mestu se označava da li je reč o ljudskom, materijalnom ili resursu opreme i mehanizacije
- Unit of measure koristi se za materijalne resurse i omogućava izbor tipa jedinice mere
- *Currency* naznačava valutu vezanu za troškove resursa
- Overtime Allowed se popunjava u slučaju kada je resurs raspoloživ za prekovremeni rad na projektu
- Overtime Factor predstavlja vrednost kojom bi se standardni troškovi resursa trebalo pomnožiti, da bi se utvrdila cena prekovremenog rada
- *Calendar* označava po kom kalendaru će se vršiti proračunavanje mreže, praćenje i nivelisanje resursa
- Default Units/Time ukazuje na jedinice/vreme koje će se primenjivati kada se resurs pridruži aktivnosti
- Auto Comute Actuals automatski proračunava stvarni učinak resursa prema projektnom planu
- *Calculate costs from Units* se obeležava da bi se izvršio troškovni proračun prema pridruženim jedinicama.

Kartica **Units and Prices** omogućava da se unesu cene i raspoloživost kroz vremenske periode.

- *effective date* nosi podatak o datumu kada resurs postaje raspoloživ za unetu cenu
- max units/time nosi podatak o brojčanoj vrednosti ili procentu koji resurs može da izvrši u naznačenom vremenskom periodu, prema efektivnom datumu, kao što je 8 sati dnevno (100%) = puno radno vreme ili 4 sata dnevno (50%) = skraćeno radno vreme. Na osnovu ovih podataka moguće je prepoznati oblasti preopterećenosti resursa u resursnim profilima/radnim poljima.
- *Price/Time* nosi podatak o trošku koji stvara jedinica resursa u jedinici vremena, prema efektivnom datumu.

Kada se dodeli resurs nekoj aktivnosti program izračunava sledeće:

Dužina trajanja x jedinica/vreme = Količina

Tabela 4.1. pokazuje vrednosti koje se menjaju da bi se zadovoljila gornja jednačina, kad god se promeni jedna od promenljivih.

| Tip trajanja                           | Kada se promene jedinica<br>(Units) PM modul menja | Kada se promeni trajanje<br>(Duration) PM modul<br>menja | Kada se promene<br>jedinica/vreme (Units/time)<br>PM modul menja |
|----------------------------------------|----------------------------------------------------|----------------------------------------------------------|------------------------------------------------------------------|
| Fiksirana jedinica /<br>vreme          | Trajanje (Duration)                                | Jedinica (Units)                                         | Trajanje (Duration)                                              |
| Fiksirano trajanje i<br>jedinica/vreme | Jedinica/vreme (Units/Time)                        | Jedinica (Units)                                         | Jedinica (Units)                                                 |
| Fiksirana jedinica                     | Trajanje (Duration)                                | Jedinica/vreme<br>(Units/Time)                           | Trajanje (Duration)                                              |
| Fiksirano<br>trajanje/jedinica         | Jedinica/vreme (Units/Time)                        | Jedinica/vreme<br>(Units/Time)                           | Jedinica (Units)                                                 |

Tabela 4.1. Tabelarni prikaz odnosa vremenskog angažovanja resursa u vremenu, po jedinici mere i količini

## 4.1. Pridruživanje resursa

Svaki određeni resurs u rečniku resursa može da se pridruži aktivnosti. Aktivnosti može da se pridruži neograničeni broj resursa.

Vežba: dodeljivanje resursa

Da bi se dodelio resurs nekoj aktvinosti potrebno je izvesti korake kao na slici 4.3.

- 1. Otvoriti projekat Projekat 2009/2010, Uvodjenje elektricnih instalacija u fabrici farmaceutskih proizvoda
- 2. Otvoriti prozor Activities i označiti aktivnost na koju je potrebno dodati resurs (označiti aktivnost *nabavka materijala* iz faze *Finalna montaža*)
- 3. Izabrati karticu Resources koja se nalazi u donjem delu ekrana

|   | Activitie                                          | s           |                  |                      |                       |                        |              |                   |                |             |                                 |
|---|----------------------------------------------------|-------------|------------------|----------------------|-----------------------|------------------------|--------------|-------------------|----------------|-------------|---------------------------------|
| 1 | DE S                                               | 100 0       | - 15 m h         | 6                    | F 60 6                | 8 7 8                  | 01           |                   | 5              |             |                                 |
|   | ULayout Class                                      | k WØSLW     | yout.            |                      |                       | Filter: All Act        | teo          |                   |                |             |                                 |
| I | Activity D                                         | Activity    | Naine            | Original<br>Duration | Renaining<br>Duration | Schedule %<br>Complete | Start        | + y 2010          | March<br>01 06 | 15 22 29    | April 201                       |
| I | E Finaln                                           | monta       | 22               | 30                   |                       | 900                    | 04-Apr-10    |                   |                |             | -                               |
|   | EMAT                                               | Nebevic     | s potebrog mate. | 1 0                  | - 1                   | - (0)                  | 04-Apr-10    |                   |                |             | D Neberka                       |
| l | FM                                                 | Pocetak     | cetvite laze     | D                    | 6                     | 07                     | 84.Apr-10    |                   |                |             | <ul> <li>Pocetali ce</li> </ul> |
|   | FM420                                              | Montasa     |                  | 16                   | 16                    | 0%                     | 30 Jul 10    |                   |                |             |                                 |
| I | FIM400                                             | Kiaj ceh    | nte laze         | 0                    | 0                     | 04                     |              | -                 |                |             |                                 |
|   | 11                                                 |             |                  |                      |                       |                        | 2            | THE.              |                |             |                                 |
|   | General Status                                     | Resource    | er Melatonships  | Corpet No            | stebook Sh            | pt Feedba              | * WPT & D    | cs Expenses       | Summery        |             |                                 |
|   |                                                    | Activity    | FM410            |                      | Napavia               | a potretonog n         | aterijala    |                   |                |             |                                 |
|   | Resource © Na                                      | ne:         | Primary Resourt  | Builgeted            | Units / Time          | Remaining              | Unito 2 Time | Price / Unit Buck | eten Cost B    | (AND REPORT | Active Units                    |
|   | Stationary and and and and and and and and and and | i finbrivne | 2                | 1                    | 54                    |                        | 541          | \$5.004           | 100.00         | 16          | 0                               |
|   | <ol> <li>Kvektkover</li> </ol>                     |             |                  |                      |                       |                        |              |                   |                |             |                                 |

Slika 4.3. Prikaz kartice Resources izabranog projekta Projekat 2009/2010, Uvodjenje električnih instalacija u fabrici farmaceutskih proizvoda

4. Klikom na dugme Add Resource pojavljuje se dodatni prozor u kom se nalazi spisak svih resursa (sl. 4.4.)

| U EMMO                      | historika na                                                                                                    | trahnaa matarii                                                                                                    | iala                                                                                                    |                                                                                                    |                                  |                                                                                                    |                                                                                                    |  |  |  |
|-----------------------------|----------------------------------------------------------------------------------------------------|----------------------------------------------------------------------------------------------------|----------------------------------------------------------------------------------------------------|----------------------------------------------------------------------------------------------------|----------------------------------|----------------------------------------------------------------------------------------------------|----------------------------------------------------------------------------------------------------|--|--|--|
| 🚦 Assign Resources          |                                                                                                    |                                                                                                    |                                                                                                    |                                                                                                    |                                  |                                                                                                    | 3                                                                                                    |  |  |  |
| ✓ Display: All Active Reso  | urces                                                                                                    |                                                                                                    |                                                                                                    |                                                                                                    |                                  |                                                                                                    |                                                                                                    |  |  |  |
| <u>S</u> earch              |                                                                                                    |                                                                                                    |                                                                                                    |                                                                                                    |                                  |                                                                                                    |                                                                                                    |  |  |  |
| Resource ID                 | E Resource Name                                                                                                    |                                                                                                    |                                                                                                    |                                                                                                    |                                  | Resource Type                                                                                                    | Unit of Measure 🔺 卢                                                                                                    |  |  |  |
| 🛛 🐣 Proj-tant spec el.      | in Miroslav                                                                                                    |                                                                                                    |                                                                                                    |                                                                                                    |                                  | Labor                                                                                                    |                                                                                                    |  |  |  |
| - 🧱 Kvalifikovani Dobrivoje |                                                                                                    |                                                                                                    |                                                                                                    |                                                                                                    |                                  | Labor                                                                                                    |                                                                                                    |  |  |  |
| 🔒 🖳 Kvalifikovani-1         | Darko                                                                                                    |                                                                                                    |                                                                                                    |                                                                                                    | Labor<br>Labor<br>Labor<br>Labor |                                                                                                    |                                                                                                    |  |  |  |
| 🔒 Nekvalifikovani           | Janko                                                                                                    |                                                                                                    |                                                                                                    |                                                                                                    |                                  |                                                                                                    |                                                                                                    |  |  |  |
| 🔒 Nekvalifikovani-          | 1 Marko                                                                                                    |                                                                                                    |                                                                                                    |                                                                                                    |                                  |                                                                                                    |                                                                                                    |  |  |  |
| 🔒 Projektant el.inst        | al Milan                                                                                                    |                                                                                                    |                                                                                                    |                                                                                                    |                                  |                                                                                                    |                                                                                                    |  |  |  |
| - A D                       | (k) (D )                                                                                                    |                                                                                                    |                                                                                                    |                                                                                                    |                                  | 1                                                                                                    | ¥ ¥                                                                                                    |  |  |  |
|                             |                                                                                                    |                                                                                                    |                                                                                                    |                                                                                                    |                                  |                                                                                                    |                                                                                                    |  |  |  |
|                             |                                                                                                    |                                                                                                    |                                                                                                    |                                                                                                    |                                  |                                                                                                    |                                                                                                    |  |  |  |
|                             | V Jewano     Assign Resources     Display: All Active Reso     Search     Resource ID     Control     Resource ID     Control     Revealifikovani     Revalifikovani     Revalifikovani     Revalifikovani     Revalifikovani     Revalifikovani     Revalifikovani     Revalifikovani     Revalifikovani     Revalifikovani     Revalifikovani     Revalifikovani | Kassign Resources     Display: All Active Resources     Search     Resource ID Resource Name     Resource ID Resource Name     Resource ID Resource Name     Resource ID Resource Name     Resource ID Resource Name     Resource ID Resource Name     Resource ID Resource Name     Resource ID Resource Name     Resource ID Resource Name     Resource ID Resource Name     Resource ID Resource ID Resource ID     Resource ID Resource ID Resource ID     Resource ID Resource ID Resource ID     Resource ID Resource ID     Resource ID Resource ID     Resource ID Resource ID     Resource ID Resource ID     Resource ID Resource ID     Resource ID Resource ID     Resource ID     Resource I | Image: Second Second | Example     Example       Image: Second Second Secon |                                  | Existing Resources       Search       Resource ID       Resource ID       Resource ID       Resource ID       Resource ID       Resource ID       Resource Name       Resource ID       Resource Name       Resource ID       Resource Name       Resource ID       Resource Name       Resource ID       Resource Name       Resource ID       Resource Name       Resource ID       Resource Name       Resource ID       Resource Name       Resource ID       Resource Name       Resource ID       Resource Name       Resource Name       Res | Existing Resources       ✓ Display: All Active Resources       Search       Resource ID     Resource Name       Resource ID     Resource Name       Resource ID     Labor       Resource ID     Resource Name       Resource ID     Resource Name       Resource ID     Resource Name       Resource ID     Resource Name       Resource ID     Resource Name       Resource ID     Resource Name       Resource ID     Resource Name       Resource ID |  |  |  |

Slika 4.4. Prikaz opcije za dodavanje resursa na kartici Resources

- 5. Pronađite resurs čiji je ID *Kvalifikovani* a naziv *Dobrivoje* (sl. 4.5) i duplim klikom miša ili klikom na ikonicu dodajte resurs u listu resursa selektovane aktivnosti.
- 6. Na isti način dodajte i resurs čiji je ID Nekvalifikovani a naziv Janko
- 7. U koloni Budgeted Units/Time za oba resursa unesite 5 što znači da će ovi resursi biti angažovani 5 sati dnevno, odnosno da je 5 sati dnevno dovoljno da ovi resursi obave posao za koji su predviđeni.

Primarni resurs je osoba odgovorna za usklađivanje rada na aktivnosti. Aktivnost može da ima jedan ili nijedan primarni resurs. Samo primarni resurs može da pošalje povratne informacije rukovodiocu projekta čime ga obaveštava o statusu aktivnosti.

| General Status Resource   | s Relationships | Codes Notebook Ste    | eps Feedback VVPs & D  | Docs Exper   | nses Summary  |                |              |
|---------------------------|-----------------|-----------------------|------------------------|--------------|---------------|----------------|--------------|
| Activity                  | FM410           | Nabavka               | a potrebnog materijala |              |               |                |              |
| Resource ID Name          | Primary Resour  | Budgeted Units / Time | Remaining Units / Time | Price / Unit | Budgeted Cost | Budgeted Units | Actual Units |
| 📲 Kvalifikovani.Dobrivoje |                 | 5/d                   | 5/d                    | \$5.00/h     | \$80.00       | 16             | 0            |
| 🔒 Nekvalifikovani.Janko   |                 | 3/d                   | 3/d                    | \$2.50/h     | \$20.00       | 8              | 0            |

Slika 4.5. Prikaz dodatih resursa za aktivnosi Nabavka potrebnog materijala

Određivanje primarnog resursa se postiže čekiranjem praznog polja u koloni Primary resources pored imena resursa.

Svi tipovi resursa se dodaju na isti način aktivnostima. Treba obratiti pažnju prilikom dodavanja materijalnih resursa na količinu koja se dodaje i koja se u slučaju materijalnih resursa ne meri u vremenskim jedinicama već u količinskim jedinicama.

### 4.2. Planiranje troškova

Troškovima se upravlja pomoću kartice **Expenses** i oni se planiraju na nivou aktivnosti. Kod jedinične cene (*Unit Price*) troškovi se računaju na osnovu pridruženih resursa. Troškovi resursa se mogu izračunati na osnovu Cena/Jedinica određenoj u rečniku resursa.

Budgeted costs = Budgeted Units x Price/Time

Rashodi su izdaci koji nisu izazvani resursima. Uobičajeno je da su to jednokratni troškovi neresursne prirode. Primeri su nabavka materijala, postrojenja, putni troškovi i obuka. Rashodi se unose ručno na nivou aktivnosti. Može da se unese ukupan iznos rashoda ili može da se unese broj jedinica i cena po jedinici.

Rashodi (sl. 4.6) se dodaju na sledeći način:

- 1. Odabere se aktivnost (na primer Nabavka potrebnog materijala)
- 2. U kartici Expenses klikne se na Add
- 3. U koloni Expense item unosi se naziv rashoda
- 4. U koloni Expense Category definiše se kojoj kategoriji rashod pripada
- 5. U koloni Accrual Type se definiše da li se rashod pridružuje na početku, na kraju ili ravnomerno tokom trajanja aktivnosti.
- 6. Za mernu jedinicu treba ukucati Each
- 7. Za cenu/jedinica (price/Unit) ukucati 10 000

| General | Status    | Resources   | Relationships | Codes  | Notebook     | Steps   | Feedback      | WPs & Docs | Expenses    | Summary |              |             |
|---------|-----------|-------------|---------------|--------|--------------|---------|---------------|------------|-------------|---------|--------------|-------------|
| +       | -         | Activity F  | vi410         |        | Nab          | avka po | trebnog mate  | rijala     | 5           |         |              |             |
| Expens  | e Item    | 7           | Expense Cate  | gory I | Jnit of Meas | ure A   | ccrual Type   | 1          | At Completi | on Cost | Price / Unit | geted Units |
| in mat  | eriial za | fin montazu | Materials     |        | Each         | ju      | niform over A | Acti       | \$10,000    | ,000.00 | \$10,000.00  | 1000.000    |

Slika 4.6. Prikaz karice Expenses za aktivnost Nabavka potrebnog materijala

Kartica **Summary** (sl. 4.7.) omogućava pregled jedinica, troškova ili podataka za odabranu aktivnost.

| General Stat | tus   | Resources  | Relationships | Codes | Notebook    | Steps    | Feedbac     | ( WPs       | s & Docs        | Exper      | nses       | Summary       |    |
|--------------|-------|------------|---------------|-------|-------------|----------|-------------|-------------|-----------------|------------|------------|---------------|----|
| \$           |       | Activity F | M410          | ×     | Nab         | avka po  | trebnog m   | terijala    | 1               | а.         |            |               |    |
|              |       |            | Budgeted      | Actu  | ıal         | Remaini  | ng % Co     | nplete      | At Comp         | letion     | Com        | plete Varianc | e  |
| Labor Cost   |       |            | \$100.00      | \$0.0 | 00          | \$100.00 |             | 0%          | \$1             | 00.00      |            | \$0.0         | 00 |
| Nonlabor Co  | st    | 2          | \$0.00        | \$0.0 | 00          | \$0.     | 00          | 0%          |                 | \$0.00     |            | \$0.0         | 00 |
| Material Cos | t     |            | \$0.00        | \$0.0 | 00          | \$0.     | 00          | 0%          |                 | \$0.00     |            | \$0.0         | 00 |
| Expenses     |       | \$10       | ,000,000,000  | \$0.0 | 00 \$10,0   | 00,00    | Diam        | Jave        |                 |            |            | 4             | Ŷ  |
| Total Cost   |       | \$10       | ,000,100.00   | \$0.0 | 00 \$10,0   | 00,10    | Disp        | lay         | COSL            | omo        | gu         | cava          | þ  |
| C Display    | units | ۰c         | isplay cost   | C D   | isplay date | s        | prikaz<br>i | troš<br>uku | škova<br>Ipne t | po<br>roši | sta<br>(ov | vkama<br>e    |    |

Slika 4.7. Prikaz kartice Summary za aktivnost Nabavka potrebnog materijala

## 4.3. Analiza angažovanih resursa/troškova

Svaki korisnik može da odredi nivo detalja prikazan na korisničkim profilima/radnim poljima resursa/troškova. To se postiže način prikazan na slici 4.8.

- 1. Zatvore se svi otvoreni projekti File, Close All
- 2. Odabere se Edit, User Preferences.
- 3. Odabire se kartica Resource Analysis
- 4. Na ovoj kartici mogu se pratiti parametri
  - a. All closed project koji se odnose na sve projekte koji nemaju status What if a ne samo za trenutno otvorene projekte,
  - All closed project with a leveling priority kada želimo uporedni prikaz preostalih vrednosti za otvorene i zatvorene projekte, bira se ova opcija kada želimo da uključimo podatke iz zatvorenih projekata sa određenim prioritetom
  - c. Opened project only odabira se da bi se usmerili na upotrebu resursa/troškova za trenutno otovrene projekte.
  - d. Time distributed data prikazuju podatke na osnovu preostalih ranih (remaining early) ili predviđenih (forecast) datuma. U ovom delu kartice treba izabrati vremenski interval da bi se čuvala namena aktivnih resursa (dan, nedelja, godina)

|                                                                     | ×                                                                                                    |
|---------------------------------------------------------------------|----------------------------------------------------------------------------------------------------|
| All Projects                                                        | 7                                                                                                    |
| When All Projects are shown in the Resource Usage Profile and       |                                                                                                    |
| Spreadsheet, all opened projects are included as well as the closed |                                                                                                    |
| All closed projects (evcent what if projects)                       |                                                                                                    |
| O All closed projects with a leveling priority                      |                                                                                                    |
| equal/higher than 1                                                 |                                                                                                    |
| C Opened projects only                                              |                                                                                                    |
| Time-Distributed Data                                               |                                                                                                    |
| In the Resource Usage Profile and Spreadsheet, display              |                                                                                                    |
| time-distributed Remaining Early data using                         |                                                                                                    |
| Remaining Early dates                                               |                                                                                                    |
| C Forecast dates                                                    |                                                                                                    |
| Interval for time-distributed resource Day                          |                                                                                                    |
|                                                                     | All Projects         When All Projects are shown in the Resource Usage Profile and Spreadsheet, all opened projects are included as well as the closed projects specified below.         Image: All closed projects (except what-if projects)         Image: All closed projects with a leveling priority equal/higher than 1         Image: Opened projects only         Image: Time-Distributed Data         In the Resource Usage Profile and Spreadsheet, display time-distributed Remaining Early data using         Image: Remaining Early dates         Image: Forecast dates         Interval for time-distributed resource         Image: Day |

Slika 4.8. Prikaz kartice Resource Analysis

#### 4.4. Profil upotrebe resursa

Profili upotrebe resursa daju grafičke prikaze korišćenja resursa i stvaranja troškova u vremenu. Oni pokazuju koliko je potrebno angažovati svaki resurs u okviru projekta kroz zadate vremenske periode. Opterećenost resursa se može videti u profilu upotrebe resursa do kog se dolazi sledećim koricima:

- 1. Otvorite projekat *Projekat 2009/2010, Uvodjenje elektricnih instalacija u fabrici farmaceutskih proizvoda*
- Otvorite prozor Activities i u pomoćnom meniju kliknite na ikonicu resource Usage Profile
- 3. U donjem delu ekrana izabrati Display All resource
- 4. Selektovati resurs Kvalifikovani 1 Dobrivoje (može se videti da je ovaj resurs preopterećen od sredine jula do sredine avgusta 2010. godine- sl. 4.9.)

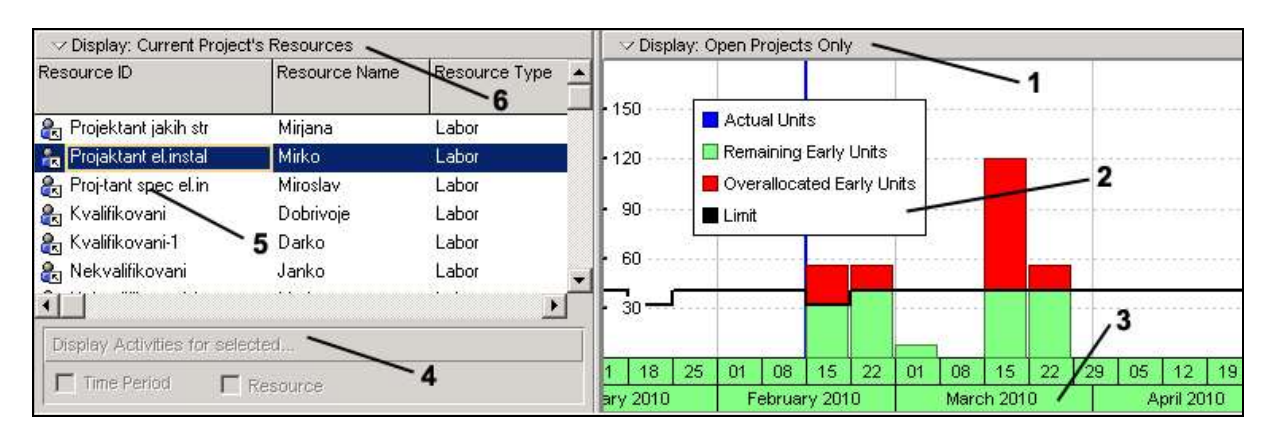

Slika 4.9. Prikaz profila upotrebe resursa Kvalifikovani 1 Dobrivoje

- 1. Right Panel Display Options Bar-prikazuje meni opcija za uobličavanje koje su na raspolaganju za profile upotrebe resursa/troškova
- 2. Legend Prikazuje legende za crtanje profila. Menja se u zavisnosti od odabranih podataka/opcija za formatizovanje.
- 3. Timescale-Prikazuje datumske intervale.
- 4. Display Activities for selected pri pregledu Samo otvorenih projekata (Open projects only), može se obležiti vremenski period (Time Period) ili resurs (Resource) da bi se filtrirala aktivnost u gornjem delu prikaza.
- 5. Resource/Role Hierarchy daje spisak imena resursa. Može se filtrirati da bi se dobila kraća lista (na pr. samo resursi na trenutnom projektu)
- 6. Left Pane Display Options Bar Prikazuje meni opcija za formatizovanje koje su na raspolaganju iz hijerarhije resursa.

Kada se podese korisnička podešavanja (user Preferences) na Sve zatvorene projekte (osim šta-ako projekat) (All closed project (Except what if project)), može se koristiti profil upotrebe resursa da bi se prikazali samo podaci iz otvorenih projekata. Ova mogućnost je na raspolaganju na desnom delu Display Options Bara.

Korišćenjem prozora Resource usage profile Options mogu se prilagoditi svi vidovi prikazivanja profila upotrebe resursa koji se nalazi u desnom delu ekrana.

Resource Usage Profile Options Data Graph Display Units C Cost Show Bars/Curves By Date Cumulative Color Budgeted Г 1 Г Actual 1 Г Remaining Early Г Г Remaining Late ∽ Display: Open Projects Only Show Remaining Bars As Show All Projects Early Late Total Remaining 11 Stacked Histogram 🖮 Timescale.. Additional Data Options Resource Usage Profile User Preferences Show Limit Show Available Units

Na kartici Data moguće je podesiti parametre kao na slici 4.10.

Slika 4.10. Prikaz opcija za podešavanje načina prikazivanja profila upotrebe resursa

Show Overallocation

April 2010

08 15 22 29 05 12 19 26 03 10 17 24 31 07 14 21 26

C Show Overtime

1. Display – odabira se da bi se prikazale jedinice ili troškovi

15 22

01 08

01

Coom In

18 25

- 2. Show bar/curves odabira se da bi se prikazale periodične crte/kumulativne krive i odredile njihove boje
- 3. Show remaining bar as bira se boja da bi se prikazale rane crte (Early bars) i iscrtana boja da bi se prikazale Kasne crte (Late bars). U slučaju da je obeleženo Prikaži sve projekte (Show all projects), crte različitih boja mogu biti prikazane da bi se otvoreni projekti razlikovali od zatvorenih.
- Additional data options odabira se za prikaz crta koje ukazuju na resursna ograničenja, prekomerno angažovanje resursa crvenim, crta koja ukazuje na resursnu raspoloživost ili prekovremeni rad.

Na kartici Graph moguće je podesiti parametre vezane za uređivanje prikaza grafika:

- 1. Vertical lines uspravne crte odabiraju se da bi se prikazale glavne /pomoćne koordinatne crte na osnovu vremenskog intervala.
- 2. Horizontal lines bira se vrsta crte i boja
- 3. Additional display options omogućava dodatna podešavanja prikaza
  - a. Show legend prikaz legende koja označava koju vrstu podataka prikazuje koja boja
  - b. 3-D bars dodaje crtežu treću dimenziju
  - c. Background color određuje se boja pozadine
  - d. Calculate average izračunavanje proseka. Biraju se vrednosti koje se žele upotrebiti za podelu zbirova vremenskih intervala.

Histogram resursa prikazuje raspodelu resursa po jednom ili više filtera koji su izabrani u podešavanjima profila. U nastavku je prikazan histogram resursa koji pokazuje raspodelu resursa Kvalifikovani Dobrivoje i Nekvalifikovani Janko (sl. 4.11).

- 1. Iz desnog dela prozora Display Options bara odaberite Stacked Histogram
- 2. kliknite u desni deo prozora na isti padajući meni i izaberite Resources Usage Profile Options
- 3. Na dnu novog prozora kliknite na Add
- 4. U delu za ime filtera unesite Dobrivoje
- 5. U polju Parameter izaberite Resource
- 6. U polju Is izaberite equals
- 7. U polju Value izaberite Resurs ID Kvalifikovani, naziv Dobrivoje
- 8. Kliknite na OK
- 9. Istu proceduru ponovite za resurs čiji je ID Nekvalifikovani a naziv Janko

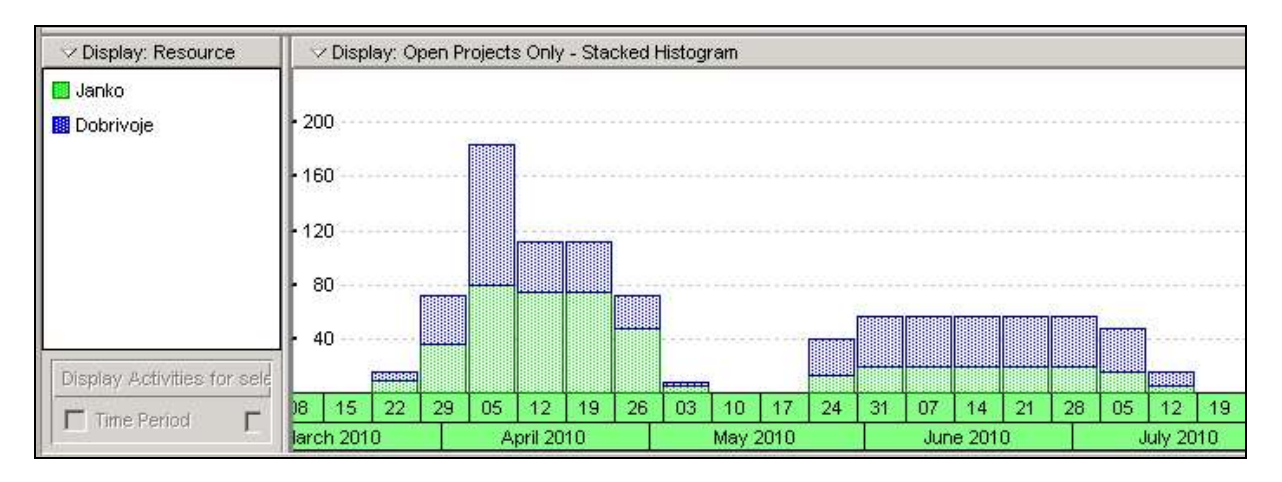

Slika 4.11. Prikaz histograma resursa Kvalifikovani Dobrivoje i Nekvalifikovani Janko

Profil troškova omogućava da se predvidi kada i koliko novca će biti potrebno za određeni resurs ili grupu resursa. Iz desnog dela prozora Display Options bara odaberite Resource Usage profile Options, u odeljku Display odaberite At Completion Cost.

### 4.5. Podešavanje vremenske skale

U profilu upotrebe resursa i gantogramskom prikazu mogu se odrediti načini prikaza vremenske skale kroz sledeće korake:

1. Iz gornjeg desnog dela ekrana Display Options bara trebaodabrati Timescale

2. U polju Timescale Start se precizira datum kada bi vremenska skala trebalo da otpočne za profil i gantogram.

3. U polju Date Interval se odabira jedinica vremenske skale (godina, tri meseca, mesec, nedelja, dan)

4. U polju Date format se određuje format podataka koji se odnose na vremensku skalu: kalendar, fiskalna godina, radne nedelje, redni broj dana odvijanja projekta.

## 4.6. Prikazivanje zaduženja resursa po aktivnostima

Radno polje upotrebe resursa omogućava da se usmeri pažnja na aktivnosti na kojima resurs radi. U slučaju da se prikazuju samo otvoreni projekti (Open Project Only) pojavljuje se uvid u tri dela prozora kao na slici 4.12.

- 1. Iz Layout Options bara odaberite Show on Bottom, Resource Usage Spreadsheet.
- 2. Izaberite resurs Kvalifikovani Dobrivoje
- 3. U donjem desnom ekranu Display Options bara kliknite Show all projects.

| 👓 🗸 Display: All Active Resour | ces            |               |     | 🗸 Display: Ope  | n Proje | ects C   | nly |          |    |    |    |
|--------------------------------|----------------|---------------|-----|-----------------|---------|----------|-----|----------|----|----|----|
| Resource ID                    | Resource Name  | Resource Type | -   | Remaining Early | D       | <u>.</u> | A   | oril 201 | 10 |    |    |
|                                |                |               |     | Units           | 22      | 29       | 05  | 12       | 19 | 26 | 03 |
|                                | (New Resource) | Labor         |     |                 |         |          |     |          |    |    |    |
| - 🆧 Projaktant el.instal       | Mirko          | Labor         |     |                 | 56      |          |     |          |    |    |    |
| 🚽 🐣 🇞 Proj-tant spec el in     | Miroslav       | Labor         |     |                 | -       |          |     |          |    |    | ~  |
| 🛛 🛵 Kvalifikovani              | Dobrivoje      | Labor         |     |                 | 7       | 36       | 104 | 37       | 37 | 24 | 13 |
| — 🇞 Kvalifikovani-1            | Darko          | Labor         |     |                 | 5       | 19       | 19  | 19       | 19 | 19 | 19 |
| - 🛃 Nekvalifikovani            | Janko          | Labor         |     |                 | 9       | 36       | 80  | 75       | 75 | 48 | E  |
| - 🛃 Nekvalifikovani-1          | Marko          | Labor         |     |                 | 11      | 37       | 37  | 37       | 37 | 37 | 37 |
| 🗧 🔒 Projektant el.instal       | Milan          | Labor         |     |                 |         |          |     |          |    |    |    |
| 🖻 🔒 Resursi 2009               | (New Resource) | Labor         | _   |                 |         |          |     |          |    |    |    |
| KV Radna Shada                 | Cava           | Labor         | . – |                 |         |          |     |          |    |    |    |

Slika 4. 12. Prikaz otvorenih projekta na kojima je angažovan resurs Dobrivoje

#### Zadatak za samostalni rad:

Otvoriti projekat organizacije rođendanske proslave sačuvanog iz vežbe broj 3. Potrebno je za napravljene aktivnosti defnisati koji će resursi biti angažovani za njihovu realizaciju. Za svaku od napravljenih aktivnosti dodeliti:

- Potrebne resurse iz liste raspoloživih resursa
- Odrediti primarni resurs
- Definisati rashod na minimum dve aktivnosti, dati naziv rashoda, jedinicu rashoda, cenu rashoda, kategoriju i period kada se rashod pridružuje.
- Korišćenjem prozora Resource usage profile Options prilagodite po želji prikazivanje profila upotrebljenih resursa.
- Prikazati histogram resursa, za filtere izaberite nazive resursa koje ste pridruživali svojim aktivnostima.
- Podesiti vremensku skalu za prikazivanje korišćenih resursa

:

# VEŽBA 5

## PRIKAZI PROJEKATA

### **5. PRIKAZI PROJEKATA**

Primavera P3e4.1 obiluje prikazima koji služe za rad sa određenom vrstom podataka, kao i prikazivanje samo onih podataka, koji su u datom momentu važni.

Kao polazna tačka za prikaze podataka projekata je *Open project* prozor. Ovaj prozor prikazuje sve projekte koje je moguće otvoriti. Čvorišta su označena ikonicom piramide, dok su projekti označeni ikonicom fascikle.

Za otvaranje projekta koristi se opcija sa padajućeg menija *File – Open*. Primavera nudi mogućnost odabira jednog od tri pristupa projektu:

- 1. Read Only korisnik može da pregleda ali ne može da unosi ili menja podatke;
- 2. *Shared* više korisnika može pregledati, unositi i menjati podatke. Ovaj mod je zadat kao pretpostavljeni.
- 3. Exclusive Trenutni korisnik je jedini koji može da menja podatke u projektu.

Da bi se otvorio željeni projekat treba izabrati mod pristupa *Shared*, obeležiti projekat – *Projekat 2009/2010, Uvodjenje elektricnih instalacija u fabrici farmaceutskih proizvoda* i kliknuti na *Open*.

### 5.1. Prikazi aktivnosti

Prozor aktivnosti (sl. 5.1.) se koristi da bi se uneli, pregledali ili prepravili podaci o aktivnostima za otvoreni projekat. Može se podeliti na gornji i donji prozor sa prikazima različitih podataka.

- 1. Toolbar prikazuje ikonice koje omogućavaju promene izgleda ekranskog prikaza.
- 2. Command bar prikazuje mogućnosti za dodavanje ili prepravljanje podataka o aktivnostima.
- 3. Gant Chart pruža grafički prikaz napretka aktivnosti tokom vremena;
- 4. Activity/Project Details koristi se za pregled ili prepravljanje detaljnih podataka za odabranu aktivnost/projekat.
- 5. Horizontal split bar koristi se za prikazivanje ili prikrivanje više podataka u gornjim i donjim prikazima podataka.
- 6. Vertical split bar koristi se za prikrivanje ili pokazivanje više podataka u svakom prozoru;
- 7. Activity table prikazuje podatke o aktivnosti u obliku radnog polja (spreadsheet).
- 8. Layout Options bar prikazuje raspoložive opcije za prozor aktivnosti.
- 9. Filter bar prikazuje trenutni filter nad prikazom.
- 10. Timescale (vremenska osa) određuje prikazni vremenski interval u gornjem i donjem delu ekrana.

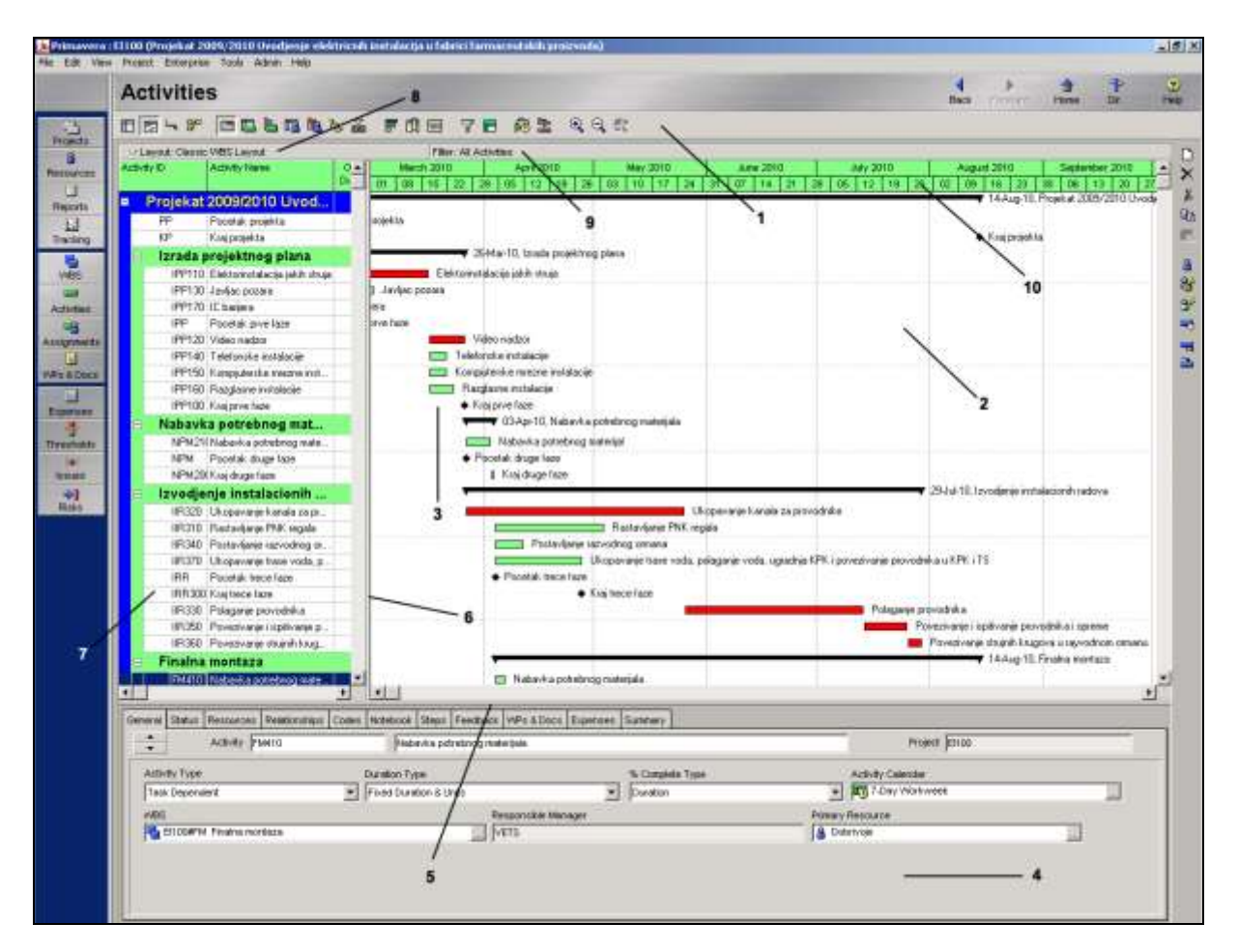

Slika 5.1. Prikaz prozora aktivnosti

Ekranski prikaz aktivnosti je prilagodljiv pogled na projektne podatke. On je kombinacija vidljivih činilaca prikazanih na ekranu.

### 5.1.1. Otvaranje postojećeg prikaza

Moguće je birati između brojnih ekranskih prikaza koji će da predstavljaju projekat iz različitih perspektiva. Ova opcija omogućava da se više vremena provodi upravljajući projektima, umesto stalnog ponovnog pripremanja prikaza.

Moguće je praviti sopstvene ekranske prikaze ili koristiti globalne ekranske prikaze, obezbeđene od strane određenog preduzeća.

Da bi se dobio prikaz gantograma u gornjem delu i detalji aktivnosti u donjem delu, treba izabrati ekranski prikaz *Group by Dept, Resp with Subtutorials*, tako što treba:

- 1. Iz Layout Options bara odabrati Layout, Open.
- 2. U slučaju da je omogućeno da se sačuvaju promene izvršene na ekranskom prikazu, treba klikniti na dugme *No*.
- 3. Odabrati ekranski prikaz *Group by Dept, Resp with Subtutorials* koji će da se primeni na projekat.
- 4. Kliknuti na dugme Open.

Ovaj ekranski prikaz u gornjem delu prikazuje dva dela:

- 1. Tabelu aktivnosti koja prikazuje podatke o aktivnostima u obliku stubaca (levo).
- 2. Gantogram koji pruža grafički prikaz napretka aktivnosti tokom trajanja projekta (desno).

### 5.1.2. Tabela sa prikazom angažmana aktivnosti

Tabela sa prikazom angažmana aktivnosti, prikazuje podatke o jedinicama, troškovima i zarađenoj vrednosti prema aktivnostima tokom vremena. Ova vrsta ekranskog prikaza se koristi da bi se izvršio pregled prema periodu, ali i pregled podataka o resursima i troškovima aktivnosti na višem nivou.

Da bi se usmerila pažnja na podatke prikazane u gornjem prozoru ekranskog prikaza, donji prozor se može sakriti.

#### Koraci:

- 1. Iz Layout Options bara, odabrati Show on Top, Activity Usage Spreadsheet;
- 2. Iz Toolbar-a, kliknuti na 🖮 da bi se prikrio donji prozor sa prikazima podataka.

#### Mrežni prikaz aktivnosti

Mrežni prikaz aktivnosti omogućava da se pregledaju zadati odnosi između aktivnosti i logičkog toka aktivnosti u okviru projekta. Levi deo prikazuje WBS hijerarhiju, dok desni deo daje grafički prikaz toka aktivnosti.

#### Koraci:

- 1. Iz Layout Options bara, odabrati Show on Top, Activity Network.
- 2. Iz *Toolbara-a* kliknuti Zoom In  $\textcircled{\begin{subarray}{c} \end{subarray}}$  da bi se dobio bolji pregled aktivnosti.

Pritiskom na dugme ALT (na tastauri) i pomeranjem miša gore/dole, takođe se može odrediti zum.

#### Tabela aktivnosti

Tabela aktivnosti omogućava pregled projektnih podataka u obliku radnog polja. Moguće je prilagoditi kolone u tabeli aktivnosti tako da zadovolje zahtevane potrebe.

Prikazivanje tabele aktivnosti na celom ekranu korisno je pri analizi podataka u tabeli kada korisnik nije zainteresovan za podatke prikazane na gantogramu i postiže se iz *Layout Options* bara pomoću opcije Show on Top, Activity Table.

## 5.2. Prilagođavanje ekranskih prikaza aktivnosti

Kreiranjem prikaza aktivnosti moguće je olakšati pregled podataka uređujući ih na način primeren zahevanim potrebama korisnika Primavere. Prozor aktivnosti se može prilagoditi i kao takav sačuvati. Čuvanje ekranskih prikaza omogućava brz pristup informacijama.

*Layout Options bar* je središnja tačka za prilagođavanje ekranskih prikaza iz ovog skupa opcija. Sledeći spisak sadrži elemente ekranskih prikaza koji su prilagodljivi:

- gantogramske crte
- kolone
- vremenska skala
- slojevi i boja tabele
- visina reda
- filteri
- grupisanje i razvrstavanje aktivnosti
- gornji/donji prozor sa prikazima podataka

### 5.2.1. Obeležavanje kolona

Iz Layout Options bar-a moguće je odabrati koji kolone će biti vidljive u prozoru aktivnosti, kao i redosled u kojem će se pojavljivati sa leva na desno odabirom opcije *Columns pri čemu se:* 

- jednostrukom strelicom određuje klasa podataka koji će biti prikazani u prozoru aktivnosti;
- dvostrukom strelicom obezbeđuje da sve stavke podataka budu prikazane u prozoru aktivnosti;
- strelicama gore/dole uređuje se redosled stavki.

Koraci:

- 1. Iz Layout Options bara odabrati Columns (sl. 5.2.);
- 2. Iz Available Options bara odabrati Group and Sort by List;
- 3. Odabrati stavku podataka da bi bila predstavljena u tabeli aktivnosti "Budget Labour Coast";
- 4. Kliknuti na L da bi se premestila obeležena stavka u kolonu *Selected Options;*
- 5. Koristiti gore/dole strelicu da bi se uredio redosled prikazivanja stavki u tabeli aktivnosti;
- 6. Kliknuti na dugme *Apply*.

| ✓ Available Options                                                                                                    | Selected Options                                                                                                    |   | OK                                                             |
|----------------------------------------------------------------------------------------------------|----------------------------------------------------------------------------------------------------|---|----------------------------------------------------------------|
| Activity Codes     Costs     Dates     Durations     Earned Value     General     Lists     Number of Activities     Percent Completes     Timesheet Feedback     Units     User Defined | <ul> <li>Activity ID</li> <li>Activity Name</li> <li>Original Duration</li> <li>Remaining Duration</li> <li>Schedule % Complete</li> <li>Start</li> <li>Finish</li> <li>Total Float</li> </ul> | • | Cancel<br>Apply<br>Copy From.<br>Default<br>Edit Title<br>Help |

Slika 5.2. Prikaz pomoćnog prozora za prikaz željenih kolona

Objašnjenje: Klikom na *Edit Title* moguće je promeniti naslov datoj koloni i odrediti njeno poravnanje prema levoj ivici, desnoj ivici ili sredini.

### 5.2.2. Prikazivanje detalja aktivnosti

Prikaz informacija u prozoru aktivnosti se može prilagođavati. Širina kolona se može menjati radi prilagođavanja formatu informacija. Detalji aktivnosti prikazuju podatke za aktivnost obeleženu u tabeli aktivnosti ili u mrežnom prikazu aktivnosti.

Da bi detalji bili prikazani u donjem delu ekrana potrebno je odabrati iz *Layout Options* bara *Show On Bottom, Activity Details.* 

Kartice prikazane u detaljima aktivnosti se mogu prilagođavati, tako što će biti dodavane u detaljima aktivnosti.

#### Koraci:

- 1. Iz Layout Options bara izabrati Bottom Layout Options.
- 2. Iz kolone Avilable Tabs izabati stavku podataka "Feedback".
- 3. Kliknuti na 🕑 da bi se premestila obeležena stavka podataka u kolonu *Display Tabs*.
- 4. Kliknuti na dugme OK.

### 5.3. Snimanje ekranskog prikaza

Prikazi mogu biti sačuvani i deljeni sa drugim korisnicima. Na taj način se ubrzava komunikacija na projektu.

- *Layout, Save* snima promene na trenutno aktivnom prikazu;
- *Layout, Save As* omogućava čuvanje prikaza pod novim imenom.

Prikaz može biti opšti ili poseban za datog korisnika:

- *Curent User* samo korisnik koji je stvorio prikaz može mu pristupiti;
- All Users mogu pristupiti svi licencirani korisnici;
- Another User određeni korisnici mogu pristupiti. Trenutni korisnik ne može pristupiti.

## 5.4. Grupisanje, sortiranje i filtriranje podataka

S obzirom na to da se u programu nalaze mnogobrojni podaci, snalaženje kao i izdvajanje pojedinih omogućava opcija sortiranja, filtriranja i grupisanja podataka.

### 5.4.1. Grupisanje podataka

Grupisanje je fleksibilan način da se podaci organizuju u kategorije koje dele zajednička svojstva. Moguće je grupisanje podataka radi prilagođavanja ekranskog prikaza, a isti se mogu koristiti u svrhu izveštavanja.

Prozor *Group and Sort* (sl. 5.3.) koristi se za određivanje načina organizacije aktivnosti na ekranu:

- *Show Grand Totals* prikazuje red koji sadrži ukupnu sumu na vrhu ekranskog prikaza;
- Show Summaries Only prikriva aktivnosti u okviru svakog naziva grupe;
- *Group By* prikazuje stavke podataka prema kojima se vrši grupisanje tekućeg prikaza;
- *Indent* raspoloživ ukoliko je stavka hijerarhijska;
- *To Level* ukazuje na broj nivoa koji će biti prikazan kada se grupisanje vrši prema hijerarhijskoj stavci podataka;
- *Group Interval* ukazuje na vremenski period prema kom se grupiše odabrana stavka podataka tj. precizira vremenski period kada se grupiše prema datumima (dan/nedelja/mesec/kvartal/godina);
- Font & Color prikazje boju/veličinu slova za svaki naziv grupe;
- *Show Title* prikazuje naziv polja prema kojem je ekranski prikaz sortiran; vrednost će takođe biti prikazana;
- *Hide if empty* prikazuje naziv grupe koja ne sadrži aktivnosti.

| Show Grand Totals  | :        |          | 🔲 Show S       | Summaries Only |   | <b>√</b>       | ОК           |
|--------------------|----------|----------|----------------|----------------|---|----------------|--------------|
| roup By            | Indent   | To Level | Group Interval | Font & Color   |   | 0              | Cancel       |
| VBS level 1        |          | All      |                | 12 Arial       |   |                |              |
| WBS level 2        |          |          |                | 11 Arial       |   | <b>-</b>       | Apply        |
| WBS level 3        |          |          |                | 9 Arial        |   |                |              |
| WBS level 4        |          |          |                | 8 Arial        |   | $ \mathbf{X} $ | Delete       |
| WBS level 5        |          |          |                | 8 Arial        |   |                |              |
| WBS level 6        |          |          |                | 8 Arial        |   | 2              | <u>S</u> ort |
| MBS level 7        |          |          |                | 8 Arial        | _ |                |              |
| Show Title         |          |          | 🔲 Hide if er   | npty           |   |                | Default      |
| Show ID / Code     |          |          |                |                |   | (?)            | Help         |
| 🔽 Show Name / Desc | cription |          |                |                |   |                |              |

Slika 5.3. Prikaz prozora Group and Sort

Moguće je smanjiti broj prikazanih grupa da bi se kontrolisao nivo detalja na sledeći način:

- 1. Iz Layout Options bara odabrati Collapse All;
- 2. Klikom na + dobija se detaljniji prikaz željene faze.

## 5.4.2. Sortiranje aktivnosti

Sortiranje određuje redosled u kom su prikazane aktivnosti u okviru svake grupe. Na osnovu odabrane stavke podataka, aktivnosti je moguće sortirati abecedno, brojčano ili hronološki. Da bi se aktivnosti sortirale na osnovu jednog kriterijuma, treba kliknuti na naslov kolone za koji je potrebno izvršiti sortiranje. Da bi prikazani podaci bili sortirani prema dužini trajanja potrebno je proširiti sve grupisane podatke i kliknuti na kolonu *Original Duration*.

### 5.4.3. Filtriranje aktivnosti

Filter je skup instrukcija koje određuju koje aktivnosti će biti prikazane na ekranu. Svojstva:

- Primavera raspolaže skupom unapred zadatih filtera, kao i mogućnošću da korisnik sam stvara filtere;
- Filteri su podeljeni u sledeće grupe:
  - Zadati 15 zadatih filtera, raspoloživi svim korisnicima koji se ne mogu izbrisati ili prepraviti;
  - o Opšti (Global) raspoloživi su svim korisnicima;
  - Zadati od strane korisnika raspoloživi trenutnim korisnicima na svim projektima kojim imaju pristup

- Jedan ili više filtera se može primeniti na jedan prikaz istovremeno;
- Višestruki odabiri kriterijuma mogu se koristiti unutar jednog filtera;
- Opis filtera može se sačuvati i ponovo primeniti;
- Filteri se mogu sačuvati i ponovo prikazati.

Primena:

- Omogućava da se pažnja usmeri na određene podatke tako što se ograničava broj aktivnosti na ekranskom prikazu;
- Omogućava korisniku da pravi i prilagođava ekranske prikaze;
- Potpomaže ažuriranje;
- Koristi se za analizu kritičnih aktivnosti.

Prozor filtera (sl. 5.4.) se otvara pomoću ikonice Tili iz *Layout Options* bara i sadrži:

- *All Activities* pokazije sve aktivnosti na ekranskom prikazu;
- Show activities that match kada je obeleženo više od jednog filtera, potrebno je odrediti njihovu povezanost izborom jedne od sledećih mogućnosti
  - 1. All selected filters obuhvata aktivnosti koje ispunjavaju kriterijume svih odabranih filtera
  - 2. Any selected filter obuhvata aktivnosti koje ispunjavaju kriterijume bar jednog od izabranih filtera
- *Replace activities shown in current layout* prikazuje samo aktivnosti koje ispunjavaju kriterijume svih odabranih filtera;
- *Highlight activities in curent layout which match criteria* obeležava aktivnosti u trenutnom ekranskom prikazu koje ispunjavaju kriterijume svih odabranih filtera.

| All Activities                              | Show activities that mate       | :h      |          | <ul> <li>Image: A second second s</li></ul> | OK          |
|---------------------------------------------|---------------------------------|---------|----------|----------------------------------------------------------------------------------------------------|-------------|
|                                             | All selected filters            |         |          |                                                                                                    |             |
|                                             | C Any selected filter           |         |          | 0                                                                                                    | Cancel      |
| ilter                                       | $\nabla$                        | Select  | <u> </u> |                                                                                                    |             |
| Default                                     |                                 |         |          | <b>-</b>                                                                                                    | Apply       |
| Completed                                   |                                 |         |          |                                                                                                    | blarre      |
| Tritical                                    |                                 |         |          |                                                                                                    | New         |
| 🛛 🍸 Has Finish Co                           | nstraint                        |         |          | X                                                                                                    | Delete      |
| 🛛 🖓 Has Start Cor                           | nstraint                        |         |          |                                                                                                    |             |
| The Progress                                |                                 |         |          | Ē9                                                                                                    | Сору        |
| V Level of Effor                            | t                               |         |          |                                                                                                    |             |
| Y Longest Path                              |                                 |         |          | -                                                                                                    | Paste       |
| Milestone                                   |                                 |         |          |                                                                                                    |             |
| 🛛 🕎 Negative Floa                           | t                               |         |          |                                                                                                    | Modify      |
| 🛛 🍸 New Feedbac                             | ck to Review                    |         |          |                                                                                                    |             |
| 🕎 Non What-If                               |                                 |         |          |                                                                                                    | Make Global |
| Von-critical                                |                                 |         |          |                                                                                                    |             |
| V Normal                                    |                                 |         |          | (?)                                                                                                    | Help        |
| Vot Started                                 |                                 |         |          | <u> </u>                                                                                                    |             |
| Status to Rev                               | iew                             |         | <b></b>  |                                                                                                    |             |
| When applying the sele                      | ected filter(s):                |         |          |                                                                                                    |             |
| Replace activities s                        | hown in current layout          |         |          |                                                                                                    |             |
| <ol> <li>Highlight activities in</li> </ol> | o current lavout which match or | riteria |          |                                                                                                    |             |

Slika 5.4. Prikaz prozora Filters

### 5.4.4. Pravljenje filtera

Filtere je moguće napraviti koristeći različite nivoe složenosti. Moguće je filtriranje pomoću jednog, ali i više kriterijuma.

Prikladan filter za korišćenje tokom životnog ciklusa projekta je filter "planski pogled unapred". On prikazuje aktivnosti koje bi prema proračunu mreže trebalo da se dese u okviru datog vremenskog perioda tj. sledećih mesec dana.

Koraci:

- 1. Iz Layout Options bara odabrati Filters.
- 2. Iz Comand bara odabrati New.
- 3. Otkucati naziv filtera (Filter Name) "One Month Lookahead" (sl. 5.5).
- 4. Kliknuti na ćeliju Parametar da bi se odabrala stavka podataka rani početak "*Early Start*".
- 5. Dvaput kliknuti u ćeliju da bi se odabrao kriterijum filtriranja unutar opsega *"is withing range of"*.
- 6. Dvaput kliknuti u ćeliju Value da bi se odabrao donji datum DD.
- 7. Dvaput kliknuti u ćeliju Value da bi se odabrao viši datum DD+1M.

| 🍌 Filter           |                                                                                                    |                                                                                                    |                                                                                                    |            |
|--------------------|----------------------------------------------------------------------------------------------------|----------------------------------------------------------------------------------------------------|----------------------------------------------------------------------------------------------------|------------|
| Filter Name        | one mounth lookahead                                                                                                    |                                                                                                    |                                                                                                    |            |
| 🗢 🗢 Display: Filte | r                                                                                                    |                                                                                                    |                                                                                                    |            |
| Display all rows   | Parameter                                                                                                    | ls                                                                                                    | Value                                                                                                    | High Value |
| Ξ                  | (All of the following)                                                                                                    |                                                                                                    |                                                                                                    |            |
| Where              | Early Start 📃 💌                                                                                                    | equals 💌                                                                                                    | PS - Earliest Project Start                                                                                                    | DD+1M      |
|                    | Early Start<br>Earned Value Cost<br>Earned Value Labor U<br>Est Weight<br>Estimate At Completion<br>Estimate At Completion<br>Estimate To Complete<br>Estimate To Complete | equals<br>is not equal to<br>is less than<br>is less than or equals<br>is greater than<br>is greater than or equals<br>is within range of<br>is not within range of | PF - Latest Project Finish<br>DD - Earliest Data Date<br>CD - Current Date<br>CW - Current Week<br>CM - Current Month<br>Custom Date |            |

Slika 5.5. Prikaz prozora za kreiranje novog filtera

Primeniće se novi filter tako da prikazuje sve aktivnosti koje bi prema proračunu mreže trebalo da se dogode u okviru sledećih mesec dana, One Month Lookahead.

- 8. Klikom na OK zatvara se prozor sa specifikacijom filtera.
- 9. Treba potvrditi da je odabran novi filter "One Month Lookahead".
- 10. Takođe potvrditi da je odabrano Replace Activities showing in current layout.
- 11. Kliknuti *OK* da bi se primenio filter.
- 12. Iz Layout Options bara odabrati Layout, Save as.
- 13. Ukucati ime Layout Name "One Month Lookahead".
- 14. Kliknuti Save.

Filtriranje pomoću višestrukog kriterijuma se vrši komoću sledećih koraka:

- 1. Iz Layout Options bara odabrati Filters.
- 2. Izabrati željene filtere "One Month Lookahead" i "Critical".
- 3. Pritisnuti dugme *OK* da bi se primenili filteri.
- 4. Iz *Layout Options* bara sačuvati ekranski prikaz pod imenom "One Month Lookahead Critical Activities".

Napomena: Neće biti prikazani svi delovi projekta već samo oni koji zadovoljavaju zadate kriterijume.

#### Zadatak za studente:

- 1. Otvoriti projekat Projekat uredjenja i adaptacije rafting kampa Monting
- 2. Napraviti prikaz kolona kao na slici 5.6.

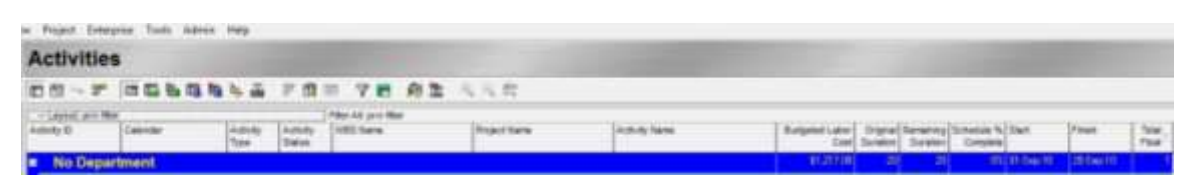

Slika 5.6. Izabrane kolone u prozoru Activities

Promeniti nazive kolona:

- 1. Activity ID u kod aktivnosti
- 2. Calendar u Kalendar
- 3. Activitity Type u tip aktivnosti
- 4. Activity Status u status aktivnosti

Kartice prikazane u detaljima aktivnosti se mogu prilagođavati, tako što se dodaju u detaljima aktivnosti. Napraviti prikazane kartice i podesiti redosled prikazivanja kao na slici 5.7

|   | General | Status  | Resources | Relationships     | Codes  | Expenses     | Steps | Summary      | Feedback | Successors     | Predecessors    | Notebook     |                |                 |
|---|---------|---------|-----------|-------------------|--------|--------------|-------|--------------|----------|----------------|-----------------|--------------|----------------|-----------------|
|   |         | •       |           | Activity          | PS100  |              |       |              |          | Obelezavanje k | oridora pesacke | staze        |                |                 |
|   | Notes   | to Reso | urces     |                   |        |              |       |              |          |                |                 |              |                | Feedback from P |
|   |         |         |           |                   |        |              |       |              |          |                |                 |              |                |                 |
|   |         |         |           |                   |        |              |       |              |          |                |                 |              |                |                 |
|   |         |         |           |                   |        |              |       |              |          |                |                 |              |                |                 |
|   |         |         |           |                   |        |              |       |              |          |                |                 |              |                |                 |
| ſ |         |         |           | Portfolio: All Pr | ojects | User: milica | Data  | a Date: 01-S | ep-10    | Access Mo      | ode: Shared     | Baseline: Cu | urrent Project |                 |

Slika 5.7. Podešavanje prikazanih kartica i redosleda prikazivanje

Snimite sve promene na trenutnom aktivnom prikazu. Tom prikazu podesite da može pristupiti samo korisnik koji je stvorio prikaz.

Organizovati pomocu opcije Group and Sort način organizacije aktivnosti na ekranu kao na slici 5.8.

- Department, prikazan na svim nivoima, font Arial 12, boja plava,
- Responsability, prikazan na svim nivoima, font Arial 11, boja zelena
- Actual Duration, font Arial 9, boja tamno zelena
- Actual Total Cost, font 8Arial, boja roze

| ctivitie       | es                    |           | _                  |                            |                                  |                         |                |       |                          |                      |                       |                        |                      |            |               |
|----------------|-----------------------|-----------|--------------------|----------------------------|----------------------------------|-------------------------|----------------|-------|--------------------------|----------------------|-----------------------|------------------------|----------------------|------------|---------------|
| 12 - 2         | TELS.                 | 16 L #    | 7 13               | - 7日 向生                    | もられ                              |                         |                |       |                          |                      |                       |                        |                      |            |               |
| apread provide | riat                  |           |                    | Pitter All print filter    |                                  |                         |                |       |                          |                      |                       |                        |                      |            |               |
| AL D           | Catendar              | Activity  | Activity<br>Status | Vitts Name                 | Angest Name                      | Adulty Name             |                |       | Budgeted Later<br>Cent 1 | Original<br>Suration | Remaining<br>Duration | Schedure %<br>Complete | Stat.                | Anan       | Tetal<br>Post |
| No Dep         | anment                |           | -                  |                            |                                  | 10.                     |                |       | \$1217.000               | -20                  | - 20                  | 10                     | 1884-5 <b>mg</b> -10 | 28540-11   |               |
| No Re          | vilidiznooz           |           |                    |                            |                                  |                         |                |       | \$1,217.00               | 20                   | 21                    | 100                    | 01-5                 | 201ep-10   |               |
|                |                       |           |                    |                            |                                  |                         |                |       | 10000                    | _                    |                       |                        |                      |            | -             |
| COMP.          | nuel Tone Direct Mall |           |                    |                            |                                  |                         |                |       | STRUCTURE.               |                      |                       |                        | 112-51               | Children H |               |
|                | vittä Sieaki dan      | Task De.  | Not Shart          | Volonteri                  | Prosi at condenia i adaptacia    | Provena Internet is a   | town a         |       | \$0.00                   | . 7                  | 7                     | 01                     | 01-540-10            | 17-5-cp-10 | 1 1 7         |
| 1.1            | Diat Svaki dan        | Stat Mile | Not Start.         | Poplat underini sciplacie. | Proelist underse i adaptacie     | Pupelak pepekta         |                |       | \$1.00                   | 0                    |                       | 100%                   | d1-5-cp 10           |            | 7             |
|                | NITE Swelo den        | Test De   | Not Start.         | Nabasha                    | Prostat umferia i adactacia      | Definition of Lokoine p | utebols ve     | dest. | \$5.00                   | 1                    | 1                     | - in                   | UT 5-ep-10           | 10-5xp-10  | 1             |
|                | 16207 Swells store    | Task De   | Not liter.         | Naberha                    | Posiar umbrea i abgiocie         | Iznaligenat Kontakal    | le pohates     | ne.   | 80.00                    | 2                    | 2                     | - (1                   | 01-5-6-10            | 03-5ep-10. | 1             |
|                | NEXE Swake days       | Tail De   | Not Start.         | Natimika                   | Prostat underes I adapter        | 1                       |                | -     | The second               | 1000                 |                       |                        | 6                    | CF (1)     | 1             |
|                | NACK Swelci clerk     | Tesh De   | Not Start          | Naberka                    | Picelat undersa i adacta         |                         |                |       | Group and                | 1 SOIT               |                       |                        |                      | 10.00      | 1             |
|                | GRT Sveki den         | Test De   | Not Start.         | Skdands radion             | Proet at undersa Ladacha         | C Show Grand Train      |                |       |                          |                      | and the local         |                        | 4                    | OK         | - 1           |
|                | V20 Evaluidan         | Task De   | Not Start          | Volorieri                  | Proeket umberse Ladapha          |                         |                |       |                          | Autoria              |                       |                        | and in case          | -          |               |
|                | SR2 Sveki den         | Task De   | Not Stet           | Stolando undervi           | Proekat undersis i adaptor       | Showill the             | inder:         | 70.10 | riel (Artug other        | villi (Fa            | re a Come             |                        | ~ 0                  | Calcel     | 1             |
|                | SR3 Sveki don         | Task Dr.  | Not Start.         | Stolandi ( odovi           | Proeliat undersit i adaptive     | Separtment:             | - E            | 48    |                          | 1                    | 2 Anial               |                        | 1                    |            | 1             |
|                | SR4 Svaki dan         | Task De   | Not Start.         | Sklaski tadovi             | Proeliat undervia i adaptar      | Tesponskilly            | 0              | 48    |                          |                      | Arial                 |                        | 190                  | Apply      | 1             |
|                | V3B Svelo don         | Task Dr.  | Not Start          | Volorieri                  | Proekat undersia i adaptar       | Actual Ouration         |                |       | -2010-                   |                      | No.                   | 1                      | -                    |            |               |
|                | VADI Svalu dan        | Tail De   | Not Start.         | Voloderi                   | Proekar wedense i staples        | Autorial Table Librat   |                |       | (California)             |                      | N Parts               |                        | ×.                   | Dees       |               |
|                | V50K Svelvi derv      | Tak De    | Not Stat.          | Volovieri                  | Proef-at uredenia i adaptar      |                         |                |       |                          |                      | Arial                 |                        |                      |            |               |
|                | K'10 Swaki dan        | Task De   | Not Start          | Kuhing                     | Proesar undersa Ladaptar         | e 101                   |                |       |                          |                      |                       |                        | - <del>-</del>       | Sort.      |               |
| 1111           | PSD State date        | 244.04    | No. State          | Friddle trate              | Protect understandard            |                         | _              | _     | 100 111                  |                      | _                     |                        | -                    |            |               |
|                | K20K Skeli den        | Tak De    | Not Stat           | Kulen                      | Pinekat vedesia i atapta         | 12 Stan Tite            |                |       | P.10                     | 12 24 24 2           |                       |                        |                      | Detext -   | 1             |
|                | TD7 Eveli dan         | Task De   | Not Stat.          | Teler as otholia           | Proekat wedenia i adapta         | P Stan 0/Code           |                |       |                          |                      |                       |                        | 110                  |            |               |
|                | 101 Svaki dan         | Task De   | Not Start.         | Televi za odbojku          | Proetial undersite i adaptat     | 12 Ohne Marter / Desig  | Notice .       |       |                          |                      |                       |                        | 0                    | 140        |               |
|                | PS2) Svi#Liden        | Task De   | Not Start.         | Peradia Aliga              | Proefiut undersa i adaptor       | PT that many hard       |                | 20    |                          |                      |                       |                        |                      |            |               |
|                | ZR1 Eval) day         | Tail De   | Not Start.         | Zidenkiradovi              | Proekat undervja i adigilar      |                         |                |       |                          |                      |                       |                        |                      |            |               |
|                | ZRZ Skahi dari        | Tail De   | Not Start          | Zidenkirişdovi             | Proefiut uređenja i odavla       |                         |                |       |                          |                      | _                     |                        |                      |            | 1             |
|                | TB2 Svaki den         | Task De   | Not Start          | Teren az ortbolku          | Projekat wedenja kadaptocije     | Shako-arge i belonko    | me skoe u      | 8 ii  | \$2.00                   | 1                    | 1                     | 調                      | 185-60-10            | 185m 18    |               |
|                | ZR3 Svahi dan         | Taik De   | Not Start          | Zidenkivadavi              | Proekat wedenija i adaptacije    | Ödene Ekanena hi        | same pide      | 1     | \$0.00                   | - 2                  | 2                     | 04                     | 195ep 10             | 396er10    |               |
|                | T04 Skahi dim         | Taik De   | Not Start          | Teren as orthogra          | Projekat undersia i adaptacije   | Naberka, dopenan        | # i pinipiery  | ep.   | \$0.00                   | 1                    | 1                     | 01                     | 19-5ep-10            | 29-5mp-10  |               |
|                | T05 Eval i dan        | Task De   | Not Shat           | Terer ze odbrijku          | Proetat undersis i sclastacije   | Hentie i obeletava      | një tanonia. P | bel.  | \$0.00                   | 1                    | 1                     | 01                     | 215-50-10            | 25-5ep-10  |               |
| 1              | PS3ESvahi dan         | Task Do.  | Mix Stat.          | Pmacka stata               | Proefiat undersja i adaptacije   | Pakvivonje iskopano     | g kasidara ri  | in.   | \$0.00                   | . 4                  | - 4                   | 04                     | 21 Sep 10            | 送5曲10      |               |
|                | PS# Svahi slan        | Tash Do.  | Not Stat.          | Periet a state             | Projeti at undersia i adaptacije | Zarrene popularie p     | mache riat     |       | \$0.00                   | 1                    | 1                     | 015                    | 255+010              | 26 Sep-10  |               |
|                | E108 Evaki dan        | Task De   | Not Start          | 8ada                       | Projeliut undersja i adaptacije  | Nabo-ka-i dopremen      | in comia d     | he.   | \$25.00                  | 1                    | 1                     | 015                    | 35.5 40 10           | 27.5xp-10  |               |
|                | R10 Svaki dan         | Tash De   | Not Start          | Rating                     | Prostiut undersis i adaptacie    | Секлидина редиктиа      | ality at       |       | \$96.00                  | 1                    | 1                     | 01                     | 365 ep 10            | 27-5ep-10  |               |

#### Slika 5.8. Organizacija prikaza aktivnosti u projektu

Napravite sledeće filtere:

- Naziv: Prvi filter
- Activity ID equal to 100
- Activity name contains S
- Naziv: Drugi filter
- Project manager is under Lisa Gannon

# VEŽBA 6

# FORMIRANJE IZVEŠTAJA U PRIMAVERI

# 6. FORMIRANJE IZVEŠTAJA U PRIMAVERI

Da li je bitno da se u svakom trenutku zna rezultat poslovanja?

Projektni izveštaji omogućavaju da se pregleda poslovanje preduzeća. Kvalitetni izveštaji su osnov za donošenje poslovnih odluka. Softver bi najpre trebalo da omogući osnovne izveštaje poput uporednih pregleda planiranih i realnih troškova, kao i očekivane i realne naplate po svakom projektu, a zatim i izveštaj zbirnog plana i realizacije na nivou firme. Ovi izveštaji su uobičajeno povezani sa projektima, ali pored njih su neophodni i pregledi potraživanja, dugovanja, dospelih obaveza, angažovanja svakog resursa i sl.

Izveštaji se u Primaveri mogu aktivirati ručno ili se može zakazati njihovo aktiviranje u redovnim razmacima, na primer svako jutro u određeno vreme. Izveštaji se mogu pregledati direktno u HTML ili web pretraživaču ili preko MS Excel-a.

Da bi se aktivirao izveštaj određenog projekta dovoljno je da se klikne ikonica sa (Reports) koja se nalazi na meniju sa leve strane. Uvek će se aktivirati izveštaj nad trenutno otvorenim projektom. Kada se klikne na ikonicu Reports otvara se prozor kao na slici 6.1.

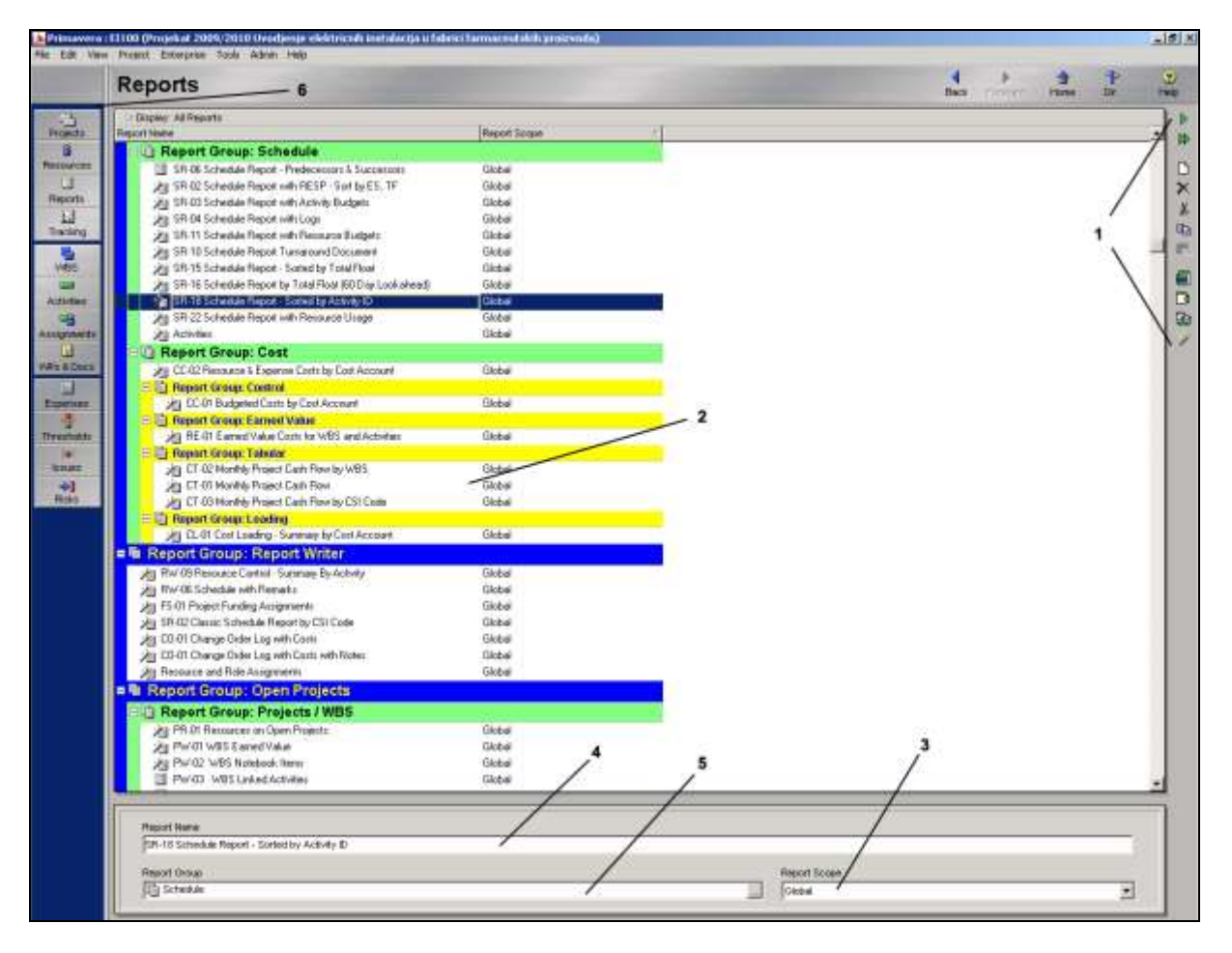

Slika 6.1. Prikaz prozora sa izveštajima u Primaveri

- 1. Command bar prikazuje opcije za dodavanje, prepravljanje i aktiviranje izveštaja;
- 2. Report scope izveštaji mogu biti globalni ili svojstveni projektu;
- 3. Report scope može se izabrati opcija prikazivanja globalnih ili projektnih izveštaja;
- 4. Report group svaki izveštaj može da pripada jednoj grupi izveštaja;
- 5. Report name prikazuje naziv izveštaja zadat od strane korisnika;
- 6. Display Options bar ovde korisnici mogu da sortiraju i filtriraju izveštaje sa spiska i odrede slova i boje na monitoru.

Izveštavanje o proračunu mreže se može postići korišćenjem unapred zadatih izveštaja o proračunu mreže. Otvaranje postojećeg izveštaja vrši se na sledeći način:

- 1. Označi se željeni izveštaj ( u ovom slučaju SR-18 Shedule Report-sorted by activity ID)
- 2. Pokrene se opcija Run report koja se nalazi u gornjem desnom uglu prozora.

Nakon ova dva koraka dobija se prikaz kao na slici 6.2.

| In Report Send Report To Print Preview Cancel Cancel Cance | Back Forward                                             | 合<br>Home                                                                                                    | ¶≱<br>Dir. | Help   |
|----------------------------------------------------------------------------------------------------|----------------------------------------------------------|----------------------------------------------------------------------------------------------------|------------|--------|
| Send Report   Send Report To   Print Preview   Directly to Printer   HTML File   HtML File   ASCII Text File   Field Delimiter   Text Qualifier   Output file   E:Program Files\Primavera\Project Management\report.htm   View file when done                                                                                                    |                                                          |                                                                                                    |            |        |
| Send Report To<br>Print Preview<br>Directly to Printer<br>HTML File<br>ASCII Text File<br>Directly to Printer<br>View file when done<br>Notes                                                                                                    | in Report                                                |                                                                                                    | ×          |        |
| <ul> <li>C Print Preview</li> <li>C Directly to Printer</li> <li>C HTML File</li> <li>C ASCII Text File</li> <li>Field Delimiter Text Qualifier</li> <li>C ASCII Text File</li> <li>Field Delimiter Text Qualifier</li> <li>C Output file</li> <li>E:Program Files\Primavera\Project Management\veport.htm</li> <li>View file when done</li> </ul>                                                                                                    | Send Report To                                           | <ul> <li>Image: A state of the state of the state of</li></ul> | ок         | ×      |
| Image: HTML File     Image: Field Delimiter     Text Qualifier     Image: Care of the part of the part of                                                                                              | C Print Preview C Directly to Printer                    | 0 Ce                                                                                                    | ancel      | Å<br>E |
| Field Delimiter       Text Qualifier         C ASCII Text File       Image: Comparison of the second second s                                                                            | HTML File                                                | U F                                                                                                    | leip       |        |
| Output file     Image: Strange of the strange of the s                            | C ASCII Text File Field Delimiter Text Qualifier         |                                                                                                    |            |        |
| E: Program Files Primavera Project Management/report.htm                                                                                                    | Output file                                              |                                                                                                    |            | 42     |
| View file when done                                                                                                    | E:\Program Files\Primavera\Project Management\report.htm |                                                                                                    |            | 1      |
| Notes                                                                                                    | View file when done                                      |                                                                                                    |            |        |
|                                                                                                    | Notes                                                    |                                                                                                    |            |        |
|                                                                                                    |                                                          |                                                                                                    |            |        |

Slika 6.2. Prikaz prozora za pokretanje izveštaja

Print preview – pregled izveštaja pre štampanja;

Directly to printer – formatiranje i štampanje izveštaja direktno na štampaču;

HTML file – formatiranje i čuvanje izveštaja ili grupe izveštaja kao HTML zapisa;

ASCII text file – formatiranje i čuvanje izveštaja kao tekst zapis;

*Field delimiter* – biranje karaktera korišćenog za razdvajanje kategorija informacija koje su sačuvane u formatu teksta;

*Text qualifier* – biranje karaktera korišćenog za razdvajanje kategorije podataka koje su sačuvane u tekstualnom formatu u slučaju da podaci sadrže karakter izabran za razdvajanje kategorija informacija;

*Output file* – u slučaju da je izabran HTML zapis ili ASCII tekst zapis, ovde se precizira lokacija fajla i naziv pod kojim će se izveštaj čuvati;

*View file when done* – ova opcija se obeležava da bi se automatski otvorili izveštaji u pretraživaču, za HTML zapis ili u zadatom tekst editoru za ASCII tekst zapis;

Notes - ova opcija omogućava da se dodaju primedbe za odabrani izveštaj.

Ukoliko se aktivira opcija Print preview i potvrdi klikom na OK dobija se izveštaj prikazan na slici 6.3. Pregled izveštaja za štampanje omogućava da se izvrše izmene prikaza pre štampanja.

| Projekat 2<br>instalacija | 009/2<br>u fab | 1010 i<br>rici fa | Uvodjenje ele<br>rmaceutskih | ktricnih<br>proizvoda |                                                                                            |                | Pro<br>Pro      | roject Start<br>oject Finish<br>Data | Date 15-F<br>Date 14-A<br>Date 15-F | eb-10<br>ug-10<br>Feb-10 |
|---------------------------|----------------|-------------------|------------------------------|-----------------------|--------------------------------------------------------------------------------------------|----------------|-----------------|--------------------------------------|-------------------------------------|--------------------------|
|                           |                |                   |                              | s                     | R-18 Schedule Report - Sorted by Activity                                                  | ID             |                 |                                      |                                     |                          |
| Activity ID               | Orig<br>Dur    | Rem<br>Dur        | Calendar                     | % Department          | Activity Name                                                                              | Early<br>Start | Early<br>Finish | Late<br>Start                        | Late<br>Finish                      | Total<br>Float           |
| EM                        | ŋ              | 0                 | 7-Day                        | 0                     | Pocetak cebrie faze                                                                        | 64-Apr-10      |                 | 27-Jul-10                            |                                     | 113                      |
| FM400                     | 0              | 0                 | 7-Day                        | 0                     | Kiraj cetvrte taze                                                                         |                | 14-Aug-10       |                                      | 14-Aug-10                           | 0                        |
| FM410                     | э              | 3                 | Whinkweight<br>7-Day         | 0                     | Nabavka potrebnog materijala                                                               | 04-Apr-10      | 06-Apr-10       | 27-Jul-10                            | 29-Jul-10                           | 113                      |
| FM420                     | 16             | 10                | 3-Dity                       | 0                     | Montaza                                                                                    | 30-Jul-10      | 14-Aug-10       | 30-34+10                             | 14-Aug-10                           | 0                        |
| 1R310                     | 30             | 30                | 7-Day                        | 0                     | Rastavljanje PNK regala                                                                    | 04-Apr-10      | 03-May-10       | 26-Apr-10                            | 25-May-10                           | 22                       |
| IR320                     | 60             | 80                | 7-Day                        | 0                     | Ukopavanje kanata za provodnike                                                            | 27-Mar-10      | 25-May-10       | 27-Mar-10                            | 25-May-10                           | 0                        |
| IR330                     | 49             | 48                | 7-Day                        | 0                     | Poteganje provodnika                                                                       | 26-May-10      | 13-Jul-10       | 28-May-10                            | 13-Jul-10                           | Ū                        |
| IF[340                    | 8              | 8                 | 7-Day                        | 0                     | Postavljanje razvodnog ormana                                                              | 04-Apt-10      | 11-Apr-10       | 06-Jul-10                            | 13-Jul-10                           | 92                       |
| 8R350                     | 12             | 12                | T-Day                        | 0                     | Povezivanje i ispltivanje provodnika i opreme                                              | 14-Jul-10      | 25-Jul-10       | 14-Jul-10                            | 25-Jul-10                           | 0                        |
| 1R360                     |                | 4                 | 7-Day                        | 0                     | Povezivanje strujnih krugova u rayvodnom ormanu.                                           | 26-Jul-10      | 28-Jul-10       | 26-Jul-10                            | 29-Jul-10                           | 0                        |
| 1R370                     | 24             | 24                | 7-Day<br>Workweek            | 0                     | Ukopavanje trase voda, polaganje voda, ugradnja KPK i<br>povezivanje provodnika u KPK i TS | 04-Apr-10      | 27-Apr-10       | 22-Jul-10                            | 14-Aug-10                           | 108                      |

Slika 6.3. Prikaz izveštaja SR-18 Shedule Report-sorted by activity ID

Page setup – određuje napomene na vrhu i na dnu strane, margine, veličinu papira i orjentacija strane;

Print setup – omogućava izbor štampača, veličinu strane i orjentaciju strane;

Print – štampa prikazani izveštaj;

Left/down/up/right - prikazuje prethodnu ili sledeću stranu prikazanog izveštaja;

Last page/first page – prikazuje prvu ili poslednju stranu izveštaja;

Zoom in/zoom out – uvećava/umanjuje uvid u prikazani izveštaj;

Help – otvara objašnjenja;

Close – zatvara pregled izveštaja i vraća se u prethodni prozor;

Status bar - prikazuje postotak uvećanosti i broj prikaznih strana.

# 6.1. Čarobnjak za pravljenje izveštaja

Čarobnjak za pravljenje izveštaja omogućava korisniku da napravi niz različitih tipova izveštaja. Izveštaji se mogu menjati u toku njihovog stvaranja ili se mogu sačuvati i izmeniti kasnije ukoliko za to postoji potreba.

Pravljenje izmenjenog izveštaja započinje klikom na ikonicu Add D koja se nalazi u desnom uglu prozora na paleti sa komandama, ili jednostavnim desnim klikom miša na belu pozadinu prozora Reports. Nakon ovog početnog koraka dobija se prozor kao na slici 6.4.

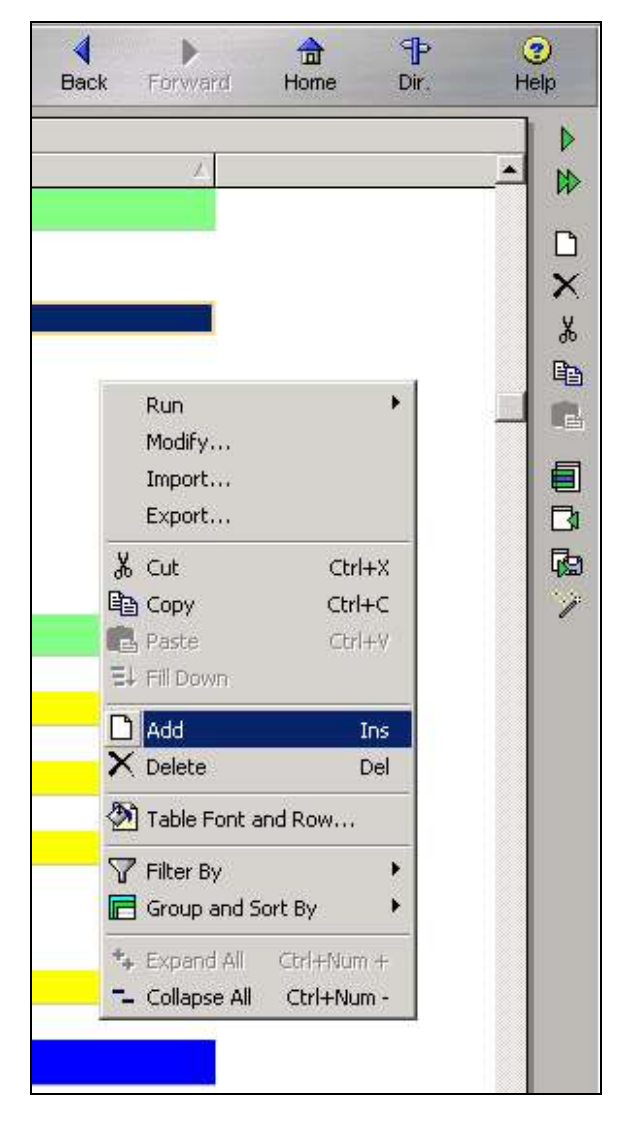

Slika 6.4. Prikaz menija za pravljenje izmenjenog izveštaja

Odabirom opcije New Report (sl. 6.5.) otvara se prozor za odabir oblasti definisanosti funkcije. Štikliranjem opcije Time Distributed Data (sl. 6.6) i odabirom tematske oblasti Activities (sl. 6.6.) prelazi se na sledeći prozor u kom se definišu kolone podataka koje će biti prikazane u izveštaju. Ukoliko kolone koje su već ponuđene ne treba da se nalaze u izveštaju mogu se izmestiti klikom na strelicu levo  $\checkmark$  ili ubaciti kolone koje su potrebne u novoformiranom izveštaju klikom na strelicu desno  $\blacktriangleright$ . (sl. 6.7 i 6.8)

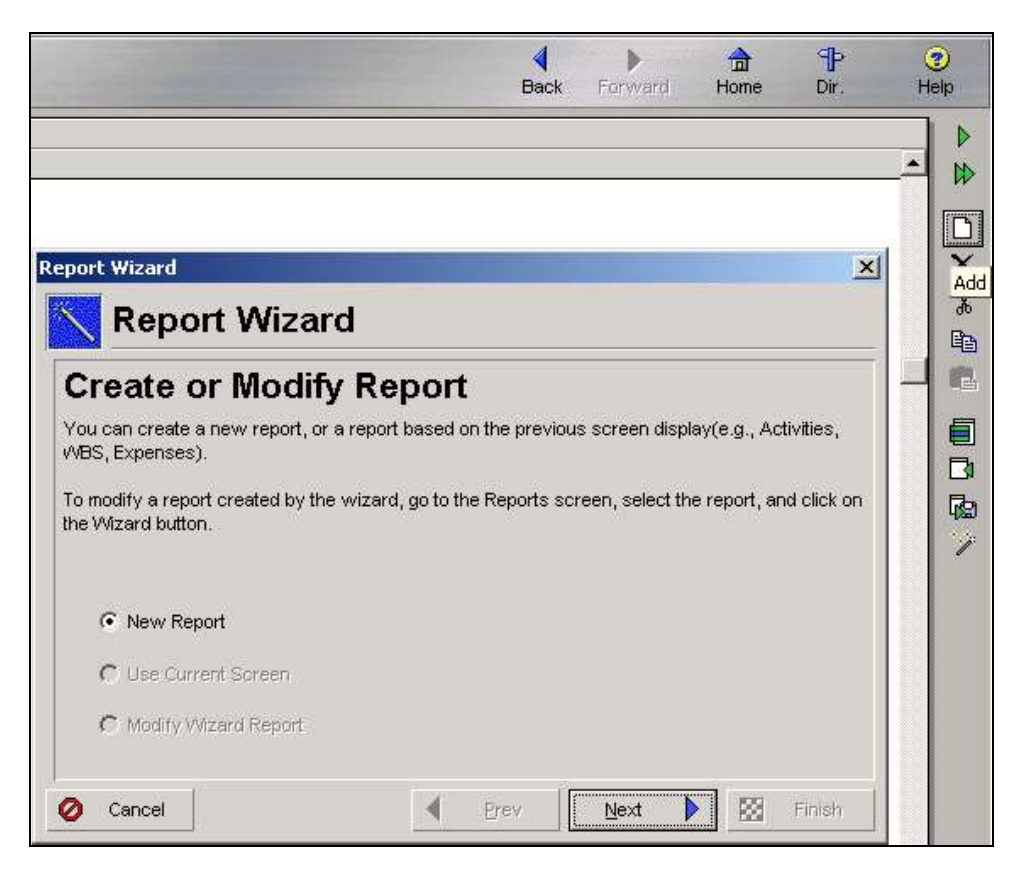

Slika 6.5. Prikaz menija za pravljenje izmenjenog izveštaja

| oviour oubjour                       | Area                                                        |
|--------------------------------------|-------------------------------------------------------------|
| Select the subject area for the      | report.                                                     |
| Click Time Distributed Data ch       | eckbox to see which information may be displayed over time. |
|                                      |                                                             |
| Time Distributed Data                |                                                             |
|                                      |                                                             |
| 💻 Activities                         |                                                             |
| Cost Accounts                        |                                                             |
| Project Expenses                     |                                                             |
|                                      |                                                             |
| 💼 Projects                           |                                                             |
| Projects     Resource and Role Assig | gnments                                                     |

Slika 6.6. Pomoćni prozor za odabir oblasti definisanosti funkcije i željenih kolona u izveštaju

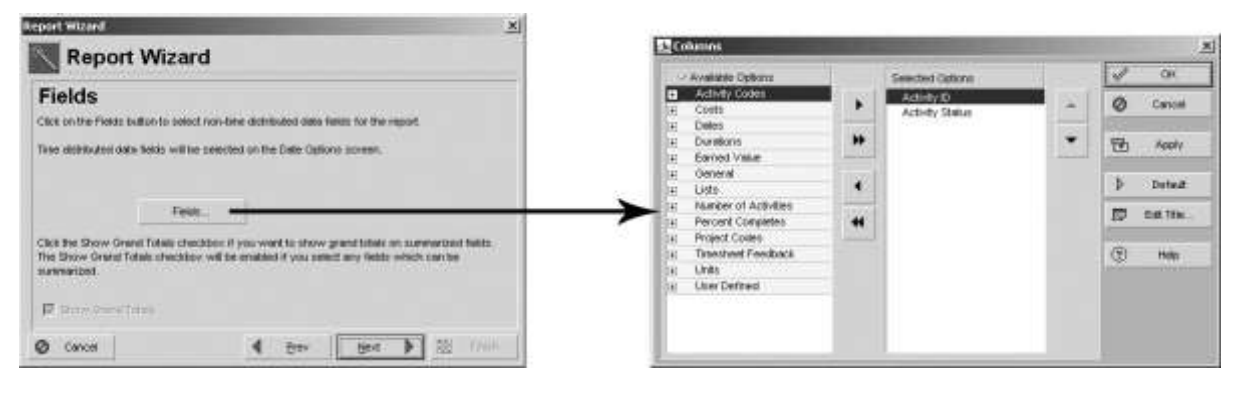

Slika 6.7.

Slika 6.8.

Slike 6.7. i 6.8. Pomoćni prozori za odabir oblasti definisanosti funkcije i željenih kolona u izveštaju

Pritiskom na dugme Next prelazi se u prozor za podešavanje intervala u kom će se izveštaj prikazivati (sl. 6.9). Opcije datuma koje su ponuđene u ovom koraku imaju sledeće značenje:

Show time intervals - prikazuje periode;

Show prior – prikazuje ukupnu sumu za vreme pre odabranog datuma;

Show period data – prikazuje sumu za dati interval;

Show post – prikazuje sumu za vreme posle odabranog intervala;
Show total – prikazuje vrednost za ceo izveštaj.

|                                                                                                    | Timescale                                                                         |                                                 |   |   | 2      |
|----------------------------------------------------------------------------------------------------|-----------------------------------------------------------------------------------|-------------------------------------------------|---|---|--------|
|                                                                                                    | Timescale Start:                                                                  | PS                                              |   | 1 | ОК     |
|                                                                                                    | Date Interval:                                                                    | Month                                           | • | 0 | Cancel |
|                                                                                                    | Shift Calendar:                                                                   |                                                 |   | • | Help   |
|                                                                                                    | Timescale Finish                                                                  | PF                                              |   |   |        |
|                                                                                                    | C Duration                                                                        |                                                 |   |   |        |
|                                                                                                    | Date Format                                                                       |                                                 |   |   |        |
| port Wizard<br>Report Wizard<br>Date Options<br>Select a timescale, time-distributed data fields to view, and og | Calendar     C Fiscal     C Week of the Year     Ordinal Dates     Ordinal Start: | PS                                              |   |   |        |
|                                                                                                    | Averaging                                                                         |                                                 |   |   |        |
| Timescale Time Interval Fields<br>Show Time intervals<br>Show Prior<br>Show Period Total<br>Show Post            | Calculate Average<br>Divide interval tota<br>1<br>Unit of Measure:                | <b>ils by:</b><br>Base on Hours per Time Period |   |   |        |

Slika 6.9. Podešavanje vremenskog intervala

Takođe je moguće u ovom koraku podesiti i polja koja će se pratiti u ovom izabranom vremenskom intervalu (sl. 6.10).

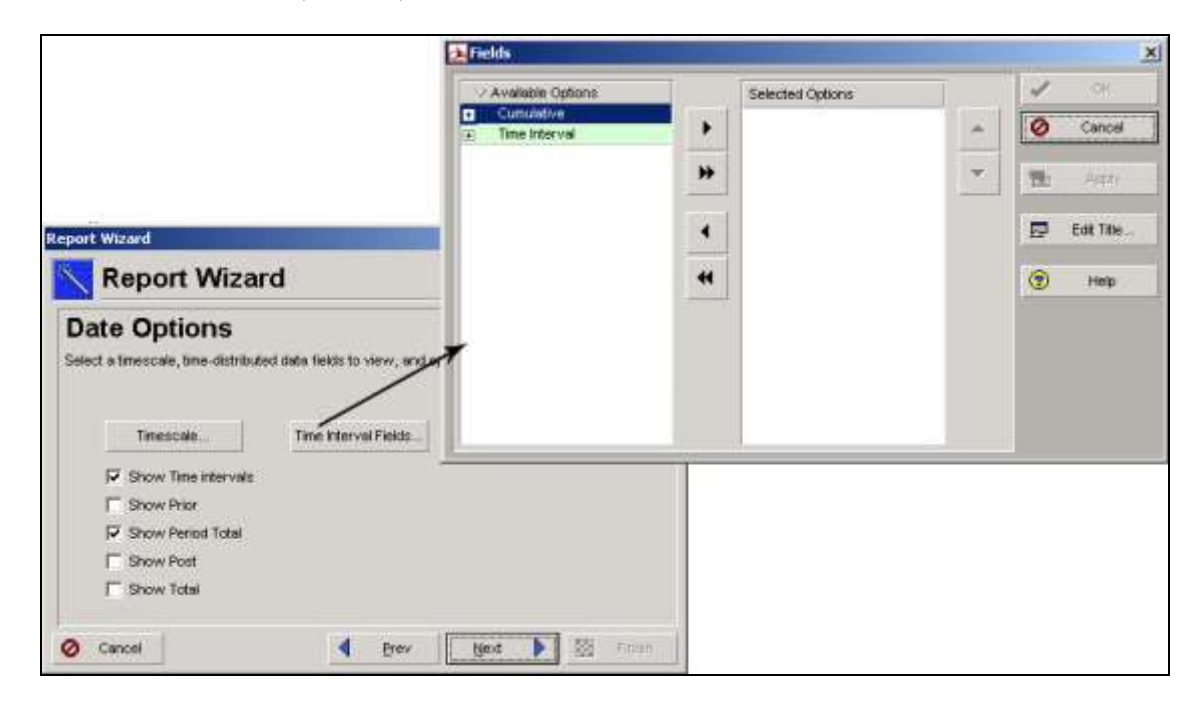

Slika 6.10. Podešavanje parametara koji će se pratiti u izabranom vremenskom intervalu

Prelaskom na sledeći prozor moguća je organizacija i filtriranje izveštaja. Na ovaj način se može odrediti parametar po kom će se grupisati podaci u izveštaju, kao i kriterijumi po kojima će se izvršiti filtriranje podataka (sl. 6.11. i 6.12.).

|                                                                                                    | Show Grand Totals | 3             |          | Show S                | Summaries Only  |     | 1        | OK           |
|----------------------------------------------------------------------------------------------------|-------------------|---------------|----------|-----------------------|-----------------|-----|----------|--------------|
| 201                                                                                                    | Group By          | Indent        | To Level | Group Interval        | Font & Color    |     | 0        | Cancel       |
| ort Wizard                                                                                                    | WBS level 1       | N N           | All      |                       | 8 MS Sans Serif | 100 |          |              |
| Penort Mizard                                                                                                 | WBS level 2       |               |          |                       | 8 MS Sans Serif |     | <b>1</b> | Apply        |
|                                                                                                    | WBS level 3       |               |          |                       | 8 MS Sans Serif |     |          |              |
| Traum 9 Part                                                                                                  | WBS level 4       |               |          |                       | 8 MS Sans Serif |     | X        | Delete       |
| Broup & Son                                                                                                   | WBS level 5       |               |          |                       | 8 MS Sans Serif |     |          |              |
| ick on the Group & Sort button to reorder the data.                                                           | WBS level 6       |               |          |                       | 8 MS Sans Serif |     |          | <u>S</u> ort |
|                                                                                                    | MRS level 7       |               |          |                       | 8 MS Sans Serif |     | N        | 1201         |
| Group & Sort                                                                                                  | Show ID / Code    | cription      |          | Show Total:<br>Bottom | 3               |     | •        | Help         |
| lick the Show Summary Only checkbox if you only w<br>erarchy. The Show Summary Only checkbox will be<br>(BS). | Sort grouping ban | ds alphabetic | ally     |                       |                 |     | 1        |              |
| Show Summary Only                                                                                             |                   |               |          |                       |                 |     |          |              |

Slika 6.11. Grupisanje izveštaja

| I                                                       | <sub>ð</sub> Filter |                                  |       |       |            |     |        |
|---------------------------------------------------------|---------------------|----------------------------------|-------|-------|------------|-----|--------|
|                                                         | 🗸 Display: Filte    | r                                |       | 7     |            |     | ок     |
| 2023                                                    | Display all rows    | Parameter                        | ls    | Value | High Value |     | Connel |
| Report Wizard                                           | E Where             | (All of the follo.               |       |       |            | 0   | Cancer |
| Report Wizard                                           |                     | (All of the folic                |       |       |            |     | Apply  |
| Filtering                                               |                     | Accounting Ve                    | 1     |       |            |     | Add    |
| Click the Filter button to change how data is filtered. |                     | Activity % Cor<br>Activity Count |       |       |            | ×   | Delete |
|                                                         | ×                   | Activity ID<br>Activity Leveli   | -     |       |            | *   | Cut    |
|                                                         |                     | 5                                | 17    |       |            | e e | Сору   |
| Filter                                                  |                     |                                  |       |       |            | 8   | Paste  |
|                                                         |                     |                                  |       |       |            | 4 - | * +    |
|                                                         | -                   |                                  | -     | 2     |            | •   | Help   |
| Cancel Prev                                             | Next                |                                  | inish |       |            |     |        |

Slika 6.12. Filtritranje izveštaja

Kako bi podaci u izabranim kolonama bili potpuno vidljivi za korisnika izveštaja moguće je podesiti širinu kolona u sledećem koraku (sl. 6.13). To se u Primaveri može uraditi ručno ili automatski klikom na opciju Autosize. U slučaju da podaci ne mogu da stanu u kolonu biće automatski prebačeni u sledeći red.

| • • I • • • • |                  |                                          |                                       |
|---------------|------------------|------------------------------------------|---------------------------------------|
| -oium         | in Size          |                                          |                                       |
| ou can cha    | nge column siz   | es and move columns arour                | nd. Click on column headers to change |
| ow the rept   | nt will be sorte | u.                                       | **                                    |
| Activity ID   |                  | ∇ Activity Status                        |                                       |
|               | IBR              | Not Started                              |                                       |
|               | IRR300           | Not Started                              |                                       |
|               | Finalna mont     | taza                                     |                                       |
|               | FM               | Not Started                              |                                       |
|               | FM400            | Not Started                              |                                       |
|               | FM410            | Not Started                              |                                       |
|               |                  | 4. · · · · · · · · · · · · · · · · · · · |                                       |

Slika 6.13. Podešavanje dimenzija kolona

Ako se uzme u obzir da Primavera nudi veliki broj izveštaja koji prikazuju uspešnost upravljanja određenim projektom neophodno je novonastalom izveštaju dati naslov koji na najbolji način opisuje sadržaj koji će se tim izveštajem pratiti (sl. 6.14)

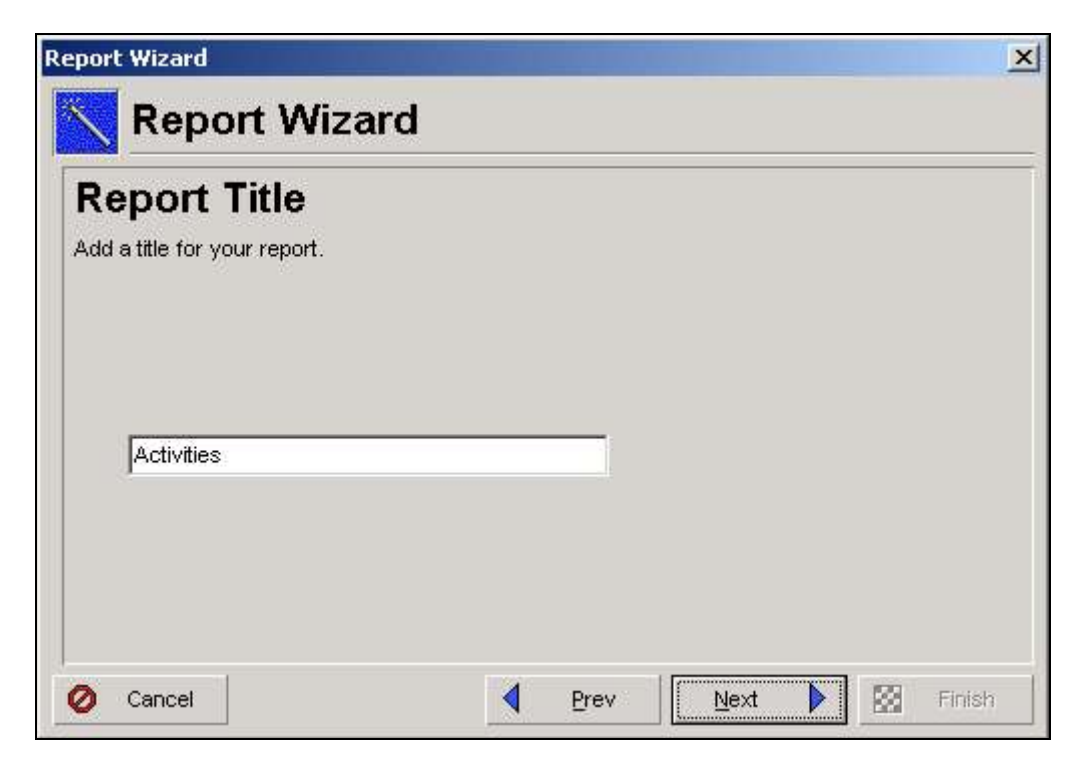

Slika 6.14. Imenovanje izveštaja

Sada kada je izveštaj formiran može se pokrenuti klikom na Run Report i još jednom pogledati pre samog štampanja (sl. 6.15).

|                                                        | Run Report                                                                                                    | ×      |
|--------------------------------------------------------|----------------------------------------------------------------------------------------------------|--------|
|                                                        | Send Report To                                                                                                    | 🖌 ок   |
| Report Wizard                                          | Print Preview     Directly to Printer     HTML File                                                                                                    | Cancel |
| Report Wizard                                          | C ASCII Text File                                                                                                    |        |
| Report Generated                                       |                                                                                                    | 5      |
| Your report has been created. Click the Run Run Report | Output file       Image: Second second s |        |
| Cancel                                                 | Prev Next Finish                                                                                                    |        |

Slika 6.15. Pokretanje izveštaja

Nakon pregleda, izveštaj se može sačuvati i pridružiti određenoj grupi izveštaja (sl. 6.16).

|                                                | Report Wizard   |                   |                         |              | 2      |
|------------------------------------------------|-----------------|-------------------|-------------------------|--------------|--------|
|                                                | Kepor           | rt Wizard         |                         |              |        |
| Report Wizard                                  | Congrat         | ulations          |                         |              |        |
| Report Wizard                                  | If you save you | rimavera          |                         | + 1          | lost.  |
| Congratulations                                |                 | (i) <sup>Th</sup> | e report was saved as A | tivities.    |        |
| If you save your report, you can rerun it late | ×               |                   |                         | 7            |        |
|                                                |                 |                   | <u></u>                 | 4            |        |
| Save Report                                    |                 |                   |                         |              |        |
|                                                | 🖉 Cancel        |                   | <b>∢</b> <u>P</u> rev   | <u>N</u> ext | Finish |
| -                                              |                 |                   |                         |              |        |
| 🖉 Cancel 🛛                                     | erev            | Next              | Finish                  |              |        |

Slika 6.16. Čuvanje izveštaja

# VEŽBA 7

# **OPTIMIZACIJA PROJEKTNOG PLANA**

# 7. OPTIMIZACIJA PROJEKTNOG PLANA

Kada se kreira projekat koji sadrži WBS, aktivnosti, resurse i troškove, pre samog završetka projektnog plana trebalo bi da se potvrdi da projekat ispunjava svoje ciljeve.

Ono što je potrebno analizirati još jednom pre realizacije projekta je:

- 1. Planirani datumi cilj je da se obezbedi da datumi ključnih događaja i zadati rok završetka projekta budu ispoštovani;
- 2. Raspodela resursa cilj je da resursi ne budu preopterećeni;
- 3. Budžet cilj je obezbedi da projektni troškovi budu u okviru zadatog budžeta.

### 7.1. Analiza planiranih datuma

Datum koji je od najvećeg značaja u projektu je datum završetka projekta. Ukoliko je najkasniji rani završetak projekta iza planiranog datuma završetka projekta proračun se mora skratiti. Ovo se vrlo lako proverava pomoću kartice Dates u projektnom prozoru (sl. 7.1).

| activities                                | 🗎 NI                                                  | EWPROJ-422<br>5-2006 |                                       | ORGAN<br>organiz | NIYACIJ/<br>acija sva | A DOCEKA<br>adbe iris | NOVE GO      | DDINE        |                                  | (c) -              |                  |                        | 15-De<br>07-Ма |
|-------------------------------------------|-------------------------------------------------------|----------------------|---------------------------------------|------------------|-----------------------|-----------------------|--------------|--------------|----------------------------------|--------------------|------------------|------------------------|----------------|
| Assignments                               |                                                       | 100<br>vodo          |                                       | Projeka          | at 20097.<br>aio      | 2010 Uvoc             | ljenje elekt | ricnih insta | alacija u fab                    | rici far 15-<br>n2 | Feb-10<br>M 04 A | 14-Aug-10<br>17 M - 05 | 15-Fe          |
| WPs & Docs                                | Budget Log                                            | Budget Summary       | Calculations                          | Codes            | Dates                 | Defaults              | Funding      | General      | Notebook                         | Resources          | Settings         | Spending Plan          |                |
| Expenses<br>Thresholds<br>Issues<br>Bisks | Schedule<br>Planned<br>15-Feb-<br>Data Dat<br>15-Feb- |                      | Must Finish By<br>Finish<br>14-Aug-10 |                  |                       |                       |              |              | Anticipate Anticipate Anticipate |                    |                  |                        |                |
|                                           | Actual S                                              | tart                 |                                       |                  | ,<br>[                | Actual Finis          | sh           |              |                                  |                    |                  |                        |                |

Slika 7.1. Prikaz kartice Dates

Projekat 2009/2010 Uvodjenje elektricnih instalacija u fabrici farmaceutskih proizvoda se po proračunu mreže završava 14. avgusta 2010. godine. Kako je jedno od ograničenja da, se projekat završi do 2 avgusta moraju se izvršiti promene proračuna mreže. Da se ne bi uništio projekat Uvodjenje elektricnih instalacija u fabrici farmaceutskih proizvoda najbolje bi bilo da se napravi kopija ovog projekta i da se na kopiji urade sve promene. Kopija će predstavljati projekat *What if* (šta – ako) u kom će se manipulisati svim delovima projekta kako bi se dobilo optimalno rešenje.

Projekat se može kopirati na sledeći način:

Označi se željeni projekat *Uvodjenje električnih instalacija u fabrici farmaceutskih proizvoda* i desnim klikom miša označi se opcija *Copy*. Nakon toga neophodno je obeležiti čvorište u kom će se projekat nalaziti, što je u ovom slučaju VETS – Projekat zgrade i kliknuti na *Paste* 

desnim tasterom miša ili ovu opciju *Paste* izabrati iz *Command bara*. U kartici *General* treba da se unese nova šifra projekta EI100-1 i da se za status projekta unese opcija *What if*. Ikonica foldera sa znakom pitanja 🖗 znači da je u pitanju projekat *What if*.

Da bi se projekat skratio neophodno je da se pažnja usmeri na kritične aktivnosti. Kritične aktivnosti su najkraći neprekidni put aktivnosti u toku projekta koji utvrđuje datum završetka projekta.

Sledeći korak je da se definišu sve aktivnosti koje se nalaze na najdužem putu u kartici *Settings* u projektnom prozoru (sl. 7.2.). U delu kritičnih aktivnosti treba izabrati longest path.

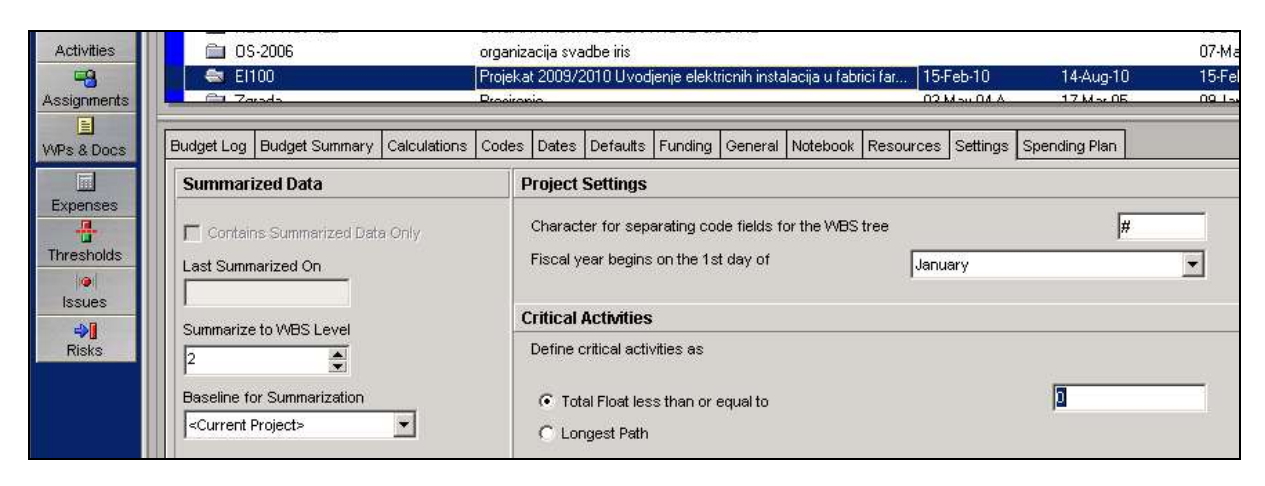

Slika 7.2. Prikaz kartice Settings

Sada je potrebno otvoriti novi ekranski prikaz i primeniti *Critical* zadati filter da bi se pažnja usmerila na aktivnosti koje su na najdužem putu (sl. 7.3).

|               | Activities                                                                                                    |                 |             |
|---------------|----------------------------------------------------------------------------------------------------|-----------------|-------------|
| 면<br>Projects |                                                                                                    |                 | 8 🖗 🐘 🔍     |
| 8             | Activity ID Activity Name                                                                                                    | Filter: All Act | April 2010  |
| Resources     |                                                                                                    |                 |             |
| Benorts       | 2 Filters                                                                                                    |                 |             |
| Nepolts       | All Activities Show activities that match                                                                                        |                 | 🖌 ОК        |
| Tracking      | <ul> <li>All selected filters</li> <li>Any selected filter</li> </ul>                                                            |                 | O Cancel    |
|               | Filter                                                                                                    | Select 🔺        |             |
| WBS           | E Default                                                                                                    |                 | 🔁 Apply     |
| A stiuition   | Completed                                                                                                    |                 |             |
| Activities    | Y Critical                                                                                                    |                 |             |
| Assignments   | Y Has Finish Constraint                                                                                                    | <u> </u>        | 🗙 Delete    |
|               |                                                                                                    |                 | Ph. China   |
| WPs & Docs    | ∏ In Frogress                                                                                                    |                 | 「自国」 Coby   |
|               | V Longest Bath                                                                                                    |                 | Paste       |
| Expenses      | Milestone                                                                                                    |                 |             |
|               | Vegative Float                                                                                                    |                 | Modify      |
| Thresholds    | Vew Feedback to Review                                                                                                    |                 |             |
| 0             | Vinat-If                                                                                                    |                 | Make Global |
| Issues        | Von-critical                                                                                                    |                 |             |
| ⇒∎            | Vormal                                                                                                    |                 | Help        |
| Risks         | Vot Started                                                                                                    |                 |             |
|               | Status to Review                                                                                                    |                 |             |
|               | When applying the selected filter(s):                                                                                            |                 |             |
|               | <ul> <li>Replace activities shown in current layout</li> <li>Highlight activities in current layout which match crite</li> </ul> | eria            |             |

Slika 7.3. Pomoćni prozor za filtriranje aktivnosti

Ukoliko se iz analize proračuna mreže vidi da je nemoguće dostići zahtevani datum završetka projekta treba se usredsrediti na skraćivanje projektnog plana što se može postići na jedan od sledećih načina:

- 1. Poboljšanje procene trajanja razbijanjem dugačkih aktivnosti ili dodavanjem resursa da bi se skratilo vreme trajanja aktivnosti;
- 2. Koristeći veze između aktivnosti tako da se postigne preklapanje aktivnosti;
- 3. Prepravkom ograničenja akvitnosti gde je to moguće;
- 4. Promenom kalendara aktivnosti gde je to moguće, dodavanjem kritičnim aktivnostima dužu radnu nedelju.

Kao najduža aktivnost utvrđeno je da je *Ukopavanje kanala za provodnike*. Vreme trajanja ove aktivnosti može se smanjiti sa 60 na 55 dana (sl. 7.4.). Nakon promene vremena trajanja ove aktivnosti treba ponovo uraditi proračun mreže pritiskom na taster F9.

| NPM20LKraj dru          | ge raze               | a           | a.,      | U% U3-Apr-1          |          |             |
|-------------------------|-----------------------|-------------|----------|----------------------|----------|-------------|
| 😑 Izvodjenje in         | stalacionih           | 87          | 87       | 0% 27-Mar-1          |          |             |
| IIR320 Ukopav           | anje kanala za pr     | 60          | 60       | 0% 27-Mar-1 🚽        |          |             |
|                         |                       |             |          |                      |          |             |
| General Status Resource | es Relationships Code | es Notebool | Steps    | Feedback VVPs & Docs | Expenses | Summary     |
| Activity                | IIR320                |             | opavanje | kanala za provodnike |          |             |
| Duration                | -                     | Status      |          |                      |          |             |
| Original                | 60                    | 🗖 Sta       | rted     | 27-Mar-10            |          | Duration %  |
| Actual                  | 0                     | Fin         | ished    | 25-May-10            |          | Total Float |
| Remaining               | 60                    | Exp Fir     | nish     |                      |          | Free Float  |
| At Complete             | 60                    | 1           |          |                      |          |             |
|                         | 10 III                | Constra     | aints    |                      |          |             |
|                         |                       | Primar      | <i>i</i> | < None >             |          | Secondary   |
|                         |                       | Date        |          |                      |          | Date        |

Slika 7.4. Prikaz trajanja aktivnosti u kartici Status

Ukoliko se i nakon skraćivanja vremena trajanja aktivnosti na kritičnom putu projekat ne završava u planiranom vremenu potrebno, je još jednom pregledati i proceniti odnose između aktivnosti na kritičnom putu.

Na kartici Relationship se pregledaju veze između aktivnosti i one se mogu dodatno promeniti ukoliko se proceni da je to moguće (sl. 7.5.).

| Genera | l Status | Resources Re   | ationships  | Codes | Notebook       | Steps    | Feedback    | WPs & Docs        | Expenses | Summary   | ]     |               |             |                  |
|--------|----------|----------------|-------------|-------|----------------|----------|-------------|-------------------|----------|-----------|-------|---------------|-------------|------------------|
| -      | -        | Activity IIR33 | )           |       | Pola           | ganje pr | rovodnika   |                   |          | u t       |       |               |             | Pr               |
| Prede  | cessors  |                |             |       |                |          |             |                   |          | Success   | ors   |               |             |                  |
| Proje  | ct ID    | WBS            | Activity ID | Υ F   | Activity Name  |          |             | Relat             | 0 Lt     | Project I | D     | WBS           | Activity ID | C Activity Name  |
| E      | 1100     | El100#IIR Izv  | IIR310      | F     | Rastavljanje F | /NK rega | ala         | FS                |          | - El10    | 0     | El100#llR lzv | IR350       | Povezivanje i is |
| real E | 1100     | El100#IIR Izv  | IIR320      | L     | Jkopavanje k   | anala za | a provodnik | e <mark>FS</mark> | -        |           |       |               | N:          | M:               |
|        |          |                |             |       |                |          |             | Tip vez           | e koji s | se može   | e pro | emeniti       |             |                  |
| 1<br>5 | Assign   | Remov          | e 🔐         | GoTo  |                |          |             |                   | ľ        | •         | ssign | Remov         | e Go        | То               |

Slika 7.5. Prikaz veza između aktivnosti u kartici Relationships

Aktivnost koja je selektovana je *Polaganje provodnika*. Njoj prethodi *Ukopavanje kanala za provodnike*. U ovom primeru kada se završi aktivnost *Ukopavanje kanala za provodnike* počinje sa *Polaganjem provodnika*. Ovaj tip veze se može promeniti jer *Polaganje provodnika* može otpočeti 30 dana nakon početka *Ukopavanja kanala za provodnike*. Kako se iskopa jedan deo kanala u kom će provodnici biti smešteni moguće je otpočeti sa

postavljenjem provodnika u delu u kom je kanal iskopan, i kako se nastavlja sa kopanjem kanala tako se provodnici smeštaju u sam kanal. To se postiže tako što se tip veze promeni u SS (Start to Start) sa vremenskim kašnjenjem od 30 dana (Lag-30). Nakon svake izmene u projektu neophodno je pritiskom na taster F9 ponovo uraditi proračun mreže. Nakon promene veze između ove dve aktivnosti projekat se skratio i završiće se pre predviđenog roka što se može proveriti u kartici *Dates*.

Ukoliko postoje ograničenja koja su nametnuta od strane korisnika potrebno ih je pratiti jer će neka od njih možda biti promenjena na osnovu poslednjih podatka iz projektnog plana. Ograničenja se nalaze na kartici *Status*, u polju *Constraints* (sl. 7.6).

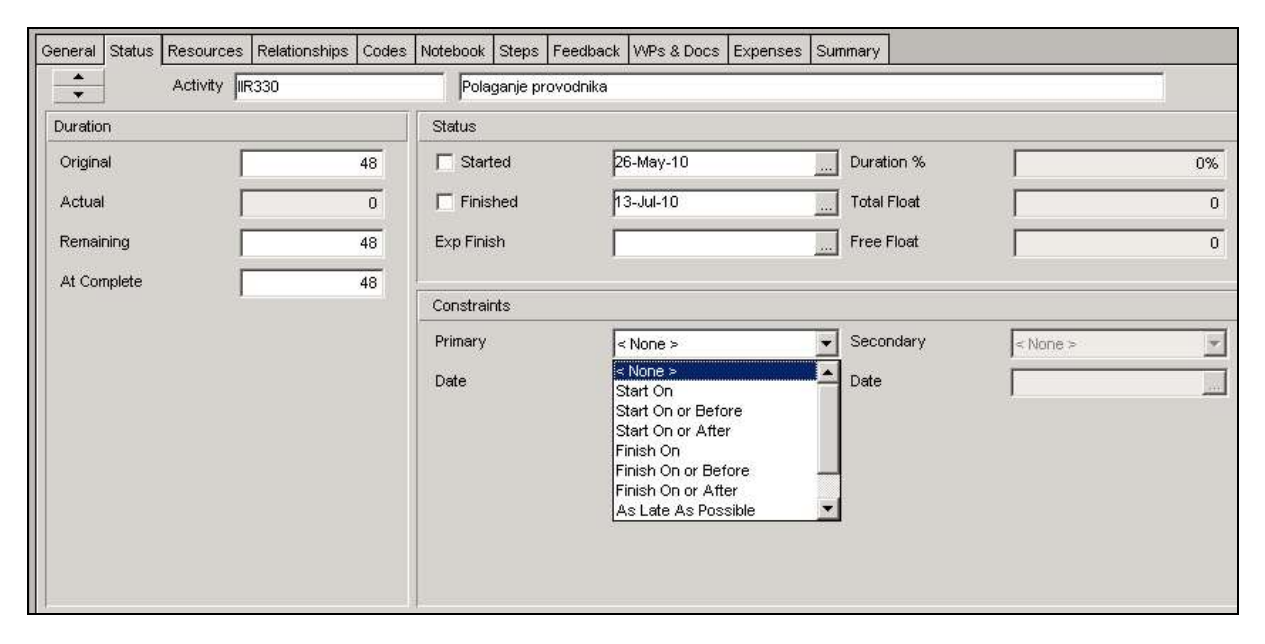

Slika 7.6. Zadavanje/ukidanje organičenja u kartici Status

### 7.2. Analiza zaduženja resursa

Sledeći korak u optimizaciji projektnog plana je prepoznavanje prekomernih ili nedovoljnih zaduženja resursa. Način na koji se mogu prepoznati nedovoljna ili prekomerna zaduženja resursa je korišćenjem ikonice *Resource Profile Usage* (sl. 7.7)

|                                                                                                    |                                                                                                    |                                                                                                    |                                                                                                 |                                    |                                     |           |                                                                                                    |        | -        |           |          |               |      |    |    |          |
|----------------------------------------------------------------------------------------------------|----------------------------------------------------------------------------------------------------|----------------------------------------------------------------------------------------------------|-------------------------------------------------------------------------------------------------|------------------------------------|-------------------------------------|-----------|----------------------------------------------------------------------------------------------------|--------|----------|-----------|----------|---------------|------|----|----|----------|
| Activiti                                                                                                    | ies                                                                                                    |                                                                                                    | -                                                                                               | -                                  |                                     |           |                                                                                                    |        |          |           |          |               |      |    |    |          |
|                                                                                                    | e 🖪                                                                                                    | - 6 18 18 7                                                                                                    |                                                                                                 | <b>F</b> Ø (                       |                                     | - Ro -    |                                                                                                    |        | 5        |           |          |               |      |    |    |          |
| ∽ Layout: Clas                                                                                                    | assic WBS La                                                                                                    | yout                                                                                                    |                                                                                                 |                                    | Filter: All Acti                    | vities    |                                                                                                    |        |          |           |          |               |      |    |    |          |
| ctivity ID                                                                                                    | Activity I                                                                                                    | Name                                                                                                    | Original<br>Duration                                                                            | Remaining<br>Duration              | Schedule %<br>Complete              | Start 🔺   | ch 2010                                                                                                  | 29     | A)       | oril 2010 | 9 26     | May<br>03 10  | 2010 | 24 | 31 | Ju<br>07 |
| IIR3                                                                                                    | 360 Poveziva                                                                                                    | anje strujnih krug                                                                                                    | 4                                                                                               | 4                                  | 0%                                  | 26-Jul-1( |                                                                                                    |        |          |           |          |               |      |    |    |          |
| 🗉 Final                                                                                                    | lna monta                                                                                                    | za                                                                                                    | 93                                                                                              | 93                                 | 0%                                  | 04-Apr-1  |                                                                                                    | 100    | -        |           |          |               |      | -  | -  |          |
| FM4                                                                                                    | 410 Nabavka                                                                                                    | a potrebnog mate                                                                                                    | 3                                                                                               | 3                                  | 0%                                  | 04-Apr-1  |                                                                                                    |        | 🔲 Na     | abavka p  | otrebno  | og materijala |      |    |    |          |
| FM                                                                                                    | Pocetak                                                                                                    | cetvrte faze                                                                                                    | 0                                                                                               | 0                                  | 0%                                  | 04-Apr-1  |                                                                                                    |        | Poce     | etak cetv | rte faze |               |      |    |    |          |
| FM4                                                                                                    | 420 Montaza                                                                                                    |                                                                                                    | 16                                                                                              | 16                                 | 0%                                  | 30-Jul-1( |                                                                                                    |        |          |           |          |               |      |    |    |          |
| FM4                                                                                                    | 400 Kraj cetv                                                                                                    | rite faze                                                                                                    | 0                                                                                               | 0                                  | 0%                                  |           |                                                                                                    |        |          |           |          |               |      |    |    |          |
|                                                                                                    |                                                                                                    |                                                                                                    |                                                                                                 |                                    |                                     | *         |                                                                                                    |        |          |           |          |               |      |    |    |          |
|                                                                                                    |                                                                                                    |                                                                                                    |                                                                                                 |                                    |                                     |           |                                                                                                    |        |          |           |          |               |      |    |    |          |
|                                                                                                    |                                                                                                    |                                                                                                    |                                                                                                 |                                    |                                     |           |                                                                                                    |        |          |           |          |               |      |    |    |          |
| ✓ Display: All                                                                                                    | Active Resou                                                                                                    | urces                                                                                                    | - 1                                                                                             |                                    |                                     |           | 🚽 🖓 Display                                                                                              | y: Ope | en Proje | ects Only | ,        |               |      |    |    |          |
| ∨ Display: All<br>esource ID                                                                                                    | Active Resou                                                                                                    | urces<br>E Resource Name                                                                                                    | Resour                                                                                          | се Туре                            | Unit of Mea                         | sure 🔺    | V Display                                                                                                | y: Ope | en Proje | ects Only | ,        |               |      |    |    |          |
| ✓ Display: All<br>source ID                                                                                                    | Active Resou                                                                                                    | urces<br>Resource Name<br>Zika                                                                                                    | Resour                                                                                          | се Туре                            | Unit of Mea                         | sure 🔺    | V Display                                                                                                | y: Ope | en Proje | ects Only | ,        |               |      |    |    |          |
| ✓ Display: All<br>source ID<br>                                                                                                    | Active Resou<br>5 Keramicar<br>6 Parketar                                                                                               | urces<br>Resource Name<br>Zika<br>Zeliko                                                                                                    | Resour<br>Labor<br>Labor                                                                        | се Туре                            | Unit of Mea                         | sure      | · √ Display                                                                                              | y: Ope | en Proje | ects Only |          |               |      |    |    |          |
| ✓ Display: All<br>esource ID<br>                                                                                                    | Active Resou<br>25 Keramicar<br>26 Parketar<br>or                                                                                       | Irces<br>Resource Name<br>Zika<br>Zeljko<br>(New Resource)                                                                                                    | Resour<br>Labor<br>Labor<br>Labor                                                               | се Туре                            | Unit of Mea                         | sure      | v Display                                                                                                | y: Ope | en Proje | ects Only |          |               |      |    |    |          |
| ✓ Display: All<br>source ID<br>                                                                                                    | Active Resou<br>5 Keramicar<br>6 Parketar<br>or<br>rosacka korpa                                                                        | Zika<br>Zeljko<br>(New Resource)<br>(New Resource)                                                                                                    | Resour<br>Labor<br>Labor<br>Labor<br>Materia                                                    | ce Type                            | Unit of Mea                         | sure _    | • 150                                                                                                    | y: Ope | en Proje | ects Only |          |               |      |    |    |          |
| ✓ Display: All<br>assource ID<br>B R-26<br>B R-26<br>B R-0dmo<br>S R-0dmo<br>B BAS                                                                                                    | Active Resou<br>5 Keramicar<br>6 Parketar<br>or<br>rosacka korpa<br>5 - VI                                                              | arces<br>Resource Name<br>Zika<br>Zeljko<br>(New Resource)<br>(New Resource)<br>(New Resource)                                                                                                    | Resour<br>Labor<br>Labor<br>Labor<br>Materia<br>Labor                                           | ce Type                            | Unit of Mea                         | sure      | • 150                                                                                                    | y: Ope | en Proje | ects Only |          |               |      |    |    |          |
| ✓ Display: All<br>source ID<br>                                                                                                    | 25 Keramicar<br>26 Parketar<br>or<br>rosacka korpa<br>S - VI<br>estaj                                                                   | Irces<br>Resource Name<br>Zika<br>Zeljko<br>(New Resource)<br>a (New Resource)<br>(New Resource)<br>(New Resource)                                                                                                    | Resour<br>Labor<br>Labor<br>Labor<br>Materia<br>Labor<br>Nonlab                                 | ce Type                            | Unit of Mea                         | sure      | <ul> <li>Display</li> <li>150</li> <li>120</li> <li>90</li> </ul>                                        | y: Ope | en Proje | ects Only |          |               |      |    |    |          |
| <ul> <li>✓ Display: All</li> <li>asource ID</li> <li>a R-2t</li> <li>a R-2t</li> <li>a R-2t</li> <li>a R-2t</li> <li>b R-2t</li> <li>a R-2t</li> <li>b R-2t</li> <li>a R-2t</li> <li>b R-2t</li> <li>a R-2t</li> <li>b R-2t</li> <li>a R-2t</li> <li>b R-2t</li> <li>a R-2t</li> <li>b R-2t</li> <li>a R-2t</li> <li>b R-2t</li> <li>a R-2t</li> <li>b R-2t</li> <li>a R-2t</li> <li>b R-2t</li> <li>a R-2t</li> <li>b R-2t</li> <li>b R-2t</li> <li></li></ul>                                                                                                    | Active Resou<br>25 Keramicar<br>26 Parketar<br>or<br>rosacka korpa<br>5 - VI<br>estaj<br>encija                                         | Irces<br>Resource Name<br>Zika<br>Zelįko<br>(New Resource)<br>(New Resource)<br>(New Resource)<br>(New Resource)<br>(New Resource)                                                                                                    | Resour<br>Labor<br>Labor<br>Labor<br>Materia<br>Labor<br>Nonlab<br>Nonlab                       | oce Type                           | Unit of Mea                         | sure      | <ul> <li>Display</li> <li>150</li> <li>120</li> <li>90</li> </ul>                                        | y: Ope | en Proje | ects Only |          |               |      |    |    |          |
| <ul> <li>✓ Display: All</li> <li>issource ID</li> <li>▲ R-2!</li> <li>▲ R-2.</li> <li>▲ R-2.</li> <li< td=""><td>Active Resou<br/>25 Keramicar<br/>26 Parketar<br/>or<br/>rosacka korpa<br/>5 - VI<br/>estaj<br/>estaj<br/>encija<br/>deroba</td><td>Irces<br/>Irces<br/>Ir</td><td>Resour<br/>Labor<br/>Labor<br/>Materia<br/>Labor<br/>Nonlab<br/>Nonlab<br/>Materia</td><td>ice Type<br/>al<br/>ior<br/>ior</td><td>Unit of Mea</td><td>sure</td><td><ul> <li>Displat</li> <li>150</li> <li>120</li> <li>90</li> </ul></td><td>y: Ope</td><td>en Proje</td><td>ects Only</td><td>,</td><td></td><td></td><td></td><td></td><td></td></li<></ul> | Active Resou<br>25 Keramicar<br>26 Parketar<br>or<br>rosacka korpa<br>5 - VI<br>estaj<br>estaj<br>encija<br>deroba                      | Irces<br>Irces<br>Ir | Resour<br>Labor<br>Labor<br>Materia<br>Labor<br>Nonlab<br>Nonlab<br>Materia                     | ice Type<br>al<br>ior<br>ior       | Unit of Mea                         | sure      | <ul> <li>Displat</li> <li>150</li> <li>120</li> <li>90</li> </ul>                                        | y: Ope | en Proje | ects Only | ,        |               |      |    |    |          |
| <ul> <li>✓ Display: All</li> <li>→ B</li> <li>BR-2t</li> <li>→ B</li> <li>BR-2m</li> <li>→ B</li> <li>BR-2m</li> <li>→ B</li> <li>BAS</li> <li>→ B</li> <li>Age</li> <li>→ Sme</li> <li>→ Sm</li></ul>                                                                                                    | Active Resou<br>25 Keramicar<br>26 Parketar<br>or<br>rosacka korpa<br>5 - VI<br>estaj<br>encija<br>deroba<br>ema                        | Irces<br>Irces<br>Irces<br>Zika<br>Zeljko<br>(New Resource)<br>(New Resource)<br>(New Resource)<br>(New Resource)<br>(New Resource)<br>(New Resource)<br>(New Resource)<br>(New Resource)                                                                                                    | Resour<br>Labor<br>Labor<br>Labor<br>Materia<br>Labor<br>Nonlab<br>Nonlab<br>Materia<br>Materia | rce Type<br>al<br>ior<br>ior<br>al | Unit of Mea<br>Each<br>Each<br>Each | sure      | <ul> <li>Display</li> <li>150</li> <li>120</li> <li>90</li> <li>60</li> </ul>                            | y: Ope | en Proje | ects Only | ,        |               |      |    |    |          |
| <ul> <li>✓ Display: All</li> <li>asource ID</li> <li>a R-2t</li> <li>a R-2t</li> <li>a R-0 moo</li> <li>a BAS</li> <li>a Sme</li> <li>a gar</li> <li>a Sme</li> <li>a gar</li> <li>a gar</li> <l< td=""><td>Active Resou<br/>25 Keramicar<br/>26 Parketar<br/>or<br/>rosacka korpa<br/>5 - VI<br/>estaj<br/>encija<br/>deroba<br/>ema<br/>voz</td><td>Irces<br/>Irces<br/>Resource Name<br/>Zika<br/>Zeljko<br/>(New Resource)<br/>(New Resource)<br/>(New Resource)<br/>(New Resource)<br/>(New Resource)<br/>(New Resource)<br/>(New Resource)<br/>(New Resource)<br/>(New Resource)</td><td>Resour<br/>Labor<br/>Labor<br/>Materia<br/>Labor<br/>Nonlab<br/>Nonlab<br/>Materia<br/>Nonlab</td><td>ce Type</td><td>Unit of Mea<br/>Each<br/>Each<br/>Each</td><td>sure</td><td><ul> <li>Display</li> <li>150</li> <li>120</li> <li>90</li> <li>60</li> </ul></td><td>y: Ope</td><td>en Proje</td><td>ects Only</td><td>,</td><td></td><td></td><td></td><td></td><td></td></l<></ul>                                                                                                    | Active Resou<br>25 Keramicar<br>26 Parketar<br>or<br>rosacka korpa<br>5 - VI<br>estaj<br>encija<br>deroba<br>ema<br>voz                 | Irces<br>Irces<br>Resource Name<br>Zika<br>Zeljko<br>(New Resource)<br>(New Resource)<br>(New Resource)<br>(New Resource)<br>(New Resource)<br>(New Resource)<br>(New Resource)<br>(New Resource)<br>(New Resource)                                                                                                    | Resour<br>Labor<br>Labor<br>Materia<br>Labor<br>Nonlab<br>Nonlab<br>Materia<br>Nonlab           | ce Type                            | Unit of Mea<br>Each<br>Each<br>Each | sure      | <ul> <li>Display</li> <li>150</li> <li>120</li> <li>90</li> <li>60</li> </ul>                            | y: Ope | en Proje | ects Only | ,        |               |      |    |    |          |
| <ul> <li>✓ Display: All<br/>essource ID</li> <li>▲ R-2t</li> <li>▲ R-2t</li> <li>▲ R-0 dmoo</li> <li>▲ BAS</li> <li>▲ BAS</li> <li>▲ Sme</li> <li>▲ agei</li> <li>▲ gaic</li> <li>▲ gaic</li></ul>                                                                                                    | Active Resou<br>25 Keramicar<br>26 Parketar<br>or<br>rosacka korpa<br>5 - VI<br>estaj<br>encija<br>deroba<br>ema<br>voz<br>ces 2009/201 | Irces<br>Irces<br>Resource Name<br>Zika<br>Zeljko<br>(New Resource)<br>(New Resource)<br>(Ne                                                                                                    | Resour<br>Labor<br>Labor<br>Materia<br>Labor<br>Nonlab<br>Nonlab<br>Materia<br>Nonlab           | ice Type                           | Unit of Mea<br>Each<br>Each<br>Each | sure      | <ul> <li>Display</li> <li>150</li> <li>120</li> <li>90</li> <li>60</li> <li>30</li> </ul>                | y: Ope | en Proje | ects Only | ,        |               |      |    |    |          |
| <ul> <li>✓ Display: All</li> <li>→ Bisplay: All</li> <li>→ Bisplay: All</li> <li>→ All</li> <li>→ All</li></ul>                                                                                                    | Active Resou<br>25 Keramicar<br>26 Parketar<br>or<br>rosacka korpa<br>5 - VI<br>estaj<br>encija<br>deroba<br>ema<br>voz<br>ces 2009/201 | Irces<br>Irces<br>Resource Name<br>Zika<br>Zeljko<br>(New Resource)<br>(New Resource)<br>(Ne                                                                                                    | Resour<br>Labor<br>Labor<br>Materia<br>Labor<br>Nonlab<br>Nonlab<br>Materia<br>Nonlab           | ice Type                           | Unit of Mea<br>Each<br>Each<br>Each | sure      | <ul> <li>Display</li> <li>150</li> <li>120</li> <li>90</li> <li>60</li> <li>30</li> </ul>                | y: Ope | en Proje | ects Only | ,        |               |      |    |    |          |
| <ul> <li>✓ Display: All</li> <li>✓ Display: All</li> <li>▲ R-2t</li> <li>▲ R-2d</li> <li>▲ R-0dmo</li> <li>▲ R-0dmo</li> <li>▲ Podmo</li> <li>▲ BAS</li> <li>▲ BAS</li> <l< td=""><td>Active Resou<br/>25 Keramicar<br/>26 Parketar<br/>or<br/>rosacka korpa<br/>5 - VI<br/>estaj<br/>encija<br/>deroba<br/>ema<br/>voz<br/>ces 2009/201</td><td>Irces<br/>Irces<br/>Irces<br/>Zika<br/>Zeljko<br/>(New Resource)<br/>(New Resource)<br/>(New Resour</td><td>Resour<br/>Labor<br/>Labor<br/>Materia<br/>Labor<br/>Nonlab<br/>Materia<br/>Materia<br/>Nonlab</td><td>ice Type</td><td>Unit of Mea<br/>Each<br/>Each<br/>Each</td><td>sure</td><td><ul> <li>Display</li> <li>150</li> <li>120</li> <li>90</li> <li>60</li> <li>30</li> </ul></td><td>y: Ope</td><td>en Proje</td><td>ects Only</td><td></td><td></td><td></td><td></td><td></td><td></td></l<></ul>                  | Active Resou<br>25 Keramicar<br>26 Parketar<br>or<br>rosacka korpa<br>5 - VI<br>estaj<br>encija<br>deroba<br>ema<br>voz<br>ces 2009/201 | Irces<br>Irces<br>Irces<br>Zika<br>Zeljko<br>(New Resource)<br>(New Resource)<br>(New Resour                                                                                                    | Resour<br>Labor<br>Labor<br>Materia<br>Labor<br>Nonlab<br>Materia<br>Materia<br>Nonlab          | ice Type                           | Unit of Mea<br>Each<br>Each<br>Each | sure      | <ul> <li>Display</li> <li>150</li> <li>120</li> <li>90</li> <li>60</li> <li>30</li> </ul>                | y: Ope | en Proje | ects Only |          |               |      |    |    |          |
| Display: All     esource ID     BR-2t     BR-2t     BR-2t     BR-2t     BR-2t     BR-2t     BR-2t     BR-2t     BR-2t     Sme     Sme     Power age     Sme     Power age     Sme     Power age     Power age     Power     Power age     Power     Power     Power                                                                                                    | Active Resou                                                                                                    | Irces<br>Irces<br>Resource Name<br>Zika<br>Zeljko<br>(New Resource)<br>(New Resource)<br>(Ne                                                                                                    | Resour<br>Labor<br>Labor<br>Materia<br>Labor<br>Nonlab<br>Materia<br>Materia<br>Nonlab          | ice Type                           | Unit of Mea<br>Each<br>Each<br>Each | sure      | <ul> <li>Display</li> <li>150</li> <li>120</li> <li>90</li> <li>60</li> <li>30</li> <li>15 22</li> </ul> | y: Ope | en Proje | 12 1      | 9 26     | 03 100        | 17   | 24 | 31 | 07       |

Slika 7.7. Pregled prekomernih/nedovoljnih zaduženja resursa

U donjem levom prozoru prikazani su svi resursi koji su trenutno angažovani na projektu *Uvodjenje elektricnih instalacija u fabrici farmaceutskih proizvoda*. Pregledom svakog resursa pojedinačno otvara se prozor u donjem desnom uglu gde se jasno može videti da li je resurs preopterećen ili nedovoljno angažovan. Na x osi prikazane su nedelje i meseci u kojima je resurs angažovan. Na y osi prikazani su sati koji se mogu podesiti tako da budu na nivou dana, nedelje, meseca ili godine. Ukoliko postoji preopterećenje resursa njegovo angažovanje će biti označeno crvenom bojom. Ukoliko se obeleži u dnu ekrana opcija *Display Activities for selected Resource* mogu se prepoznati aktivnosti koje doprinose preopterećenosti selektovanog resursa. U ovom primeru postoji preopterećenje resursa pod nazivom Projektant el. instalacija-Mirko u perodu od 15. februara do 27. marta 2010 godine (sl. 7.8).

| ✓ Display: All Active Re                            | sources                                                                    |                                        |                 |          | VD             | isplay      | : Ope   | n Project |
|-----------------------------------------------------|----------------------------------------------------------------------------|----------------------------------------|-----------------|----------|----------------|-------------|---------|-----------|
| Resource ID                                         | E Resource Name                                                            | Resource Type                          | Unit of Measure |          |                |             |         |           |
| →                                                   | (New Resource)<br>(New Resource)<br>2010 UFAR Medica - L<br>ih str Mirjana | Material<br>Nonlabor<br>Labor<br>Labor | Each            | -        | • 150<br>• 120 |             |         |           |
|                                                     | (New Resource)<br>Instal Mirko<br>: el.in Miroslav                         | Labor<br>Labor<br>Labor                |                 |          | - 90           |             |         |           |
| Kvalifikovani<br>R Kvalifikovani<br>R Nekvalifikova | Dobrivoje<br>1 Darko<br>na Janko                                           | Labor<br>Labor<br>Labor                |                 |          | • 60           |             |         | 0010000   |
| - A Nekvalifikova                                   | ni-1 Marko                                                                 | Labor                                  |                 | <u>-</u> | - 30           |             |         |           |
| Display Activities for se                           | lected                                                                     |                                        |                 |          |                |             |         |           |
| Time Period                                         | Resource                                                                   |                                        |                 |          | 08<br>Marc     | 15<br>h 201 | 22<br>0 | 29 0      |

Slika 7.8. Prikaz preopterećenog resursa - Projektant el. instalacija-Mirko

Ovo preopterećenje resursa se može prevazići na neki od sledećih načina:

- 1. Zamenom preopretećenog resursa drugim raspoloživim;
- 2. Produživanjem radne nedelje preopterećenog resursa;
- 3. Povećavanjem broja radnih sati u danu;
- 4. Dodavanjem još resursa na određenoj aktivnosti.

Da bi se izbegla preopterećenost resursa Projektant el. instalacija – Mirko će se zameniti resursom Projektant el. Instalacija – Milan koji nije angažovan ni na jednoj aktivnosti u ovom vremenskom periodu. To se postiže na sledeći način:

Aktivniranjem komande Assign resource <sup>8</sup> koja se nalazi u levom delu radne površine otvara se prozor iz kog je moguće direktno zameniti preopterećeni resurs.

Iz ovog prozora moguće je aktivirati prozor za zamenu resursa pomoću ikonice Replace

selected resource Divisional Selected resource moguće je izabrati novi resurs koji će zameniti ovaj preopterećeni resurs na aktivnostima na kojima postoji preopterećenije. U ovom primeru treba izabrati resurs Projektant el. instalacija – Milan jer on, kao što je napred rečeno, nije angažovan na aktivnostima u ovom vremenskom periodu. Odabirom resursa Projektant el. instalacija – Milan jer ona dugme YES uspešno je urađena zamena resursa.

Ono što je potrebno uraditi u sledećem koraku je provera opterećenosti resursa Projektant el. instalacija – Mirko nakon urađene promene u ovom vremenskom periodu. Na ovom primeru je pokazano da je resurs Projektant el. instalacija – Mirko rasterećen, odnosno da ne postoji preopterećenje ovog resursa u periodu od 15. do 29. marta (sl. 7.9).

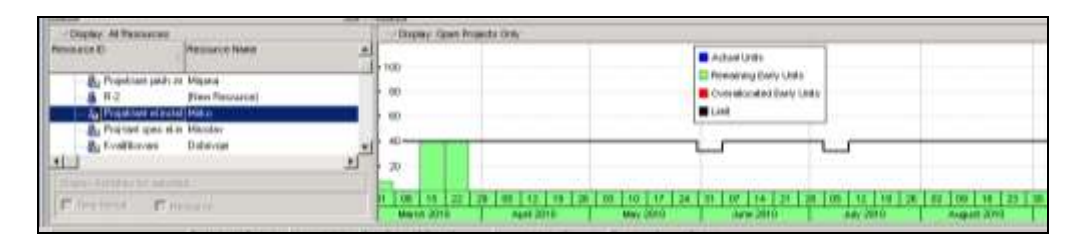

Slika 7.9. Prikaz rasterećenog resursa – Projektant el. instalacija – Mirko

Ukoliko postoji i dalje preopterećenost ovog resursa, ali u nekom drugom periodu, na ovom projektu istim koracima može se dodati isti resurs Projektant el. instalacija – Milan ili neki drugi neiskorišćeni kvalifikovani resurs kako bi se preopterećenost eliminisala.

VEŽBA 8

PREZENTACIJA PODATAKA

## 8. PREZENTACIJA PODATAKA

Nakon savladavanja rada u Primaveri neophodno je određene podatke prikazati na adekvatan način naručiocu projekta. Iz tog razloga neophodno je odrediti način na koji će podaci biti odštampani u izveštaju. Prvo je potrebno prilagoditi stranicu za štampanje.

Podešavanje stranice se može vršiti preko komande *File-Page Setup* ili klikom na ikonicu za podešavanje stranice iz pregleda štampe – *Print Preview*. Ukoliko se izabere opcija *File - Print Preview* dobija se prozor kao na slici 8.1.

| 🖢 Print Previ | ew                 |                                  |                      |                       |                        |                        |           |                |              |                         |
|---------------|--------------------|----------------------------------|----------------------|-----------------------|------------------------|------------------------|-----------|----------------|--------------|-------------------------|
|               | <b>6</b>           |                                  | • •                  | •                     | <b>E</b>               |                        |           |                |              |                         |
|               | ∕lkonica :         | za podešavanj                    | je stra              | anice                 |                        |                        |           |                |              |                         |
|               | Projekat 2009/2010 | Uvodjenje elektricnih instal     | acija u fabr         | ici                   |                        | Classic W              | BS Layout |                |              |                         |
|               | Activity ID        | Activity Name                    | Original<br>Duration | Remaining<br>Duration | Schedule %<br>Complete | Start                  | Finish    | Total<br>Float | / 2010<br>15 | 22                      |
|               | Projekat           | 2009/2010 Uv                     | 127                  | 127                   | 0%                     | 15-Feb-10              | 14-Aug-10 | 0              | -            |                         |
|               | PP                 | Pocetak projekta                 | 0                    | 0                     | 0%                     | 15-Feb-10              |           | 0              | Poceta       | k projekt:              |
|               | КР                 | Kraj projekta                    | 0                    | 0                     | 0%                     |                        | 14-Aug-10 | 0              |              |                         |
|               | Izrada             | projektnog plana                 | 29                   | 29                    | 0%                     | 15-Feb-10              | 26-Mar-10 | 0              |              |                         |
|               | IPP110             | Bektorinstalacija jakih st       | 30                   | 30                    | 0%                     | 15-Feb-10              | 16-Mar-10 | 0              |              |                         |
|               | IPP130             | Javljac pozara                   | 15                   | 15                    | 0%                     | 15-Feb-10              | 01-Mar-10 | 25             |              |                         |
|               | IPP170<br>IPP      | IC barijera<br>Pocetak prve faze | 4                    | 4<br>0                | 0%<br>0%               | 15-Feb-10<br>15-Feb-10 | 18-Feb-10 | 36 D           | Poceta       | : barijera<br>k prve fa |
|               | IPP120             | Video nadzor                     | 10                   | 10                    | 0%                     | 17-Mar-10              | 26-Mar-10 | 0              |              |                         |
|               | IPP140             | Telefonske instalacije           | 5                    | 5                     | 0%                     | 17-Mar-10              | 21-Mar-10 | 5              |              |                         |
|               | IPP150             | Kompjuterske mrezne in           | 5                    | 5                     | 0%                     | 17-Mar-10              | 21-Mar-10 | 5              |              |                         |
|               | IPP160             | Razglasne instalacije            | 7                    | 7                     | 0%                     | 17-Mar-10              | 23-Mar-10 | 3              |              |                         |
|               | IPP100             | Kraj prve faze                   | D                    | D                     | 0%                     |                        | 26-Mar-10 | 0              |              |                         |
|               | Nabavi             | ca potrebnog ma                  | 5                    | 5                     | 0%                     | 27-Mar-10              | 03-Apr-10 | 15             |              |                         |
|               | NPM21              | Nabavka potrebnog mat            | 7                    | 7                     | 0%                     | 27-Mar-10              | 02-Apr-10 | 22             |              |                         |

Slika 8.1. Prozor za dodatno podešavanje izveštaja

Klikom na ikonicu za podešavanje stranice moguće je podesiti pet kartica:

**Kartica Page** – određuje orjentaciju strane, skalu prikazanih podataka i veličinu papira za trenutno izabrani ekranski pristup ili izveštaj;

**Kartica Margins** – određuje se veličina margina na stranici za prikazani izveštaj ili ekranski prikaz;

**Kartica Header** – na ovoj kartici se mogu određivati hederi i futeri za prikazani izveštaj ili ekranski prikaz;

**Kartica Options** – na ovoj kartici se mogu podešavati vremenski intervali, sadržina i opcije vezane za numeraciju strana prilikom štampe prozora sa podacima ili ekranskog prikaza.

| ge                     | Margins | Header          | Footer   | Options | 1        | OK      |
|------------------------|---------|-----------------|----------|---------|----------|---------|
| Orientation            |         |                 |          |         | 0        | Cancel  |
| A C Portra             | it A    | Landscape       |          |         | <b>D</b> | Apply   |
| Scaling                |         |                 |          |         |          | Default |
| C Adjust to:           | 100     | % normal size   |          |         |          | Help    |
|                        | 0       | page(s) wide by | 0 🔷 tall |         |          |         |
| C Fit timescale to:    | 1       | page(s) wide    | ,        |         |          |         |
|                        |         |                 |          |         |          |         |
| <sup>p</sup> aper Size |         |                 |          |         |          |         |
| aper size:             | Letter  |                 | •        |         |          |         |
| Vidth:                 | 11 🜲    | Height: 8.5 🌲   |          |         |          |         |
|                        |         |                 |          |         |          |         |

Prethodno opisane kartice izgledaju kao na slici 8.2.

Slika 8.2. Prikaz kartice Page za podešavanje izveštaja

Na kartici **Page** treba formatirati ekranski prikaz tako da stane na jednu stranu pri štampanju što se može postići na sledeći način:

- 1. Otvori se željeni projekat u ovom slučaju projekat pod nazivom 2009/2010. Uvodjenje električnih instalacija u fabrici farmaceutskih proizvoda;
- 2. Otvori se ekranski prikaz Classic WBS Layout;
- 3. Izabere se *File-Print Preview* i zatim iskoristi ikonica *Page Setup*;
- 4. U kartici **Page** podesi se da orjentacija strane bude *Portrait* i promeni se skala *Fit to* na *1 page wide by 1;*
- 5. Kao potvrda unetih promena klikne se na Apply.

Na kartici Margins treba smanjiti prostor sa leve i desne strane margine na sledeći način:

- 1. Izabere se *File-Print Preview* i zatim iskoristi ikonica *Page Setup*;
- 2. Izabere se kartica Margins;
- 3. Podesi se leva i desna margina na 0.25.

Nakon podešavanja kartica Margins izgleda kao na slici 8.3.

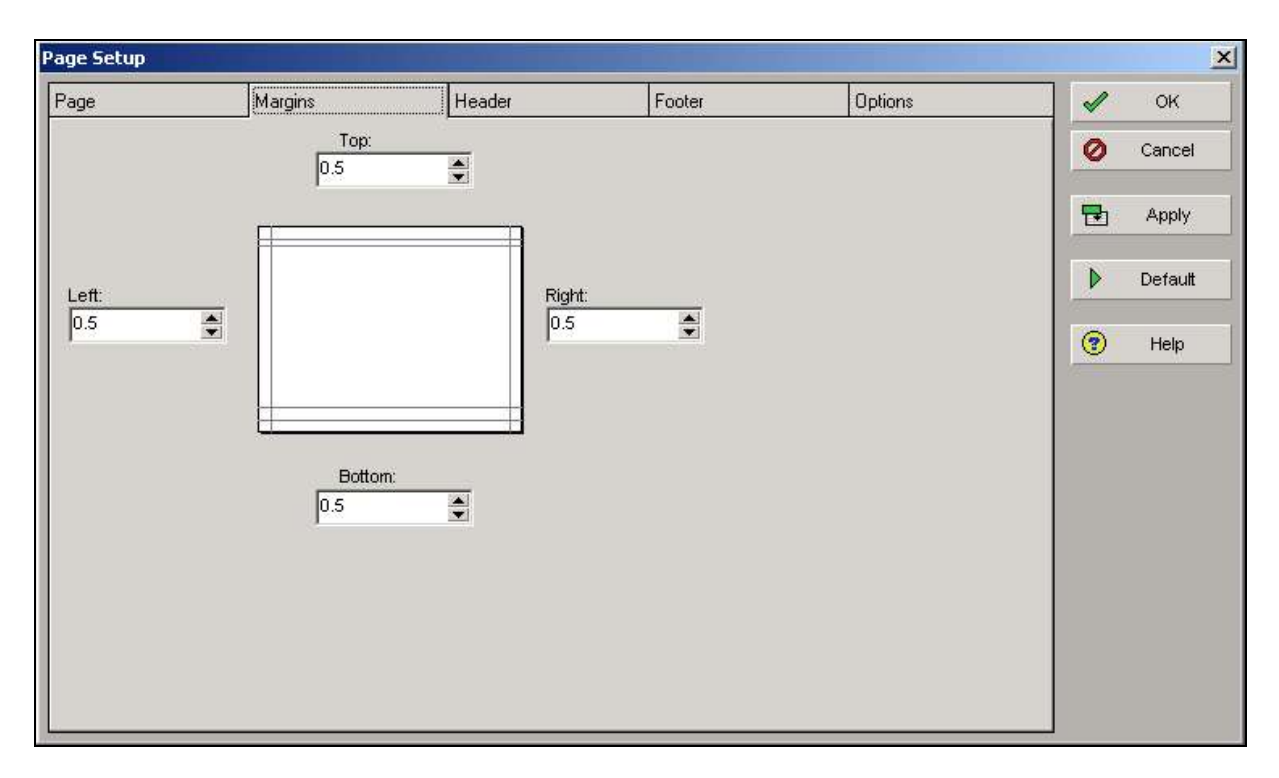

Slika 8.3. Prikaz kartice Margins za podešavanje izveštaja

Na kartici **Header** treba podesiti da se heder prikazuje na svakoj stranici u izveštaju. Takođe treba podesiti visinu hedera i podeliti heder na tri dela u okviru kojih će se prikazivati *Gantt Chart Legend*, datum prikaza izveštaja i naziv izveštaja. Na kartici **Header** ovo se postiže koracima kao na slici 8.4.

- 1. U polje *divide into* treba upisati 3;
- 2. U opciji Include on treba izabrati All pages;
- 3. Opciju *Height* treba podesiti na 0.5;
- 4. U prvom delu Section 1 treba izabrati Gantt Chart legend;
- 5. U drugom delu Section 2 treba izbati Text/Logo nakon čega treba definisati šta će se prikazati u ovom delu hedera. U donjem delu prozora pomoću ikonice Add treba izabati Date. Sledeći korak je podešavanje prikaza teksta na sredinu u prozoru Add tekst :
- 6. U trećem delu *Section 3* treba izabrati *text/Logo* i u donjem delu prozora izabrati *Layout Name* i poravnanje namestiti na *Left* ∃;
- 7. Sve promene je potrebno potvrditi klikom na Apply.

| Page Setup                                                                                                    | 22                           | Contractor of the local division of the local division of the loca                                                                                                    |          |                  |                                                                                                    |           | ×       |
|----------------------------------------------------------------------------------------------------|------------------------------|----------------------------------------------------------------------------------------------------|----------|------------------|----------------------------------------------------------------------------------------------------|-----------|---------|
| Page                                                                                                    | Margins                      | Header                                                                                                    | Footer   | Dptions          |                                                                                                    | 1         | OK NO   |
| Divide Into                                                                                                    | 3 🔹 Sections                 | Include on: DI Pages                                                                                                    |          | Height 0.25      | 4                                                                                                    | 0         | Cancel  |
| Define header                                                                                                   |                              |                                                                                                    |          |                  | in the second second se | 1921      | Apply   |
| F Show Sec                                                                                                    | tion Divider Lines           |                                                                                                    |          |                  |                                                                                                    |           |         |
|                                                                                                    | refore 1 (79%)               | Eerton 3 (333/)                                                                                                    |          | Section 1 (178.) | _                                                                                                    | P         | Detault |
| Gent Charl L                                                                                                    | egena                        | TextLogo                                                                                                    | TextA    | 990              |                                                                                                    | 0         | Help    |
| Gentl Chart L                                                                                                   | egend                        |                                                                                                    |          |                  |                                                                                                    |           |         |
|                                                                                                    |                              |                                                                                                    |          |                  |                                                                                                    |           |         |
|                                                                                                    |                              |                                                                                                    |          |                  |                                                                                                    |           |         |
|                                                                                                    |                              |                                                                                                    |          |                  |                                                                                                    |           |         |
|                                                                                                    |                              |                                                                                                    |          |                  |                                                                                                    |           |         |
|                                                                                                    |                              |                                                                                                    | 1        |                  |                                                                                                    |           |         |
|                                                                                                    |                              |                                                                                                    |          | tor              |                                                                                                    |           |         |
| 3 <del></del>                                                                                                   |                              |                                                                                                    |          |                  |                                                                                                    | 2         |         |
| Plant and a second second second second second second second second second second second second second second s |                              |                                                                                                    | Y        |                  |                                                                                                    |           |         |
| Page Setup                                                                                                    | Marries                      | inverter .                                                                                                    | Entra    | Onting           |                                                                                                    |           | ×       |
| rage                                                                                                    | (Marginii                    | Headel                                                                                                    | Li-ooker | Tuptone          |                                                                                                    | 0         | Central |
| Divide Into:                                                                                                    | D Sections                   | Include on: All Pages                                                                                                    | 1        | Height:  0.25    | ۲                                                                                                    | •         | Cancer  |
| Define header                                                                                                   | tine Divider Lines           |                                                                                                    |          |                  |                                                                                                    | 1         | Apply   |
| 14 300 300                                                                                                    | and creating cares           | 0                                                                                                    | 0        |                  |                                                                                                    | Þ         | Default |
| S                                                                                                    | iction 1 (33%)               | Section 2 (33%)                                                                                                    |          | Section 3 (33%)  |                                                                                                    | 0         | Help    |
| Contraction of Contract                                                                                         | egena                        | Testrogo                                                                                                    | TextG    | 090              | -                                                                                                    |           |         |
| AE                                                                                                    | <b>T B B B B B B B B B B</b> | - <b>11</b> - <b>11</b> - |          |                  |                                                                                                    |           |         |
| 1.000000000                                                                                                    |                              | land                                                                                                    |          |                  | -                                                                                                    |           |         |
|                                                                                                    |                              | feared                                                                                                    |          |                  |                                                                                                    |           |         |
|                                                                                                    |                              |                                                                                                    |          |                  |                                                                                                    |           |         |
|                                                                                                    |                              |                                                                                                    |          |                  | -1                                                                                                    |           |         |
| Date                                                                                                    |                              | · D Add                                                                                                    | I.       |                  |                                                                                                    |           |         |
| <u> </u>                                                                                                    |                              |                                                                                                    | -        |                  |                                                                                                    | <i>11</i> |         |
|                                                                                                    |                              |                                                                                                    |          |                  |                                                                                                    |           |         |
| Page Setup                                                                                                    |                              |                                                                                                    | *        |                  |                                                                                                    |           | x       |
| Page                                                                                                    | Margins                      | Header                                                                                                    | Footer   | Options          |                                                                                                    | 1         | OK      |
| Divide Into                                                                                                    | 3 🛎 Sections                 | Include on: Al Pages                                                                                                    | -        | Heart 0.25       | -                                                                                                    | 0         | Cancel  |
| Define header                                                                                                   | Contraction of the second    |                                                                                                    |          |                  |                                                                                                    | 125       | Reads.  |
| F Show Sed                                                                                                    | tion Divider Lines           |                                                                                                    |          |                  |                                                                                                    |           | CHRA    |
|                                                                                                    |                              | Ū.                                                                                                    | 0        |                  |                                                                                                    | Þ         | Detaut  |
| Gant CharLe                                                                                                    | iction 1 (33%)<br>ingend     | Section 2 (33%)<br>Text/Logo                                                                                                    | TextA    | Section 3 (33%)  |                                                                                                    | 0         | Help    |
| Add Text                                                                                                    |                              |                                                                                                    |          |                  |                                                                                                    |           |         |
| AE                                                                                                    |                              | • 🗄 🖬 🖉 🗐                                                                                                    |          |                  |                                                                                                    |           |         |
|                                                                                                    |                              |                                                                                                    |          | Bayout_nam       | a =                                                                                                    |           |         |
|                                                                                                    |                              |                                                                                                    |          |                  |                                                                                                    |           |         |
|                                                                                                    |                              |                                                                                                    |          |                  |                                                                                                    |           |         |
|                                                                                                    |                              | 0/18/4                                                                                                    |          |                  | -                                                                                                    |           |         |
| Layout Name                                                                                                    |                              | Add                                                                                                    |          |                  |                                                                                                    |           |         |
|                                                                                                    |                              |                                                                                                    |          |                  |                                                                                                    | 1         |         |

Slika 8.4. Prikaz kartice Header za podešavanje izveštaja

Na kartici **Footer** treba napraviti novi prikaz futera za ekranski prikaz na kom će biti prikazana tabela revizija i logo. To se može postići na način prikazan na slici 8.5.

- 1. Otvori se kartica Footer;
- 2. U polju divide Into podeli se futer na 2 dela;
- 3. U polju Include on izabere se prikaz na prvoj strani (First page);
- 4. Visina futera se podesi na 1 inč (*Height-1*);
- 5. U prvom delu *Section 1* izabere se *Revision box;*
- 6. U polju Revision Box Title imenuje se dodata tabela revizija Latest Printout;
- 7. U polju za datum izabere se 6. mart 2010. godine;
- 8. U polje Revision unese se Project Sheduled;
- 9. U drugom delu Section 2 izabere se Picture;
- 10. Klikom na ikonicu ..... u polju *Select Filename* teba izabrati sliku logotipa koja je sačuvana na Desktopu;
- 11. Treba proveriti da li je čekirana opcija *Resize picture to fit the section*, ukoliko nije treba je čekirati;
- 12. Klikom na OK nakon podešavanja može se videti futer u dnu strane.

| age                       | Margins         | Header              | Footer | lo          | ptions   |   | OK      |
|---------------------------|-----------------|---------------------|--------|-------------|----------|---|---------|
| Divide Into: 2            | Sections        | Include on: First P | age 🗾  | Height:     | 1        | 0 | Cancel  |
| Define footer             |                 |                     |        |             |          | 1 | Apply   |
| Show Sectio               | n Divider Lines |                     |        |             |          |   | Defeuit |
| -                         |                 |                     |        |             |          |   | Derault |
|                           | Section 1 (50%) |                     | Sect   | ion 2 (50%) |          | 0 | Help    |
| Text/Logo<br>Revision Box | 9171<br>1       |                     |        |             |          |   |         |
| Text/Logo                 |                 |                     |        |             | 1        |   |         |
| Picture                   | -               |                     |        | Checked     | Approved |   |         |
| -                         |                 |                     |        |             |          |   |         |
|                           |                 |                     |        |             |          |   |         |
|                           |                 |                     |        |             |          |   |         |
|                           |                 |                     |        |             |          |   |         |
| 1                         | ARC: ARC        | N.                  |        |             |          |   |         |

Slika 8.5. Prikaz kartice Footer za podešavanje izveštaja

Nakon unetih izmena dobija se prikaz kao na slici 8.6.

| 🝌 Print P | review      |                            |          |           |            |           |                  |       |             |             |          |
|-----------|-------------|----------------------------|----------|-----------|------------|-----------|------------------|-------|-------------|-------------|----------|
| 1B        | a 💔 🖬 🛙     |                            |          | 0         |            |           |                  |       |             |             |          |
|           |             |                            |          |           |            |           |                  |       |             |             |          |
| 6         |             |                            |          |           |            |           |                  |       |             |             |          |
|           |             |                            |          |           |            |           |                  |       |             |             |          |
|           |             |                            |          |           |            |           |                  |       |             |             |          |
|           | Actual      | Work Remaining             | Work     | - Cr      |            | 06-Ma     | ır-11            |       |             | 2           |          |
|           | Activity ID | Activity Name              | Original | Remaining | Schedule % | Start     | Finish           | Total | c 2010      |             |          |
|           |             |                            | Duration | Duration  | Complete   |           |                  | Float | 15          | 22          | 01       |
|           | Projeka     | 2009/2010 Uv               | 127      | 127       | 0%         | 15-Feb-10 | 14-Aug-10        | 0     | <u>.</u>    | -           | _        |
|           | PP          | Pocetak projekta           | D        | 0         | 0%         | 15-Feb-10 |                  | 0     | Poceta      | k projekta  |          |
|           | KP          | Kraj projekta              | 0        | 0         | 0%         |           | 14-Aug-10        | 0     | 22          | C 38        |          |
|           | Izrada      | projektnog plana           | 29       | 29        | 0%         | 15-Feb-10 | 26-Mar-10        | 0     |             |             | <u> </u> |
|           | IPP110      | Bektorinstalacija jakih st | 30       | 30        | 0%         | 15-Feb-10 | 16-Mar-10        | 0     |             |             |          |
|           | IPP130      | Javljac pozara             | 15       | 15        | 0%         | 15-Feb-10 | 01-Mar-10        | 25    |             |             | Jav      |
|           | IPP170      | IC barijera                | 4        | 4         | 0%         | 15-Feb-10 | 18-Feb-10        | 36    | <b>—</b> 10 | ) barijera  |          |
|           | IPP         | Pocetak prve faze          | 0        | 0         | 0%         | 15-Feb-10 | 2.2000.0000.0000 | 0     | Poceta      | k prve faze |          |
|           | IPP120      | Mdeo nadzor                | 10       | 10        | 0%         | 17-Mar-10 | 26-Mar-10        | 0     |             | 222         |          |
|           | IPP140      | Telefonske instalacije     | 5        | 5         | 0%         | 17-Mar-10 | 21-Mar-10        | 5     |             |             |          |
|           | IPP150      | Kompjuterske mrezne in     | 5        | 5         | 0%         | 17-Mar-10 | 21-Mar-10        | 5     |             |             |          |
|           | IPP160      | Razglasne instalacije      | 7        | 7         | 0%         | 17-Mar-10 | 23-Mar-10        | 3     |             |             |          |
|           | IPP100      | Kraj prve faze             | 0        | 0         | 0%         |           | 26-Mar-10        | 0     |             |             |          |
|           | Nabav       | ka potrebnog ma            | 5        | 5         | 0%         | 27-Mar-10 | 03-Apr-10        | 15    |             |             |          |
|           | NPM21       | Nabavka potrebnog mat      | 7        | 7         | 0%         | 27-Mar-10 | 02-Apr-10        | 22    |             |             |          |
|           | NPM         | Pocetak druge faze         | Ď        | D         | 0%         | 27-Mar-10 |                  | 22    |             |             |          |
|           | NPM20       | Kraj druge faze            | 1        | 1         | 0%         | 03-Apr-10 | 03-Apr-10        | 22    |             |             |          |
|           |             | MEN IN A TAIL OF           | 07       | 07        | 0.97       | 27 Mar 10 | 20 141 10        | 11    |             |             |          |

Slika 8.6. Prikaz novoformiranog izveštaja

Na kartici **Options** treba podesiti datume na vremenskoj osi i sakriti kolone koje nisu prikazane u ekranskom prikazu na način prikazan na slici 8.7.

- 1. Otvoriti karticu **Options;**
- 2. U polju Timescale start kliknuti na tri tačkice i izabrati PS-Earliest Project Start;
- 3. U polju Timescale finish izabrati Custom Date i zatim podesiti datum na 31. maj 2010;
- 4. U delu *Print* isklučiti *All Columns* takoda ostanu čekirana polja: *Activity Table, Grid Lines i Gantt Chart;*
- 5. Potvrditi napravljene promene klikom na OK.

| age             | Margins        |    | Header | Footer | Options | ]       | OK      |
|-----------------|----------------|----|--------|--------|---------|---------|---------|
| Timescale Start |                | PS |        |        |         | 0       | Cancel  |
| Timescale Finis | sh:            | PF |        |        |         | <b></b> | Apply   |
| Print           |                |    |        |        |         |         | Default |
| Activity T      | able<br>ns     |    |        |        |         | 1       | Help    |
| Grid Line:      | s              |    |        |        |         |         |         |
| 🔽 Gantt Cha     | art            |    |        |        |         |         |         |
| Profile         | reet           |    |        |        |         |         |         |
| Trace Lo        | gic            |    |        |        |         |         |         |
| Page Setting:   | S              |    |        |        |         |         |         |
| 🗖 Break Pa      | ae Every Group |    |        |        |         |         |         |

Slika 8.7. Prikaz kartice Options za podešavanje izveštaja

Pre samog štampanja potrebno je podesiti opcije štampanja u okviru kojih treba izabrati štampač, veličinu strane i njenu orjentaciju na način prikazan na slici 8.8.

- 1. Iz padajućeg menija treba izabrati File-Print Setup;
- 2. U okviru dela prozora Printer izabrati pomoću padajućeg menija željeni štampač;
- 3. U okviru dela prozora Paper izabrati format A4;
- 4. U okviru dela prozora Orientation izabrati Portrait;
- 5. Klikom na *OK* potvrđuju se unete izmene i dokument se šalje na štampu.

| Name:   | hp LaserJet 1320 PS  | _ <u> </u>  | Properties    |
|---------|----------------------|-------------|---------------|
| Status: | Ready                |             |               |
| Type:   | hp LaserJet 1320 PS  |             |               |
| Where:  | DOT4_001             |             |               |
| Comment | N:                   |             |               |
| Paper   |                      | Orientation | e <del></del> |
| Size:   | A4 💌                 |             | Portrait      |
| Source: | Automatically Select | A           | C Landscape   |

*Slika 8.8. Prikaz prozora za podešavanje opcija štampanja* 

Primavera omogućava i dodatna podešavanja za prezentaciju podataka. Pomoću alatke dodataka može se ubaciti određeni tekst i "zavese" u deo gde je prikazan gantogram.

Koristeći alatku "zavese" (*Curtain*) može se izabrati deo vremenskog perioda na gantogramu. Takođe se može izabrati između kojih datuma se želi "zavesa" kao na slici 8.9. Da bi se prikazala zavesa koja će prekriti period od jednog meseca na gantogramu treba slediti sledeće korake:

- 1. Klikom na ikonicu 🐱 sakriva se donji deo ekrana;
- 2. Iz padajućeg menija View treba izabrati Attachment-Curtain;
- 3. U novootvorenom prozoru treba čekirati opciju Display curtain attachment;
- 4. Treba potvrditi Start date 15-Feb-10 i Finish date 17-Mar-10;
- 5. Klikom na OK omogućeno je da se vidi "zavesa" širine jedan mesec.

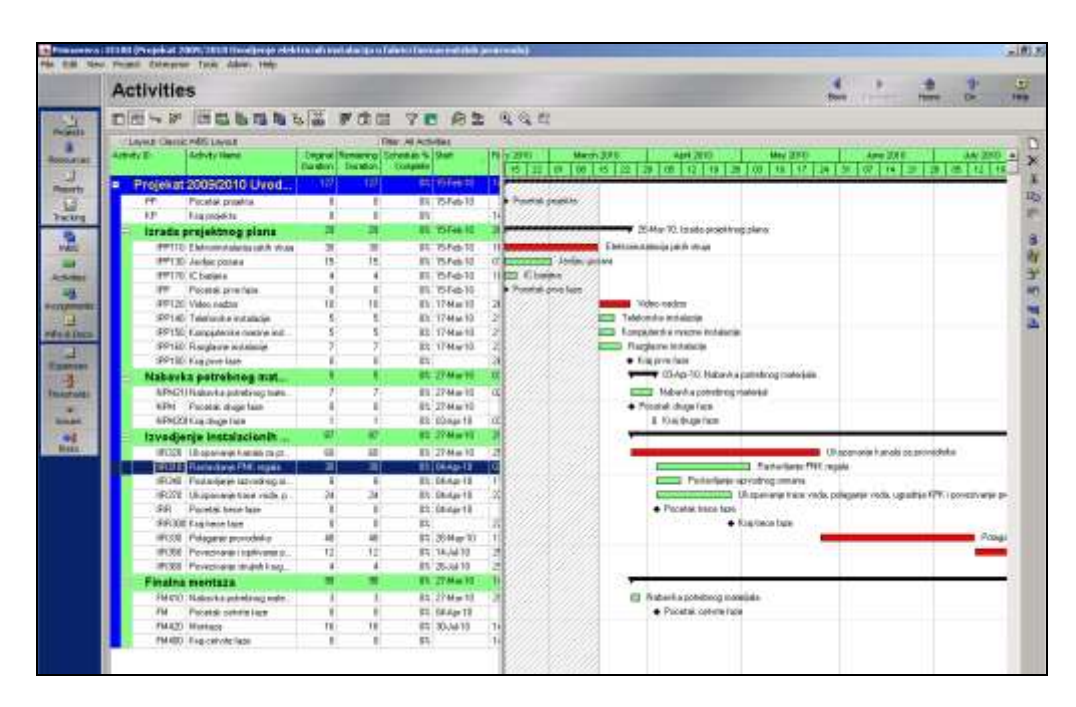

Slika 8.9. Prikaz "zavese" na gantogramu prikazanog projekta

Da bi se dodao i prikazao formatizovan tekst na ekranskom prikazu koji može predstavljati dodatno objašnjenje određene aktivnosti treba pratiti sledeće korake:

- 1. Kliknuti na gantogram pored aktivnosti za koju treba dodati određen tekst desnim dugmetom miša;
- 2. Izabrati Attachment Text kao na slici 8.10.
- 3. Uneti određeni tekst ova aktivnost treba da bude završena sledećeg meseca;
- 4. Klikom na font AaBbYyZz podesiti font na *Times New Roman;*
- 5. Klikom na *OK* mogu se potvrditi unete promene.

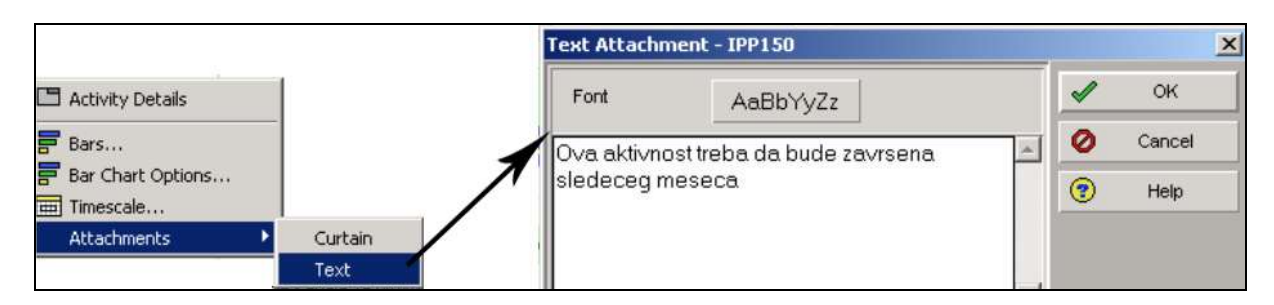

Slika 8.10. Prikaz dodatnog prozora za formatiranje teksta

Klikom na novoformirani tekst na gantogramu moguće je videti identifikacioni broj aktivnosti kao na slici 8.11.

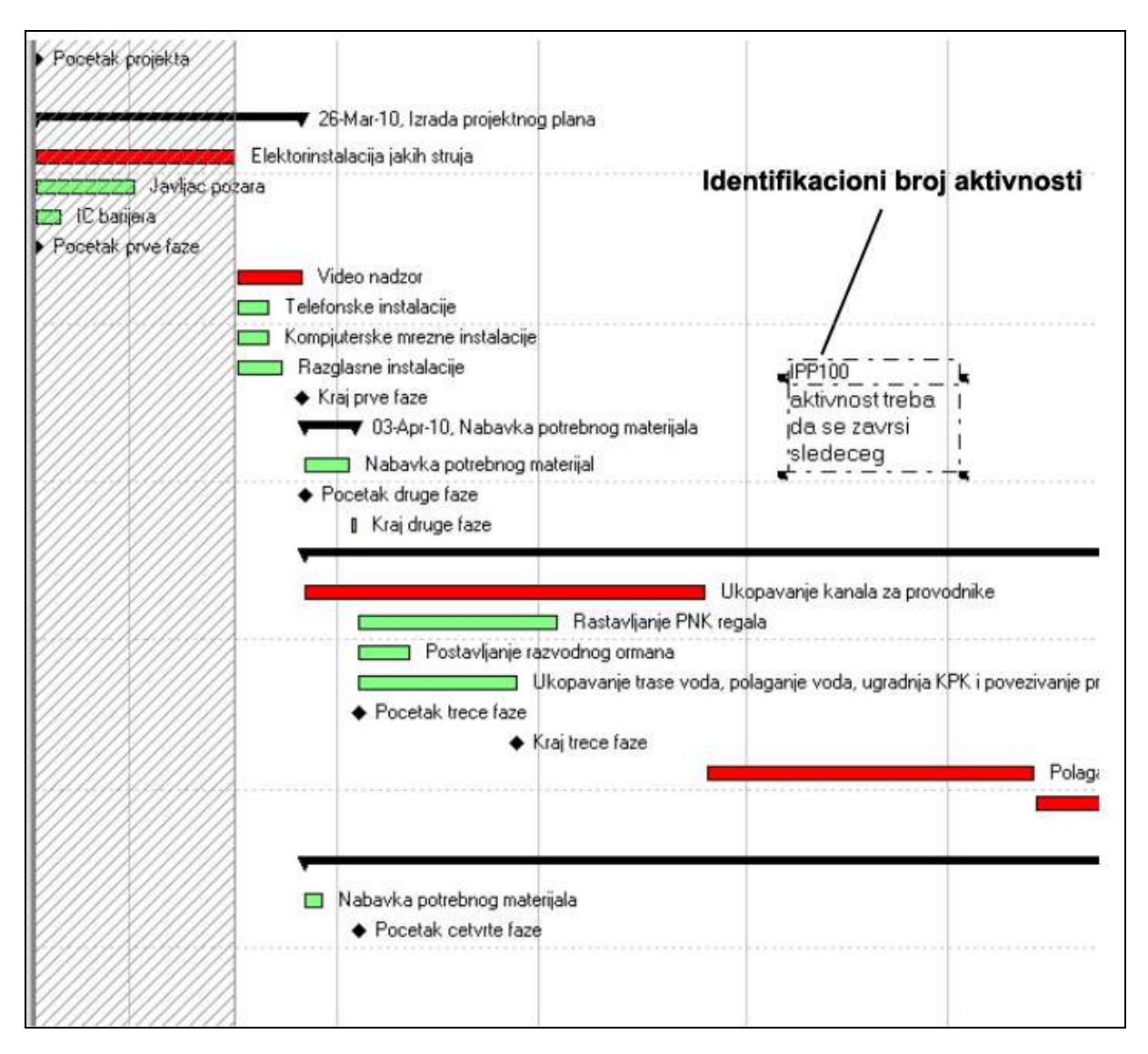

Slika .11. Prikaz teksta na gantogramu

#### Zadaci za vežbe 6, 7 i 8

#### Prvi zadatak

- 1. Otvoriti izveštaj SR-18 Shedule Report-sorted by activity ID
- 2. Podesiti izvestaj za stampanje u landscape orjentaciji
- 3. Podesiti veličinu papira na A4 format
- 4. Podesiti margine izveštaja na left: 0,5; right: 0,5; top: 0,7; bottom: 0,25.
- 5. U header-u izveštaja
  - o podeliti header na 3 dela,
  - uključiti sve stranice izveštaja,
  - o u prvom delu izabrati gantt chart legend
  - u drugom delu prikazati datum
  - o u trecem delu prikazati layout name
- 6. U footer-u izveštaja
  - podeliti footer na dva dela
  - o u prvom delu prikazati tabelu revizije
  - u drugom delu prikazati logo (prethodno sacuvati neku sliku na desktopu koja ce predstavljati logo)

#### Drugi zadatak

- 1. Napraviti nov izveštaj u kom će biti prikazane aktivnosti željenog projekta
- 2. U izveštaju treba da budu prikazane po kolonama
  - o activity ID
  - $\circ$  activity name
  - activity status
  - wbs name
  - o calendar
- 3. Prikazati vremenske intervale (podesiti na mesečni prikaz) u izveštaju i podesiti da se prikazuju **actual material cost**
- 4. Napraviti filter da se prikazuju aktivnosti koje su završene (**activity status equals completed**)
- 5. Za širinu kolona podesiti autosize
- 6. Za naslov izveštaja napisati " izveštaj aktivnosti"
- 7. Sačuvati izveštaj

#### Treći zadatak

- 1. Proveriti koliko je zaduženje resursa R-15 Drvenarija Lajsne 3x5 po danima. Utvrditi koji dan je ovaj resurs preopterećen.
- 2. Proveriti koliko je zaduženje resursa R-15 Gradja 2 Gredice 5x8. Utvrditi koji dan je ovaj resurs preopterećen.
- 3. Osmisliti kako se preopterećenje ovih resursa može eliminisati i napisati u napomeni u kartici **notebook**

### Četvrti zadatak

- 1. Otvoriti nov projekat pod nazivom prvomajski uranak. Projekat treba da sadrzi:
  - o minimum 3 wbs-a,
  - o u svakom wbs minimum po 3 aktivnosti
  - o veze između aktivnosti
  - trajanje aktivnosti
- 2. Napraviti izveštaj o ovom projektu. U izveštaju treba da budu prikazane po kolonama:
  - o activity ID
  - o activity name
  - o activity status
  - wbs name
  - o calendar
- 3. Prikazati vremenske intervale (podesiti na mesečni prikaz) u izveštaju i podesiti da se prikazuju **actual material cost.**
- 4. Napraviti filter da se prikazuju aktivnosti koje su završene (**activity status equals completed**)
- 5. Za širinu kolona podesiti autosize
- 6. Za naslov izveštaja napisati "izveštaj aktivnosti"
- 7. Sačuvati izveštaj

#### LITERATURA:

- [1] Jovanović P: "Menadžment teorija i praksa", Grafoslog, Beograd, 1996
- [2] Vasić, Ž, i Sajfert Z: "Osnovi menadžmenta", VETŠ, Beograd, 2001
- [3] Senečić J: "Marketing planiranje i strategija" Informator, Zagreb, 1974
- [4] Kotler F: "Kako kreirati, ovladati i dominirati tržištem", Dizes, Novi Sad, 2003
- [5] Kotler F: "Upravljanje marketingom", Informator, Zagreb, 1994
- [6] Nokes S., Major I., Greenwood A., Goodman M., "Upravljanje projektima", Clio 2005
- [7] Milošević D. Z., "Praktični alati za upravljanje projektima", Wiley&Sons, 2003
- [8] Kerzner H., "Aplied Project Management,,, Wiley 2000
- [9] Kerzner H., "Creating an Enviroment for Succesful Projects,,, Wiley 2001
- [10] Training manual course 101, CPM 2003, Primavera Systems, Inc.
- [11] Savremeno upravljanje projektima, Centar za upravljanje projektima 2005.
- [12] Iztok Palčić, skripta: "Primenjeno upravljanje projektima".